**Instruction Bulletin** 

63230-400-204/A1 February 2002

# POWERLOGIC<sup>®</sup> Circuit Monitor Series 3000 Installation Manual

Retain for future use

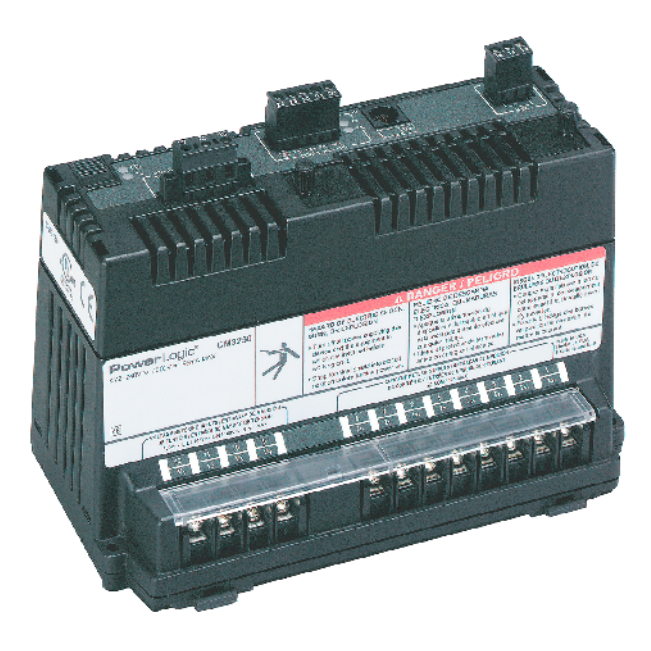

| Merlín Gerín  |
|---------------|
| Modicon       |
| Square D      |
| Telemecanique |

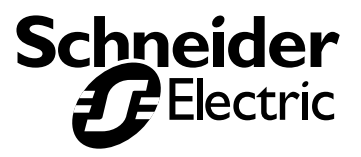

Read these instructions carefully and look at the equipment to become familiar with the device before trying to install, operate, service, or maintain it. The following special messages may appear throughout this bulletin or on the equipment to warn of potential hazards or to call attention to information that clarifies or simplifies a procedure.

The addition of either symbol to a "Danger" or "Warning" safety label indicates that an electrical hazard exists which will result in personal injury if

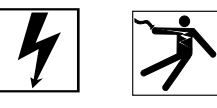

the instructions are not followed.
 This is the safety alert symbol. It is used to alert you to potential personal injury hazards. Obey all safety messages that follow this symbol to avoid

possible injury or death.

# **A** DANGER

DANGER indicates an imminently hazardous situation which, if not avoided, **will result in** death or serious injury.

# **A**WARNING

WARNING indicates a potentially hazardous situation which, if not avoided, **can result in** death or serious injury.

# **ACAUTION**

CAUTION indicates a potentially hazardous situation which, if not avoided, **can result in** minor or moderate injury.

# CAUTION

CAUTION, used without the safety alert symbol, indicates a potentially hazardous situation which, if not avoided, **can result in** property damage.

NOTE: Provides additional information to clarify or simplify a procedure.

Electrical equipment should be installed, operated, serviced, and maintained only by qualified personnel. This document is not intended as an instruction manual for untrained persons. No responsibility is assumed by Square D for any consequences arising out of the use of this manual.

This equipment has been tested and found to comply with the limits for a Class A digital device, pursuant to part 15 of the FCC Rules. These limits are designated to provide reasonable protection against harmful interference when the equipment is operated in a commercial environment. This equipment generates, uses, and can radiate radio frequency energy and, if not installed and used in accordance with the instruction manual, may cause harmful interference to radio communications. Operation of this equipment in a residential area is likely to cause harmful interference in which case the user will be required to correct the interference at his own expense.

# PLEASE NOTE

**Class A FCC Statement** 

# CONTENTS

| NOTICE                                          |
|-------------------------------------------------|
| PLEASE NOTE                                     |
| CLASS A FCC STATEMENT                           |
| CHAPTER 1—INTRODUCTION1                         |
| CHAPTER CONTENTS 1                              |
| WHAT IS THE CIRCUIT MONITOR?                    |
| Accessories and Options for the Circuit Monitor |
| Features                                        |
| TOPICS NOT COVERED IN THIS BULLETIN4            |
| FIRMWARE4                                       |
| CHAPTER 2—SAFETY PRECAUTIONS                    |
| CHAPTER 3—GETTING STARTED7                      |
| CHAPTER CONTENTS                                |
| SETTING UP THE CIRCUIT MONITOR: QUICK START     |
| FACTORY DEFAULTS                                |
| IMPORTANT PROCEDURES FOR SMS USERS              |
| CHAPTER 4—INSTALLATION                          |
| CHAPTER CONTENTS                                |
| CIRCUIT MONITOR INSTALLATION                    |
| Dimensions14                                    |
| Mounting                                        |
| Mounting Considerations                         |
|                                                 |
| DISPLAT INSTALLATION                            |
| Dimensions                                      |
| Mounting                                        |
| Mounting Considerations                         |
| Connecting the Display 22                       |
| RJ-12 Display Cable Pinout                      |
| OPTION CARDS                                    |
| ACTIVATING REVENUE SECURITY                     |
| Enabling the Security Button                    |
| Activating/Deactivating Revenue Security        |
| CHAPTER 5—WIRING                                |
| CHAPTER CONTENTS                                |
| REQUIREMENTS BEFORE YOU BEGIN WIRING            |
| Control Power                                   |
| Control Power Liransformers                     |
|                                                 |

| Potential (Voltage) Transformers                                                                             | .31        |
|----------------------------------------------------------------------------------------------------|------------|
| WIRING CTS, PTS, AND CONTROL POWER TO THE CIRCUIT MONIT                                                      | OR         |
| 33                                                                                                    |            |
| Making the Connections                                                                                       | .34        |
| WIRING DIAGRAMS                                                                                              | . 35       |
| Wiring Multiple Circuit Monitors to a Single Set of PTs and CPTs Deriving Control Power from Phase PT Inputs | .46<br>.47 |
| GROUNDING THE CIRCUIT MONITOR                                                                                | . 49       |
| WIRING THE SOLID-STATE KYZ OUTPUT                                                                            | . 50       |
| WIRING ERROR DETECTION                                                                                       | .51        |
| Running the Diagnostics Wiring Error Test                                                                    | .51        |
| CHAPTER 6—COMMUNICATIONS CONNECTIONS                                                                         | . 55       |
| CHAPTER CONTENTS                                                                                             | . 55       |
| COMMUNICATIONS CAPABILITIES                                                                                  | . 56       |
| Protocols                                                                                                    | .56        |
| CONNECTING TO A HOST USING THE RS-485 PORT                                                                   | .57        |
| Connecting to a Host Using the Optical Communications Interface (OCIVF)                                      | . 58       |
| DAISY-CHAINING DEVICES TO THE CIRCUIT MONITOR                                                                | .58        |
| Connecting the First Device on the Daisy Chain                                                               | .61        |
| Length of the Communications Link                                                                            | .62        |
| Using the MCTAS-485 Terminator                                                                               | .63        |
| Using the MCT-485 Terminator                                                                                 | .64        |
| WIRING FOR 2-WIRE MODBUS                                                                                     |            |
| OR JBUS COMMUNICATION                                                                                        | .65        |
| Terminating 2-Wire MODBUS or JBUS Communications                                                             | . 66       |
| CONNECTING TO A POWERLOGIC ETHERNET GATEWAY (EGX)                                                            | . 67       |
| CONNECTING TO A POWERLOGIC ETHERNET COMMUNICATION<br>CARD (ECC21)                                            | . 68       |
| CHADTER 7-MINIMUM SETUR                                                                                      | 60         |
|                                                                                                    | 60         |
|                                                                                                    | .09        |
| How the Buttons Work                                                                                         | .70        |
| Display Menu Conventions                                                                                     | .71        |
| Selecting a Menu Option                                                                                      | .71        |
| Changing a Value                                                                                             | .71        |
| MAIN MENU OVERVIEW                                                                                           | .72        |
| CONFIGURING THE CIRCUIT MONITOR USING THE SETUP MENU                                                         | .73        |
| Setting Up the Display                                                                                       | .73        |
| Setting the Device Address                                                                                   | .74        |
| RS-485 and Infrared Port Communications Setup                                                                | .75        |

| Ethernet Communications Card (ECC) Setup           Setting Up the Metering Functions of the Circuit Monitor | 76<br>76 |
|----------------------------------------------------------------------------------------------------|----------|
| CHAPTER 8—TROUBLESHOOTING                                                                                   | 79       |
| CHAPTER CONTENTS                                                                                            | 79       |
| GETTING TECHNICAL SUPPORT                                                                                   | 81       |
| TROUBLESHOOTING                                                                                             | 82       |
| GLOSSARY                                                                                                    | 91       |
| INDEX                                                                                                    | 95       |

# **CHAPTER 1—INTRODUCTION**

## **CHAPTER CONTENTS**

| CHAPTER CONTENTS                                | 1 |
|-------------------------------------------------|---|
| WHAT IS THE CIRCUIT MONITOR?                    | 2 |
| Accessories and Options for the Circuit Monitor | 3 |
| Features                                        | 3 |
| TOPICS NOT COVERED IN THIS BULLETIN             | 4 |
| FIRMWARE                                        | 4 |

This chapter offers a general description of the Series 3000 Circuit Monitor, tells how to best use this bulletin, and lists related documents.

# WHAT IS THE CIRCUIT MONITOR?

The circuit monitor is a multifunction, digital instrumentation, data acquisition and control device. It can replace a variety of meters, transducers, and other components. The circuit monitor can be located at the service entrance to monitor the cost and quality of power, and can be used to evaluate the utility service. When located at equipment mains, the circuit monitor can detect voltage-based disturbances that cause costly equipment downtime.

The circuit monitor is equipped with RS-485 communication for integration into any power monitoring and control system. However, System Manager™ software (SMS) from POWERLOGIC, which is written specifically for power monitoring and control, best supports the circuit monitor's advanced features.

The circuit monitor is a true rms meter capable of exceptionally accurate measurement of highly nonlinear loads. A sophisticated sampling technique enables accurate, true rms measurement through the 63rd harmonic. You can view over 50 metered values plus extensive minimum and maximum data from the display or remotely using software. Table 1–1 summarizes the readings available from the circuit monitor.

Table 1–1: Summary of Circuit Monitor Instrumentation

| Real-Time Readings                                                                                                    | Energy Readings                                                                                                    |
|----------------------------------------------------------------------------------------------------|----------------------------------------------------------------------------------------------------|
| <ul> <li>Current (per phase, N, G, 3-Phase)</li> <li>Voltage (L-L, L-N, 3-Phase)</li> <li>Real Power (per phase, 3-Phase)</li> <li>Reactive Power (per phase, 3-Phase)</li> <li>Apparent Power (per phase, 3-Phase)</li> <li>Power Factor (per phase, 3-Phase)</li> <li>Frequency</li> <li>Temperature (internal ambient)</li> <li>THD (current and voltage)</li> <li>K-Factor (per phase)</li> </ul>             | <ul> <li>Accumulated Energy, Real</li> <li>Accumulated Energy, Reactive</li> <li>Accumulated Energy, Apparent</li> <li>Bidirectional Readings</li> <li>Reactive Energy by Quadrant</li> <li>Incremental Energy</li> <li>Conditional Energy</li> </ul>                                                                                                    |
| Demand Readings                                                                                                    | Power Analysis Values                                                                                                    |
| <ul> <li>Demand Current (per phase present, 3-Phase avg.)</li> <li>Demand Voltage (per phase present, 3-Phase avg.)</li> <li>Average Power Factor (3-Phase total)</li> <li>Demand Real Power (per phase present, peak)</li> <li>Demand Reactive Power (per phase present, peak)</li> <li>Demand Apparent Power (per phase present, peak)</li> <li>Coincident Readings</li> <li>Predicted Power Demands</li> </ul> | <ul> <li>Crest Factor (per phase)</li> <li>Displacement Power Factor (per phase, 3-Phase)</li> <li>Fundamental Voltages (per phase)</li> <li>Fundamental Currents (per phase)</li> <li>Fundamental Real Power (per phase)</li> <li>Fundamental Reactive Power (per phase)</li> <li>Harmonic Power</li> <li>Unbalance (current and voltage)</li> <li>Phase Rotation</li> <li>Harmonic Magnitudes &amp; Angles (per phase)</li> <li>Sequence Components</li> </ul> |

## Accessories and Options for the Circuit Monitor

The circuit monitor has a modular design to maximize its usability. In addition to the main meter, the circuit monitor has plug-on modules and accessories, including:

- **Remote display.** The optional remote 4-line display is available with a back-lit liquid crystal display (LCD) or a vacuum fluorescent display (VFD). The VFD model includes an infrared port that can be used to communicate directly with the circuit monitor from a laptop and can be used to download firmware, which keeps the circuit monitor up to date with the latest system enhancements.
- **Digital I/O Card**. You can further expand the I/O capabilities of the circuit monitor by adding a digital I/O card (4 inputs and 4 outputs). This card fits into the option slot on the top of the circuit monitor.
- Ethernet Communications Card. The Ethernet communications card provides an Ethernet port that accepts a 100 Mbps fiber optic cable or a 10/100 Mbps UTP and provides an RS-485 master port to extend the circuit monitor communications options. This card is easily installed into the option slot on the top of the circuit monitor.

Table 1–2 lists the circuit monitor parts and accessories and their associated instruction bulletins.

| Description                                                                                                    | Part Number        | Document Number                |
|----------------------------------------------------------------------------------------------------|--------------------|--------------------------------|
| Circuit Monitor                                                                                                    | CM3250<br>CM3250MG | 63230-300-200                  |
|                                                                                                    | CM3350<br>CM3350MG | 63230-301-200                  |
| VFD Display with infrared (IR) port and proximity sensor                                                                        | CMDVF              | 62220 205 200                  |
| LCD Display                                                                                                    | CMDLC              | 03230-303-200                  |
| Optical Communications Interface (for use with the VFD display only)                                                            | OCIVF              | 63230-306-200                  |
| Digital I/O Card<br>Field installable with 4 digital inputs (120 Vac), 3 (10 A) relay outputs (120Vac),<br>1 pulse output (KYZ) | IOC44              | 63230-303-200                  |
| Ethernet Communications Card with<br>100 Mbps fiber or 10/100 Mbps UTP Ethernet port and 1 RS-485 master port                   | ECC21              | 63230-304-200                  |
| CM3 Mounting Adapter                                                                                                    | СМЗМА              | 63230-204-316<br>63230-400-212 |
| CM3 L Adapter Plate                                                                                                    | CM3LA              | 63230-400-211                  |
| 4-ft display cable (1.2 m)                                                                                                    | CAB-4              |                                |
| 12-ft display cable (3.6 m)                                                                                                    | CAB-12             | N/A                            |
| 30-ft display cable (9.1 m)                                                                                                    | CAB-30             |                                |
| 10-ft RS-232 cable (3 m)                                                                                                    | CAB-106            | 1                              |

 Table 1–2:
 Circuit Monitor Parts, Accessories, and Custom Cables

① For parts list of individual inputs and outputs, see the circuit monitor reference manual 63230-400-204.

#### Features

- Some of the circuit monitor's many features include:
- True rms metering to the 63rd harmonic
- · Accepts standard CT and PT inputs
- · 600 volt direct connection on metering inputs
- ANSI C12.20 0.5 class revenue accuracy
- IEC 60687 0.5S class revenue accuracy

- Min/max readings of metered data
- Power quality readings—THD, K-factor, crest factor
- Real-time harmonic magnitudes and angles to the 63rd harmonic
- Current and voltage sag/swell detection and recording (CM3350)
- Downloadable firmware
- Easy setup through the optional remote display (password protected) where you can view metered values
- Setpoint-controlled alarm and relay functions
- Onboard alarm and data logging
- Wide operating temperature range -25° to 70°C
- Modular, field-installable digital modules
- Flexible communications—RS-485 communication is standard, optional Ethernet communications card available with fiber optic connection
- One option card slot for field-installable I/O or Ethernet capabilities
- Standard 8MB onboard logging memory
- CT and PT wiring diagnostics
- · Revenue security with utility sealing capability

TOPICS NOT COVERED IN THIS BULLETIN

## **FIRMWARE**

Some of the circuit monitor's advanced features, such as onboard data logs and alarm log files, can only be set up over the communications link using SMS. SMS versions 3.3 and higher support the CM3000 device type. This circuit monitor instruction bulletin describes these advanced features, but does not tell how to set them up. For instructions on using SMS, refer to the SMS online help and the *SMS-3000 Setup Guide*, which is available in English, French, and Spanish. For information about related instruction bulletins, see Table 1–2 on page 3.

This instruction bulletin is written to be used with firmware version 12.200 or higher. See the reference manual (63230-400-207) for instructions on how to determine the firmware version.

# **CHAPTER 2—SAFETY PRECAUTIONS**

This chapter contains important safety precautions that must be followed before attempting to install, service, or maintain electrical equipment. Carefully read and follow the safety precautions outlined below.

# A DANGER

# HAZARD OF ELECTRIC SHOCK, BURN, OR EXPLOSION

- Only qualified workers should install this equipment. Such work should be performed only after reading this entire set of instructions.
- NEVER work alone.
- Turn off all power supplying this equipment before working on or inside.
- Always use a properly rated voltage sensing device to confirm that all power is off.
- Before performing visual inspections, tests, or maintenance on this equipment, disconnect all sources of electric power. Assume that all circuits are live until they have been completely de-energized, tested, and tagged. Pay particular attention to the design of the power system. Consider all sources of power, including the possibility of backfeeding.
- Beware of potential hazards, wear personal protective equipment, carefully inspect the work area for tools and objects that may have been left inside the equipment.
- Use caution while removing or installing panels so that they do not extend into the energized bus; avoid handling the panels, which could cause personal injury.
- The successful operation of this equipment depends upon proper handling, installation, and operation. Neglecting fundamental installation requirements may lead to personal injury as well as damage to electrical equipment or other property.
- Before performing Dielectric (Hi-Pot) or Megger testing on any equipment in which the circuit monitor is installed, disconnect all input and output wires to the circuit monitor. High voltage testing may damage electronic components contained in the circuit monitor.

Failure to follow these instructions will result in death or serious injury.

# **CHAPTER 3—GETTING STARTED**

# CHAPTER CONTENTS

| CHAPTER CONTENTS7                           |
|---------------------------------------------|
| SETTING UP THE CIRCUIT MONITOR: QUICK START |
| FACTORY DEFAULTS9                           |
| IMPORTANT PROCEDURES FOR SMS USERS          |
|                                             |

Read this chapter to get a quick overview about what it takes to get your circuit monitor installed and operating.

# SETTING UP THE CIRCUIT MONITOR: QUICK START

# **DANGER**

# HAZARD OF ELECTRIC SHOCK, BURN, OR EXPLOSION

- Turn off all power supplying the circuit monitor and the equipment in which it is installed before working on it.
- Use a properly rated voltage testing device to verify that the power is off.
- Never short the secondary of a PT.
- Never open circuit a CT; use the shorting block to short circuit the leads of the CT before removing the connection from the circuit monitor.

Failure to follow this instruction will result in death or serious injury.

# The circuit monitor is shipped with factory default settings that give you the option to use the circuit monitor "right out of the box," or you can customize it to suit your needs. At minimum, you must to do the following installation and setup steps to get the circuit monitor to meter properly:

# 1. Mount the hardware.

See Chapter 4—Installation on page 11.

- a. Install any accessories. (See the instructions that ship with each accessory for installation instructions.)
- b. Mount the circuit monitor.
- c. Mount the display (if present).

## 2. Wire the components.

See Chapter 5—Wiring on page 29.

- a. Wire the circuit monitor.
- b. Wire any inputs and outputs. (See the instructions that ship with the I/Os for wiring instructions.)
- c. Wire the communications.

# 3. Set up communications and the meter.

At minimum, you must set up these parameters:

- CT primary and secondary
- PT primary and secondary
- System type
- Frequency
- · Address, baud rate, and parity for the selected communications port
- Set the IP address for the ECC.

## If you are using SMS, do the following:

- a. From the display, set up the address, baud rate, and parity. See "Setting Up the Communications" on page 74 for instructions.
- b. Use SMS to configure the circuit monitor and set up the minimum parameters listed above. See "Working with Devices" in the SMS online help for instructions. You can also set up alarms, logs, and I/Os, but these are not required for minimum setup.

## If you are NOT using SMS, do the following:

Use the display to configure the circuit monitor. From the main menu, select Setup > Meter to display the Meter Setup menu. See "Setting Up the Metering Functions of the Circuit Monitor" on page 76 for details.

- **4.** Initiate a wiring error test from the circuit monitor display. See "Wiring Error Detection" on page 51 for instructions.
- Initialize the meter. Meter initialization resets energy, demand, files, trending, min/max and disables all alarms.
   If you are using SMS:
  - a. Select Control > Resets.
  - b. From the Reset Device Data screen, select the device. From the Resets Available, select Meter Initialization.

- c. Click Reset. Click Help on this screen for detailed instructions. If you are using the display:
- a. Select Resets > Meter Init and enter the setup password.
- b. Read the two information screens. At the Perform Reset prompt, select Yes.

# FACTORY DEFAULTS

The circuit monitor is preconfigured with the following features enabled:

- On-board alarm Log will record the last 100 events.
- On-board memory is allocated for one steady-state waveform, eight disturbance waveforms, and twelve 100ms rms event recordings (CM3350 only).
- Data Log 1 will record every 15 minutes the values for the quantities listed in Table 3– 1, retaining the information for the previous seven days.

| Parameter                 | Values                                          |
|---------------------------|-------------------------------------------------|
| Current                   | A, B, C, N, G, Average                          |
| Voltage L–L               | A–B, B–C, C–A, Average                          |
| Voltage L–N               | A–N, B–N, C–N, Average                          |
| Voltage Unbalance         | L-N, Worst<br>L-L, Worst                        |
| Real Power                | A,B,C, 3-Phase total                            |
| Reactive Power            | A,B,C, 3-Phase total                            |
| Apparent Power            | A,B,C, 3-Phase total                            |
| True Power Factor         | A,B,C, 3-Phase total                            |
| Displacement Power Factor | A,B,C, 3-Phase total                            |
| Demand Current            | A, B, C, N, Average                             |
| Power Demand              | kWd, kVARd, kVAd                                |
| THD Current               | A, B, C, N, G                                   |
| THD Voltage L-N           | A–N, B–N, C–N                                   |
| THD Voltage L–L           | A-B, B-C, C-A                                   |
| Energy                    | kWhr, kVAhr, kVARhr                             |
| Conditional Energy        | Real In, Real Out, Reactive In,<br>Reactive Out |

#### Table 3– 1: Quantities logged in Data Log 1

 Data Log 2 will automatically log at the end of each incremental energy interval, interval-by-interval energy values for the previous 31 days for the parameters listed in Table 3– 2.

## Table 3– 2: Energy and demand parameters logged in Data Log 2

| Parameter                                                      | Values                |
|----------------------------------------------------------------|-----------------------|
| Incremental Energy                                             | kWh In, kWh Out, kVAh |
| Peak Real Power Demand over last<br>incremental energy period  | kW                    |
| Peak Apparent Power Demand over last incremental energy period | kVA                   |

 Data Log 3 will automatically perform a fast rolling log of instantaneous data once every minute, retaining the information for the previous 12 hours. The logged values are listed in Table 3– 3.

| Parameter                 | Values                 |
|---------------------------|------------------------|
| Current                   | A, B, C, N, G, Average |
| Voltage L-L               | A-B, B-C, C-A, Average |
| Voltage L-N               | A-N, B-N, C-N, Average |
| Real Power                | 3-Phase total          |
| Reactive Power            | 3-Phase total          |
| Apparent Power            | 3-Phase total          |
| True Power Factor         | 3-Phase total          |
| Displacement Power Factor | 3-Phase total          |
| THD Current               | A, B, C, N, G          |
| THD Voltage L-N           | A–N, B–N, C–N          |
| THD Voltage L-L           | A-B, B-C, C-A          |

#### Table 3– 3: Instantaneous rms data logged in Data Log 3

 Data Log 4 also performs a fast rolling log of the quantities listed in Table 3– 3, but logs them every 5 seconds and retains the information for the previous hour.

• The on-board alarms listed in Table 3–4 have also been enabled.

| Table 3-4: | Enabled  | on-board | alarms    |
|------------|----------|----------|-----------|
|            | LIIUDICU |          | ului III3 |

| Alarm                                 | Alarm No.              | Pickup             | Pickup delay | Dropout             | Dropout Delay | Priority | Action                                            |
|---------------------------------------|------------------------|--------------------|--------------|---------------------|---------------|----------|---------------------------------------------------|
| Voltage Sag<br>(CM3350 only)          | Disturbance<br>8 to 10 | 87%<br>(%relative) | 2 cycles     | 90%<br>(% relative) | 4 cycles      | Low      | Disturbance WFC, 100ms<br>Event                   |
| Over THD Voltage                      | Standard 39 to 44      | 50%                | 300 seconds  | 50%                 | 300 seconds   | Low      | Disturbance WFC                                   |
| Voltage Unbalance                     | Standard 23 to 24      | 20%                | 300 seconds  | 20%                 | 300 seconds   | Low      | Disturbance WFC,<br>100 ms Event (CM3350<br>only) |
| End of Incremental<br>Energy Interval | Digital 1              | N/A                | N/A          | N/A                 | N/A           | None     | Forces Data Log 2 Entry                           |

• Incremental energy is configured for an hourly interval starting at midnight.

# IMPORTANT PROCEDURES FOR SMS USERS

If you are using SMS and would like to take advantage of the factory configurations, you must do the following in SMS from the PC after the circuit monitors are installed:

- Set up a scheduled task to automatically upload onboard data logs.
- To ensure the POWERLOGIC software recognizes the preconfigured onboard alarms, you must place your system online and display the Setup Device dialog (click Setup > Devices/Routing > Configure). The software synchronizes the alarm configuration with the system database. Once the two are synchronized, SMS will annunciate any alarms that occur after this point.

For more information, see the SMS online help file.

# **CHAPTER 4—INSTALLATION**

# **CHAPTER CONTENTS**

| CHAPTER CONTENTS11                                                  |
|---------------------------------------------------------------------|
| CIRCUIT MONITOR INSTALLATION                                        |
| Mounting                                                            |
| DISPLAY INSTALLATION                                                |
| Description                                                         |
| Mounting       20         Mounting Considerations       20          |
| Mounting Procedure       21         Connecting the Display       22 |
| RJ-12 Display Cable Pinout                                          |
| ACTIVATING REVENUE SECURITY                                         |
| Activating/Deactivating Revenue Security                            |

This chapter describes the parts of the circuit monitor and its accessories and explains how to install the circuit monitor and display. It also describes how to activate revenue security.

*NOTE:* For wiring instructions, see **Chapter 5—Wiring** on page 29. To make the communications connections, see **Chapter 6—Communications Connections** on page 55.

# CIRCUIT MONITOR INSTALLATION

This section describes the circuit monitor hardware, provides dimensional drawings, and explains how to mount the circuit monitor.

Figure 4–1 shows the parts of the circuit monitor. A brief description of each part follows in Table 4–1 on page 13.

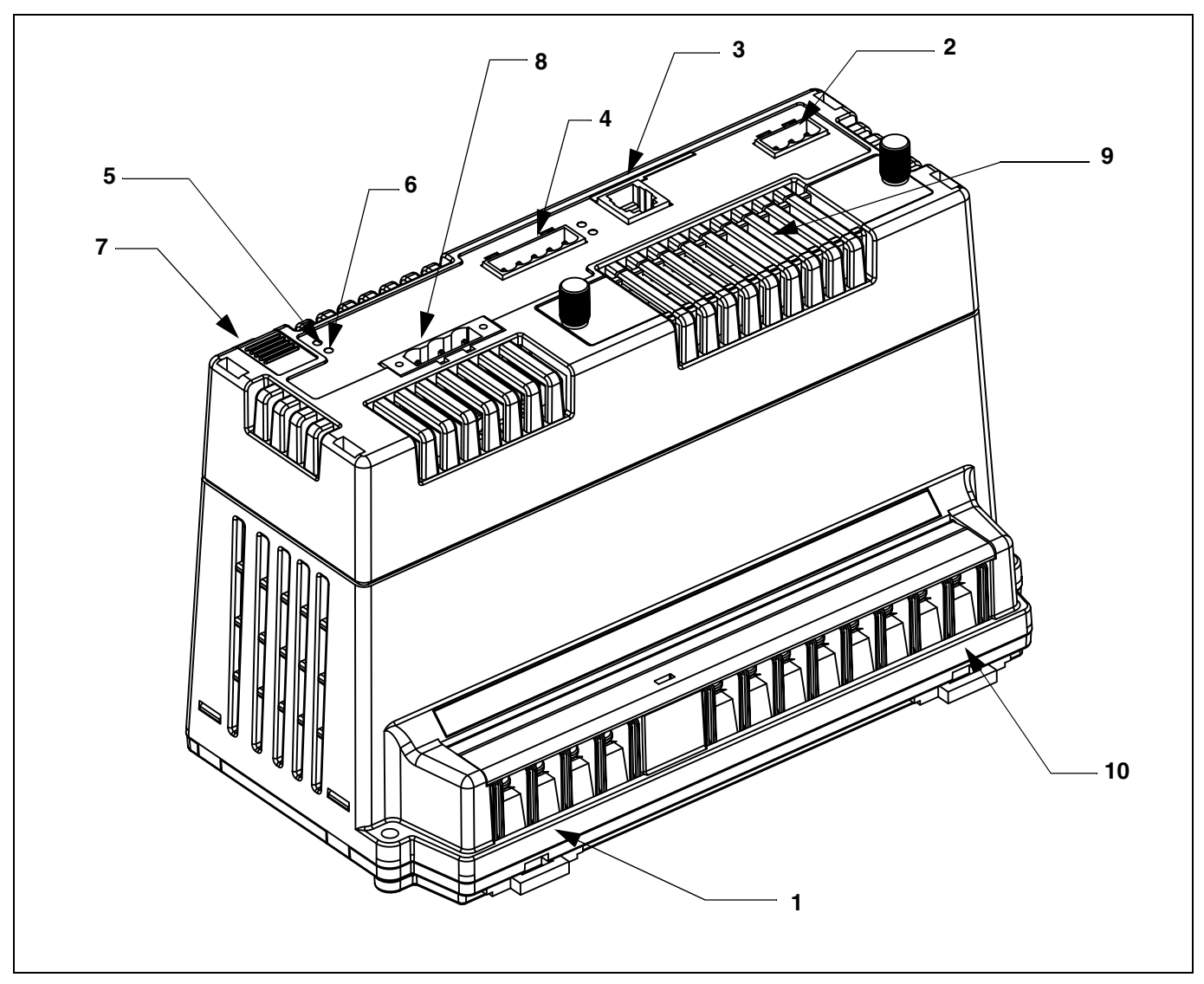

Figure 4–1: Parts of the Series 3000 Circuit Monitor

Table 4–1: Parts of the Circuit Monitor

| No. | Part                                                           | Description                                                                                                    |
|-----|----------------------------------------------------------------|----------------------------------------------------------------------------------------------------|
| 1   | Voltage inputs                                                 | Voltage metering connections.                                                                                                    |
| 2   | KYZ                                                            | KYZ pulse output.                                                                                                    |
| 3   | RJ-12 display comms port                                       | The RJ-12 port is used for communications and control power connections to the remote display.                                                                                                    |
| 4   | RS-485 port (COM1) with transmit<br>and receive LED indicators | The RS-485 port is used for communications with daisy-chained devices. The port has two corresponding LEDs. The yellow LED illuminates when the circuit monitor is receiving data (RX) across the RS-485 communications; the green illuminates when data is being transmitted (TX). |
| 5   | Power LED indicator +                                          | A steady-state green LED is continuously illuminated when the circuit monitor is powered up.                                                                                                    |
| 6   | Maintenance LED indicator +                                    | This LED illuminates red if the circuit monitor is experiencing an internal problem and requires service.                                                                                                    |
| 7   | Access door                                                    | The access door provides access to a security switch that, when activated, locks setup information and metering data in the circuit monitor. See "Activating Revenue Security" on page 25 for details.                                                                              |
| 8   | Control power supply connector                                 | Connection for control power to the circuit monitor.                                                                                                    |
| 9   | Option card slot                                               | Optional cards fit in the slot provided on the top of the circuit monitor, such as a digital I/O card (outputs rated up to 10 A) or an Ethernet communications card.                                                                                                    |
| 10  | Current inputs                                                 | Current metering connections.                                                                                                    |

◆ See Table 8–1 on page 83 in the maintenance chapter for more about the LEDs on the circuit monitor.

# Dimensions

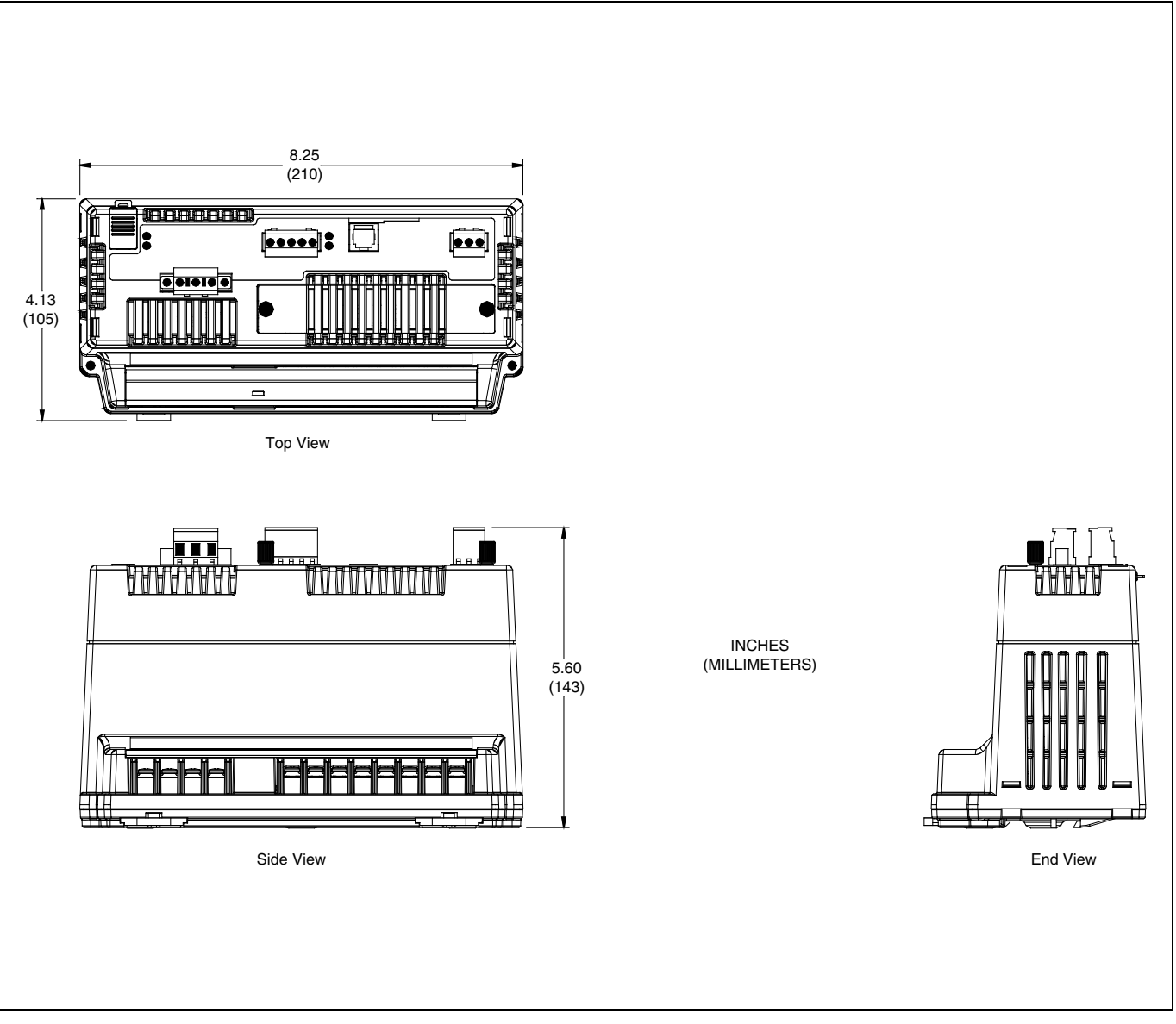

Figure 4–2: Circuit monitor dimensions

#### Mounting

**Mounting Considerations** 

Before mounting the circuit monitor, understand all mounting considerations described in the following section.

Recommended mounting orientations are shown in Figure 4–3. When choosing a mounting location, consider the following points:

- Allow for easy access to all parts of the circuit monitor. Allow extra space for all wires, fuse disconnects, shorting blocks, accessories, or other components. Make sure to route the wires so that they do not cover the option card slot, or cooling vents on the circuit monitor. Refer to Figure 4–4 on page 17 for required clearances.
- For European Community (CE) compliance, see "Required Protection for CE Compliance" on page 32.

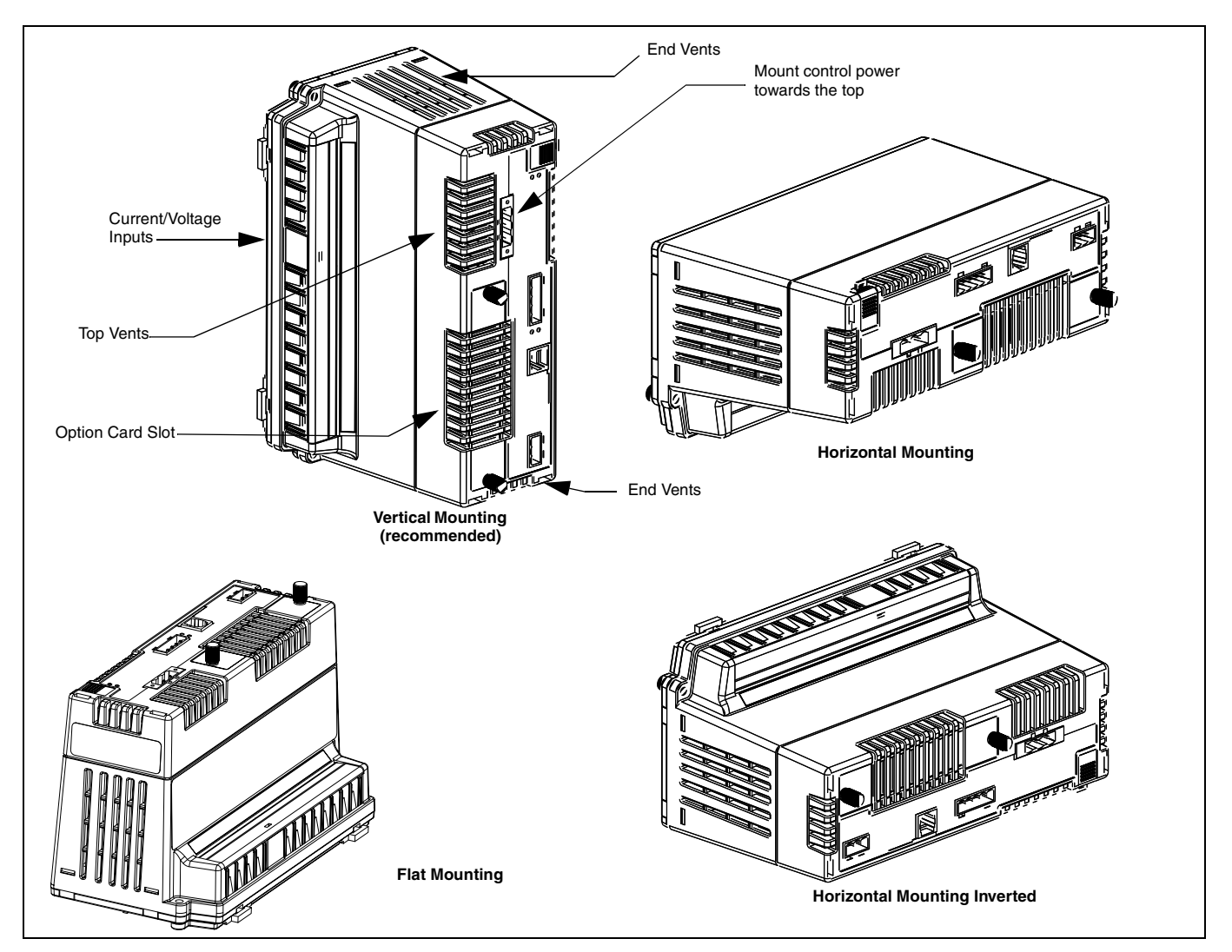

Figure 4–3: Possible ways to orient the circuit monitor

# CAUTION

# IMPROPER VENTILATION

- Do not mount the circuit monitor to a ceiling or in vertical orientations other than the one indicated in this instruction bulletin.
- Provide the clearances around the circuit monitor as illustrated in Figure 4–4 on page 17.

Failure to follow these instructions can result in equipment damage.

 Locate the circuit monitor in an area where ambient conditions fall within the acceptable range. The circuit monitor's ambient temperature range is -20°C to +70°C when mounted vertically with or without one option card installed. See Table 4–2 for operating temperatures.

Table 4– 2: Operating temperatures

| Mounting Orientation | Number of Options Cards | Ambient Temperature<br>Rating ① |  |
|----------------------|-------------------------|---------------------------------|--|
| Vertical             | 0 or 1                  |                                 |  |
| Horizontal           | 0                       | -20°C to +70°C                  |  |
| Flat                 | 0                       |                                 |  |
| Horizontal           | 1                       | -20°C to +65°C                  |  |
| Flat                 | 1                       |                                 |  |

① Ambient temperature refers to the immediate environment of the circuit monitor, including the temperature within the enclosure in which it is mounted.

To mount the circuit monitor, follow these instructions:

# **A** DANGER

# HAZARD OF ELECTRIC SHOCK, BURN, OR EXPLOSION

- Only qualified workers should install and wire the circuit monitor. Perform this work only after completely reading the installation and wiring chapters.
- Turn off all power supplying the circuit monitor and the equipment in which it is installed before working on it.
- Always use a properly rated voltage sensing device to confirm that all power is off.

Failure to follow these instructions will result in death or serious injury.

NOTE: The mounting bracket is not included with the Merlin Gerin circuit monitor.

- 1. Determine a location for the circuit monitor, making sure you understand all mounting considerations discussed in "Mounting Considerations" on page 15. Also refer to Figure 4–4 on page 17 for dimensions and clearances.
- 2. Tape the mounting template, included in the circuit monitor shipping carton, to the selected location. Refer to Figure 4–4 on page 17.

## **Mounting Procedure**

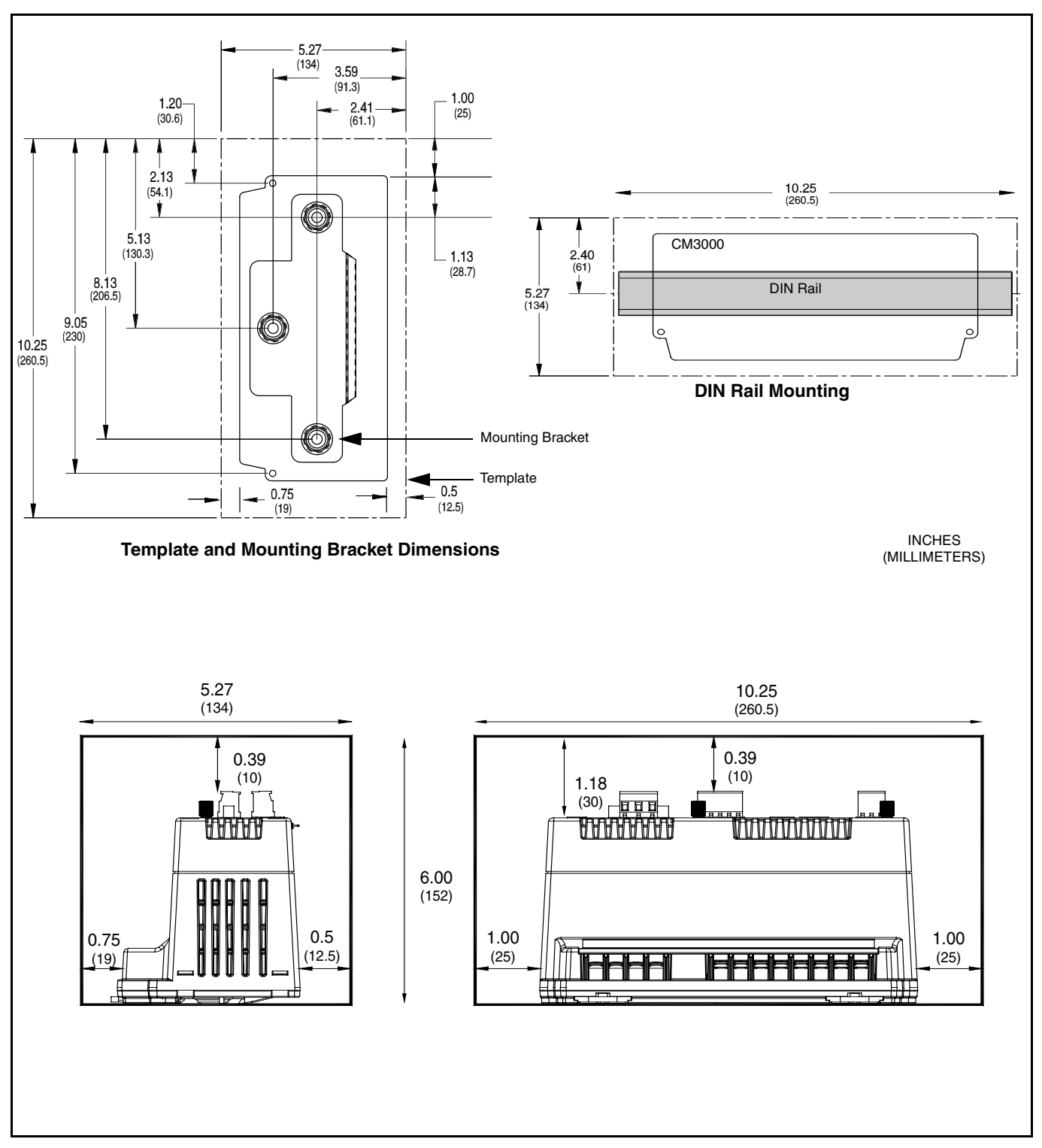

Figure 4–4: Dimensions and clearances

- 3. Making sure wires or equipment on the other side of the enclosure will not be damaged, drill three 0.147 in (3.75 mm) diameter mounting holes in locations marked on the template. Remove the template.
- Attach the mounting bracket with three thread-forming screws (not provided). Use screw size 0.25 inch max., #10 min. (5 mm min., 6 mm max.) Torque the screws 6–9 lb-in (0.68–1 N•m).
- 5. Attach the CM3000 as shown in Figure 4-5.

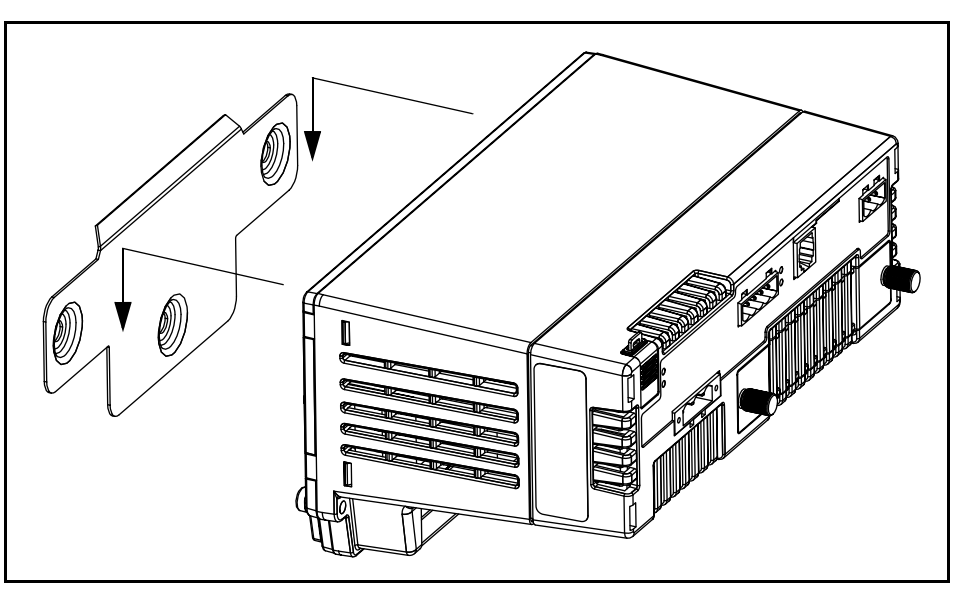

## Figure 4–5: Attaching the CM3000 to the Mounting Bracket

To mount the CM3000 on a DIN rail, follow these steps:

- 1. Refer to Figure 4-4 on page 17 for dimensions and clearances.
- 2. Place the CM3000 so that the slot in the base rests on one edge of the DIN rail and snap it into place securely.

This section describes the display, provides dimensional drawings, and explains how to mount it. Operating the circuit monitor from the display is described in **Chapter 7—Minimum Setup** on page 69.

The display is an optional accessory used to operate the circuit monitor directly, without using software. The display can be connected to only one circuit monitor at a time. You can permanently mount it with an individual circuit monitor, or you can carry it around to each circuit monitor and plug in as needed. The display includes a viewing area to display information, a red alarm LED, four buttons used to enter and select information, and a contrast button. Table 4–3 describes the parts of the display. Two display models are available:

- LCD display (see Figure 4-6)
- VFD display has an additional proximity sensor and infrared port (see Figure 4–6)

# **DISPLAY INSTALLATION**

Description

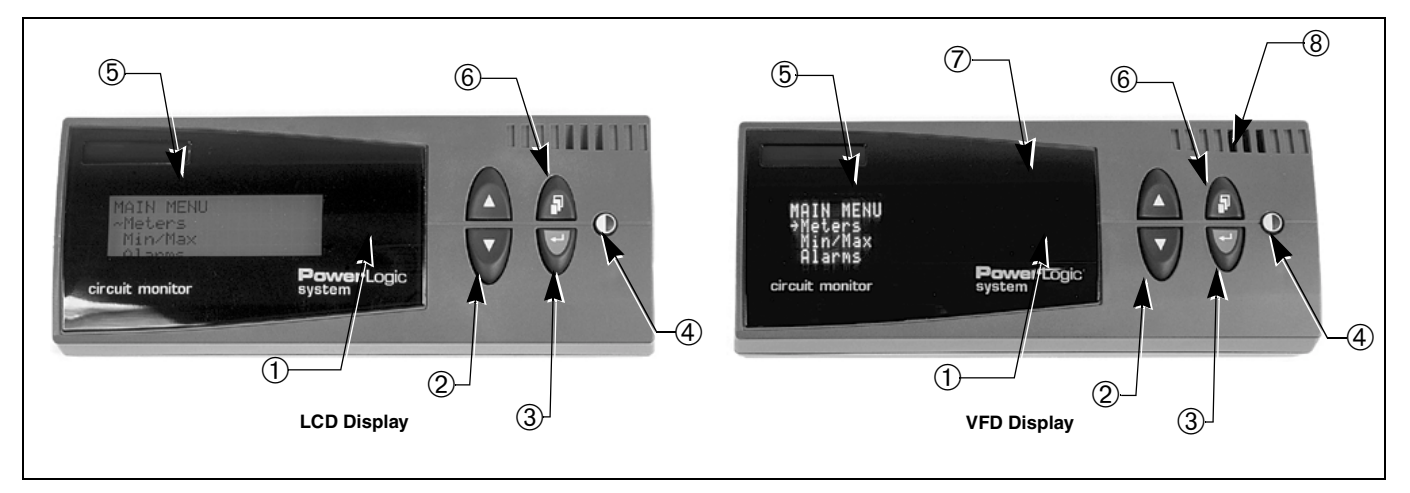

Figure 4–6: LCD and VFD Displays

# Table 4–3: Parts of the Display

| Component          | Description                                                                                                    |
|--------------------|----------------------------------------------------------------------------------------------------|
| ① Alarm LED        | Red flashing light illuminates when an alarm is active.                                                                                                    |
| ② Arrow buttons    | Press the arrow buttons to scroll through and view the options or values displayed on a menu.                                                                                                    |
| ③ Enter button     | Press to select information.                                                                                                    |
| ④ Contrast button  | Press to change the light and dark contrast of the display.                                                                                                    |
| ⑤ Display screen   | Use the 4-line LCD or VFD display to view information such as metered quantities, setup parameters, diagnostic information, and active alarm descriptions. The display illuminates on the VFD model when you cross the path of the proximity sensor or press a button on it. Both displays can be set to stay lit for a specified number of minutes. The LCD model is back lit. To activate backlighting, press any button on the display. |
| 6 Menu button      | Press to go back one menu level.                                                                                                    |
| ⑦ Infrared port    | For use with the optical communications interface (OCIVF) and a laptop (VFD display only).                                                                                                    |
| 8 Proximity sensor | Detects when you are approaching and turns on the display and buttons (VFD display only).                                                                                                    |

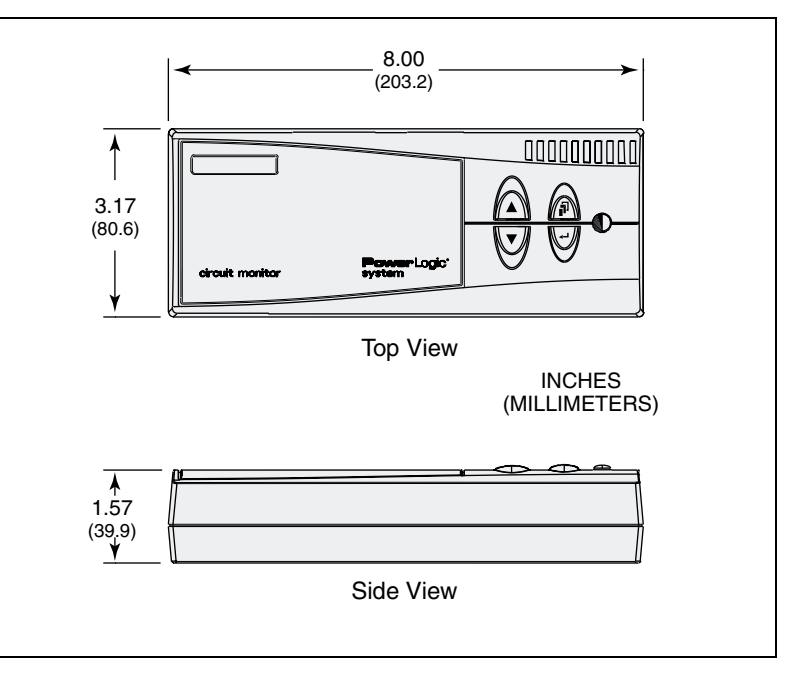

Figure 4–7: Display dimensions

Before mounting the display, read the following mounting considerations.

When choosing a mounting location, consider these points:

- Allow for easy access to the front and back of the display.
- Be sure that ambient conditions fall within the acceptable range as listed in **Appendix A—Specifications** on page 85.
- To meet the NEMA 12 rating, you must install a gasket between the display and the mounting surface.
- Mount the display in a horizontal, upright position (as illustrated in the top view in Figure 4–7).
- Use the four mounting screws (M3.5 x 10mm Phillips pan-head threaded screws) provided in the display hardware kit (no. 63230-305-22). If using screws other than those provided, the screws can be no longer than 0.31 in. (6.35 mm) plus the panel thickness. For example, if the panel is 0.09 in. thick, the screw is to be a maximum of 0.31 + 0.09 = 0.40 in. (7.8 + 2.2 = 10 mm).

Typical locations for mounting the display are listed in Table 4-4.

| Equipment Type                                               | Mounting Location                        |
|--------------------------------------------------------------|------------------------------------------|
| QED Switchboards                                             | Disconnect door                          |
| POWER-ZONE <sup>®</sup> IV Switchgear                        | Main instrument compartment door         |
| HVL and VIS/VAC Switchgear                                   | Instrument door                          |
| Metal-clad and Substation Circuit Breakers                   | Standard relaying locations              |
| ISO-FLEX <sup>®</sup> Medium Voltage<br>Motor Control Center | Low voltage door                         |
| Model 6 Motor Control Center                                 | Main meter location or auxiliary section |

Mounting

**Mounting Considerations** 

#### **Mounting Procedure**

Follow these steps to mount the display:

# A DANGER

## HAZARD OF ELECTRIC SHOCK, BURN, OR EXPLOSION

- Only qualified workers should install and wire the circuit monitor. Perform this work only after completely reading this entire instruction bulletin.
- Turn off all power supplying the equipment in which the display is being installed before working on it.
- Always use a properly rated voltage sensing device to confirm that all power is off.
- Do not use mounting screws longer than 0.31 in. (7.8 mm) plus the panel thickness to avoid damage to the internal circuit boards of the display.

Failure to follow this instruction will result in death or serious injury.

- 1. Before drilling the holes, understand all mounting considerations and verify that the selected location has the required clearances.
- Tape the template provided in the display hardware kit (no. 63230-305-22) to the selected location on the front of the panelboard. Refer to Figure 4–8 on page 22.
- Making sure wires or equipment on the inside of the enclosure will not be damaged, drill four 0.16 in. (4 mm) diameter mounting holes in location "A" marked on the template.
- 4. On the right end of the template, drill or punch one hole that is 0.75 in. minimum to 1.25 in. maximum (19–31.75 mm) diameter through the panel. Remove the template. Smooth the edges of the hole to remove any sharp edges.

NOTE: If this is a NEMA 12 or IP 54 installation, position a gasket between the back of the display and the mounting surface.

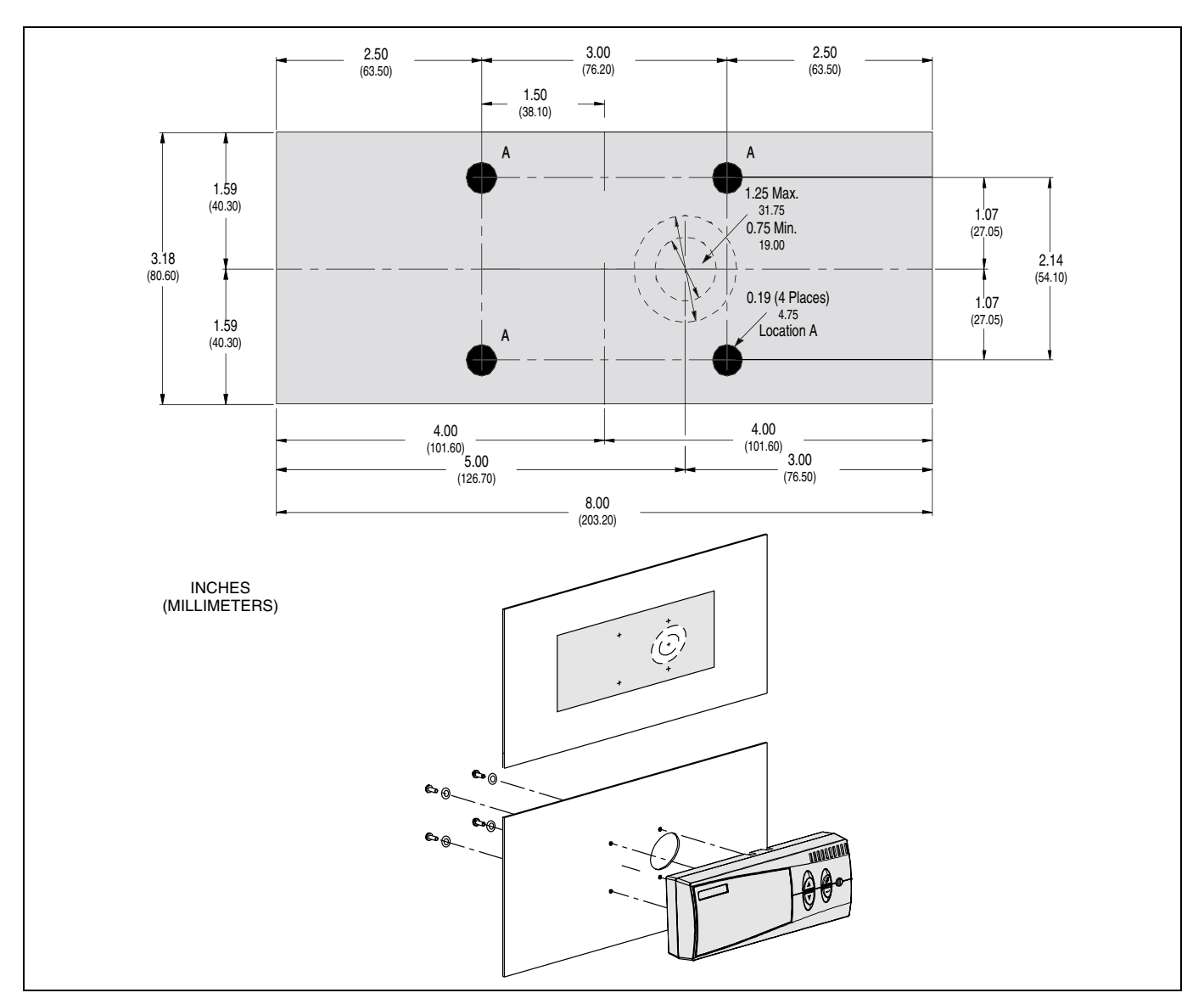

Figure 4–8: Display mounting hole dimensions and locations

- 5. Position the display against the front of the panel and align the mounting holes in the panel with the mounting holes on the back of the display.
- Secure the display. Insert the four M3.5 x 10mm screws (kit no. 63230-305-22) through the back of the panel and screw into the mounting holes of the display. Torque the screws 6–9 lb-in (0.68–1 N•m).

**Connecting the Display** 

The display connects to the RJ12 port on the back of the display and the top of the circuit monitor. The display obtains its control power and communications through the cable. A 12-ft (3.7 m) cable is provided, but 4-ft (1.2 m) and 30-ft (9.1 m) cables are also available (part no. CAB-4 or CAB-30). Plug one end of the cable into the back of the display and the other end into the port labeled with the display icon on the top of circuit monitor as shown in Figure 4–9 on page 23.

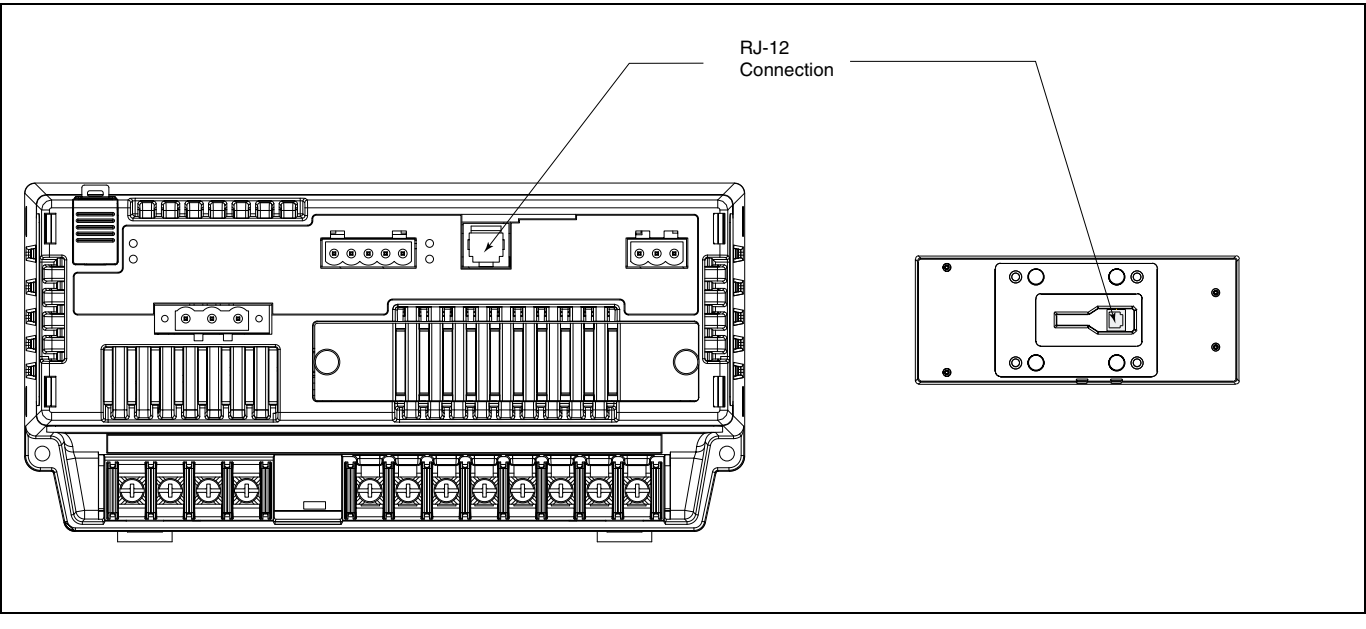

Figure 4–9: Display connection to the circuit monitor

**RJ-12 Display Cable Pinout** 

The pinout for the display cable and cable requirements are shown in Figure 4-10.

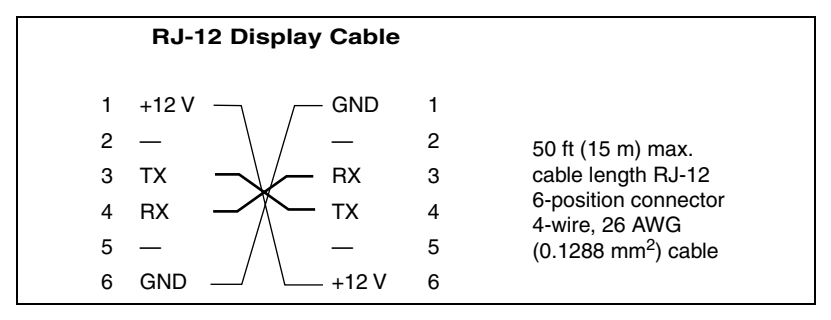

Figure 4–10: RJ-12 display cable pinout

Option cards fit into the accessory slot on the top of the circuit monitor. Two cards are available, a digital I/O card (with relay outputs rated up to 10 A) and an Ethernet communications card (ECC) for high-speed Ethernet communications. Figure 4–11 shows the location of the accessory slot in the circuit monitor.

NOTE: Refer to document no. 63230-304-200 for Ethernet Communications Card (ECC21) installation instructions. For the digital I/O card (part no. IOC44) installation instructions, see document no. 63230-303-200.

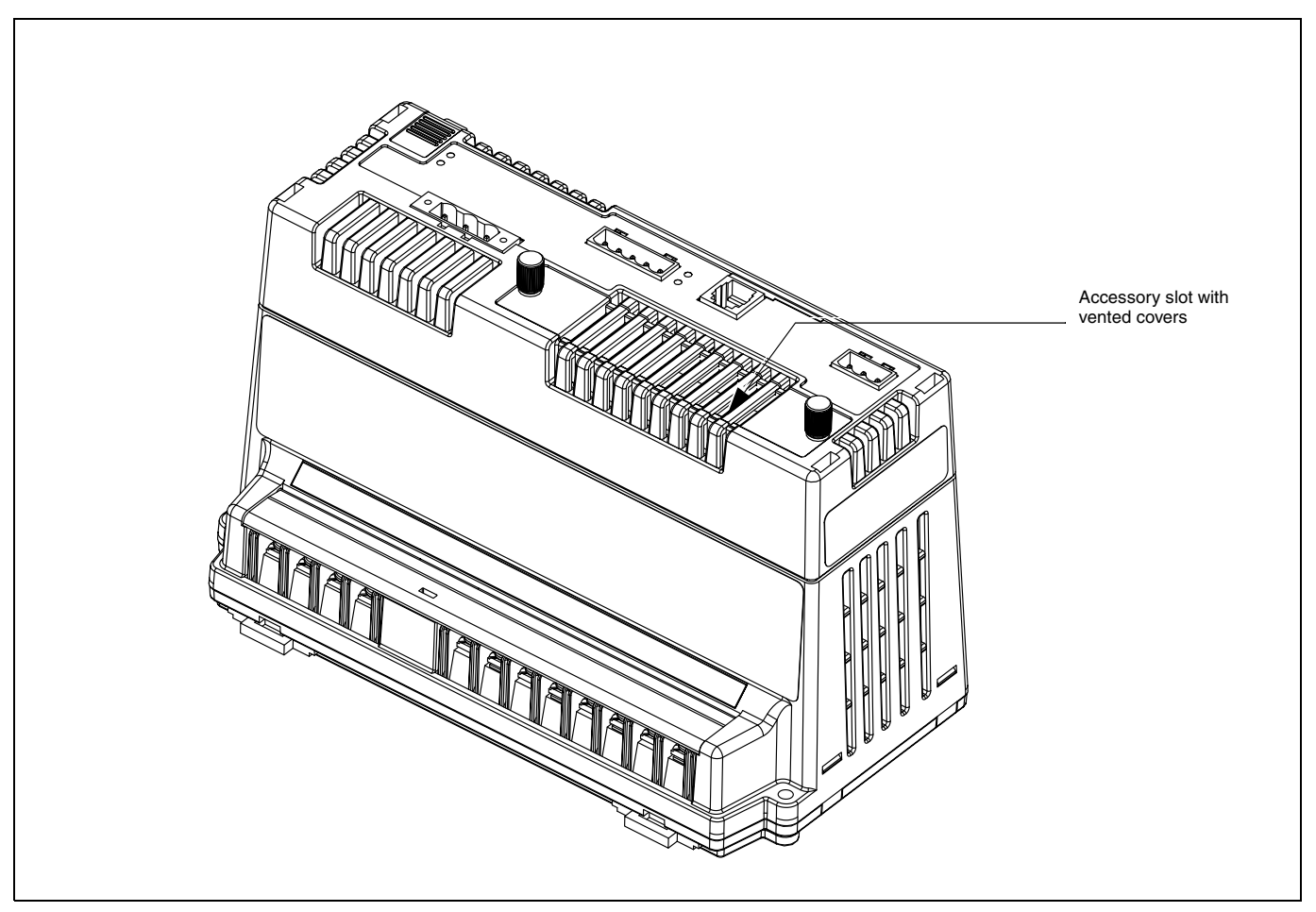

Figure 4–11: Location of vented slot for optional accessory cards

# ACTIVATING REVENUE SECURITY

The access door, shown in Figure 4–12 on page 26, lets you access the revenue metering security switch. When you press this button, it locks set up of the circuit monitor so that the revenue-related setup parameters of the circuit monitor cannot be changed from the display or over the communications link. In addition, you can attach a standard lead/wire seal to secure the door closed and to visually detect any tampering with the meter. The following information is locked when revenue security is active:

- Metering configuration
  - CT ratios (primary and secondary)
  - PT ratios (primary and secondary)
  - · All scale factors
  - · Calibration constants
  - System type
  - Frequency
  - · Power demand method and interval
  - Demand forgiveness
  - Incremental energy
  - VARh accumulation method
  - Energy accumulation mode
- Resets
  - Energy reset
  - · Demand resets
  - Memory clear

security button.

- · Disk format
- Meter Init
- Data Log 14

## **Enabling the Security Button**

By default, the security button is disabled. Until the security button is enabled, revenue security cannot be activated. SMS software or the display can be used to enable the security button. Follow the instructions below to enable the security button using the display.

- From the Main Menu, select Diagnostics > Read/Write Regs. The password prompt displays.
- Select your password.
   The Read/Write Regs menu displays.
- 3. Use the arrow buttons to scroll to register 8001, then press the enter button. The Hex and Dec columns begin to blink.
- 4. Use the arrow buttons to scroll through the values in the Dec column, selecting any value except 1, then press the enter button.
- 5. Use the arrow buttons to scroll to register 8000, then press the enter button.
- Use the arrow buttons to scroll through the values in the Dec column, selecting the value 9021, then press the enter button.
   NOTE: Selecting this value exits the Setup session. This is important because revenue security commands will not function during setup. Exiting the Setup session allows you to activate or deactivate the revenue

 Register 8000 should still be selected. Press enter, then select the value 1411 to enable the security button.

NOTE: To deactivate the security button, you would select the value 1410.

- 8. Press the menu button. You will be prompted to save your changes.
- 9. Select "No" so that changes are not saved to the register list.

Activating/Deactivating Revenue Security

Enabling the security button does not activate revenue security. Revenue security is only activated when the security button is physically pressed. After revenue security is activated, the security LED will illuminate. To deactivate revenue security, the security button must be pressed again while the button is enabled. Pressing the security button while it is disabled will not activate or deactivate revenue security.

To open the access door and activate security, follow these instructions. Control power to the circuit monitor must be ON to use this feature, but deenergize the metering inputs and I/O points if possible.

# A DANGER

# HAZARD OF ELECTRIC SHOCK, BURN, OR EXPLOSION

- Turn off all power supplying the circuit monitor and the equipment in which it is installed before working on it. Be aware that the circuit monitor may be connected to a separate power source derived from the equipment in which it is installed.
- Always use a properly rated voltage sensing device to confirm that all power is off.
- Remove power to the individual I/O points (if present).

Failure to follow this instruction will result in death, serious injury, or equipment damage.

- 1. Remove power to the CM V/I inputs and to individual I/O points on the IOC44.
- 2. Slide the door open as shown in Figure 4–12.

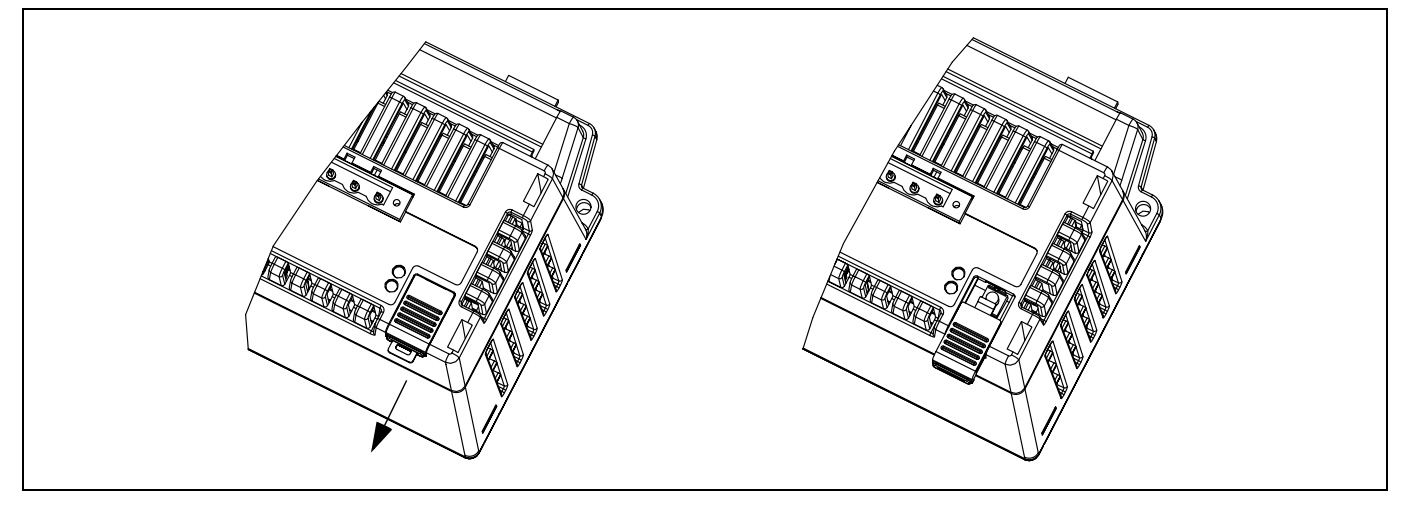

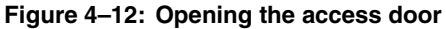

# shanges are not suver to the register list.

# CAUTION

# ESD-SENSITIVE COMPONENTS

You must ground yourself and discharge any static charge before pressing the security button.

Failure to follow this instruction can result in equipment damage.

3. To discharge static, place one hand momentarily on any grounded metal surface, then press and hold the security button a few seconds until the LED is lit (seeFigure 4–13).

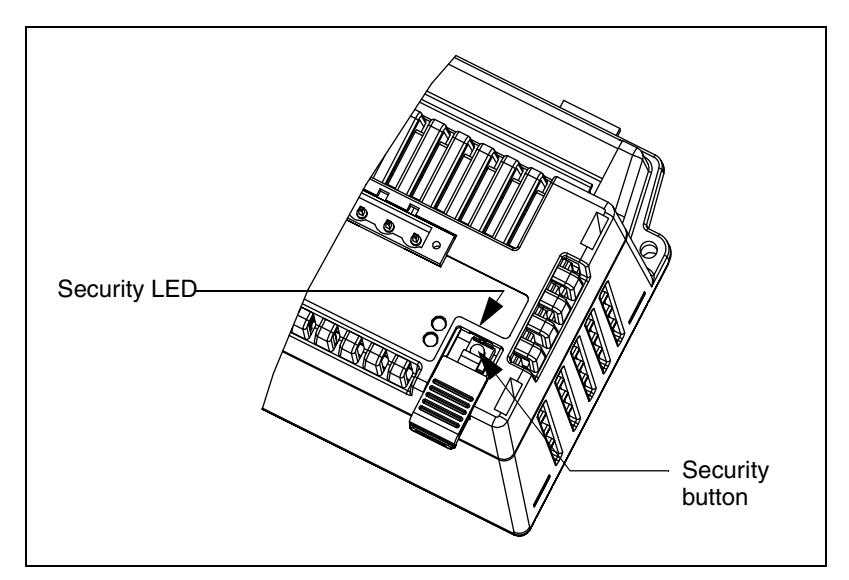

Figure 4–13: Security button location

- 4. Close the door.
- 5. Insert your utility seal through the hasp on the door (if required).

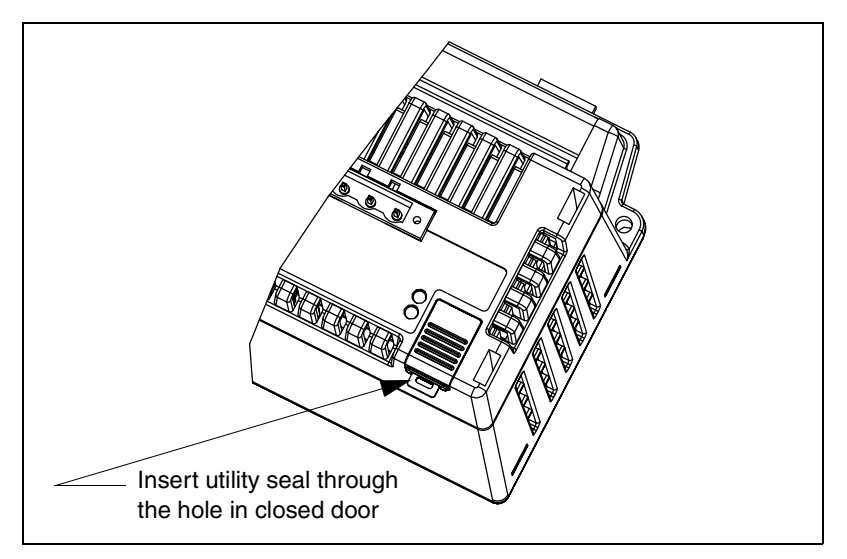

## Figure 4–14: Securing the access door

6. Restore all power to the circuit monitor.

# **CHAPTER 5—WIRING**

# **CHAPTER CONTENTS**

| CHAPTER CONTENTS                                                    |
|---------------------------------------------------------------------|
| REQUIREMENTS BEFORE YOU BEGIN WIRING                                |
| Control Power                                                       |
| Control Power Transformers                                          |
| Control Power Fusing31                                              |
| Potential (Voltage) Transformers                                    |
| Required Protection for CE Compliance                               |
| WIRING CTS, PTS, AND CONTROL POWER TO THE CIRCUIT MONITOR 33        |
| Making the Connections34                                            |
| WIRING DIAGRAMS                                                     |
| Wiring Multiple Circuit Monitors to a Single Set of PTs and CPTs 46 |
| Deriving Control Power from Phase PT Inputs47                       |
| GROUNDING THE CIRCUIT MONITOR                                       |
|                                                                     |
| WIRING THE SOLID-STATE KYZ OUTPUT                                   |
| WIRING THE SOLID-STATE KYZ OUTPUT                                   |
| WIRING THE SOLID-STATE KYZ OUTPUT                                   |

This chapter explains how to make the wiring connections for the circuit monitor.

NOTE: Throughout this bulletin the phases will be described as A, B, C, but are equivalent to phases 1, 2, 3 or R, Y, B.

## REQUIREMENTS BEFORE YOU BEGIN WIRING

Before you begin wiring, make sure you understand the requirements discussed in this section.

# A DANGER

## HAZARD OF ELECTRIC SHOCK, BURN, OR EXPLOSION

- Only qualified workers should install and wire the circuit monitor. Perform this work only after completely reading the installation and wiring chapters.
- Turn off all power supplying the circuit monitor and the equipment in which it is installed before working on it.
- Use a properly rated voltage testing device to verify that the power is off.

Failure to follow these instructions will result in death or serious injury.

The following symbols are used in wiring diagrams in this section.

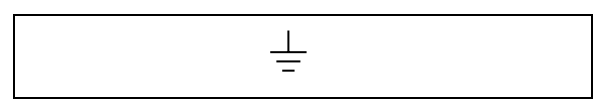

## Figure 5–1: Earth (ground) terminal symbol

Figure 5–2: Protective conductor terminal symbol

It is recommended that an external power source be used separate from the metered voltage. You should use a 500 VA or larger potential transformer if control power is pulled from the metering inputs.

If you are using control power transformers (CPTs), refer to Table 5–1 to see the correct CPT size to use for the number of circuit monitors.

| Tahla 5_1· | Control Power | r Transformer | Sizino |
|------------|---------------|---------------|--------|
|            | Control Power | Inalisionner  | Sizing |

| Number of Circuit Monitors | Size of the CPT |
|----------------------------|-----------------|
| 1–10                       | 500 VA          |
| 11–20                      | 1,000 VA        |
| 21–30                      | 1500 VA         |
| 31–40                      | 2000 VA         |

**Control Power** 

**Control Power Transformers**
| Control Power Fusing             | The control power inputs of each circuit monitor should be individually fused<br>under all circumstances. When deriving control power from either a control<br>power transformer or a metering potential transformer where the secondary<br>voltage is 250 Vac or less, use a standard 1 A time-delay, 250 Vac fuse. An<br>example of a suitable fuse is the Bussmann FNM. If the control power is<br>derived directly from the line voltage (305 Vac or less), use a rejection type<br>time-delay fuse rated for 600 V, 3 A such as the Bussman type FNQ-R. For<br>European safety compliance (EN61010 / LVD), see "Required Protection for<br>CE Compliance" on page 32 for details on installation of protection devices<br>in the control power circuit. |
|----------------------------------|----------------------------------------------------------------------------------------------------|
| Potential (Voltage) Transformers | Potential transformers (PTs), sometimes referred to as voltage transformers (VTs), are not required on the voltage metering inputs with line-to-line voltages of 600 V or less. Connect the voltage metering inputs directly to the line voltages. However, for power systems with voltages higher than 600 V line-to-line, you <b>must</b> use potential transformers.                                                                                                    |

### Required Protection for CE Compliance

For CE compliance, use a CE-compliant protection device such as a Merlin Gerin Disconnect Circuit Breaker Type P25M #21104 (or IEC 947 equivalent), which must be connected directly to the metering voltage and control power inputs (see Figure 5–3).

NOTE: The disconnect circuit breaker must be placed within reach of the circuit monitor and labeled: **Disconnect Circuit Breaker for Circuit Monitor**.

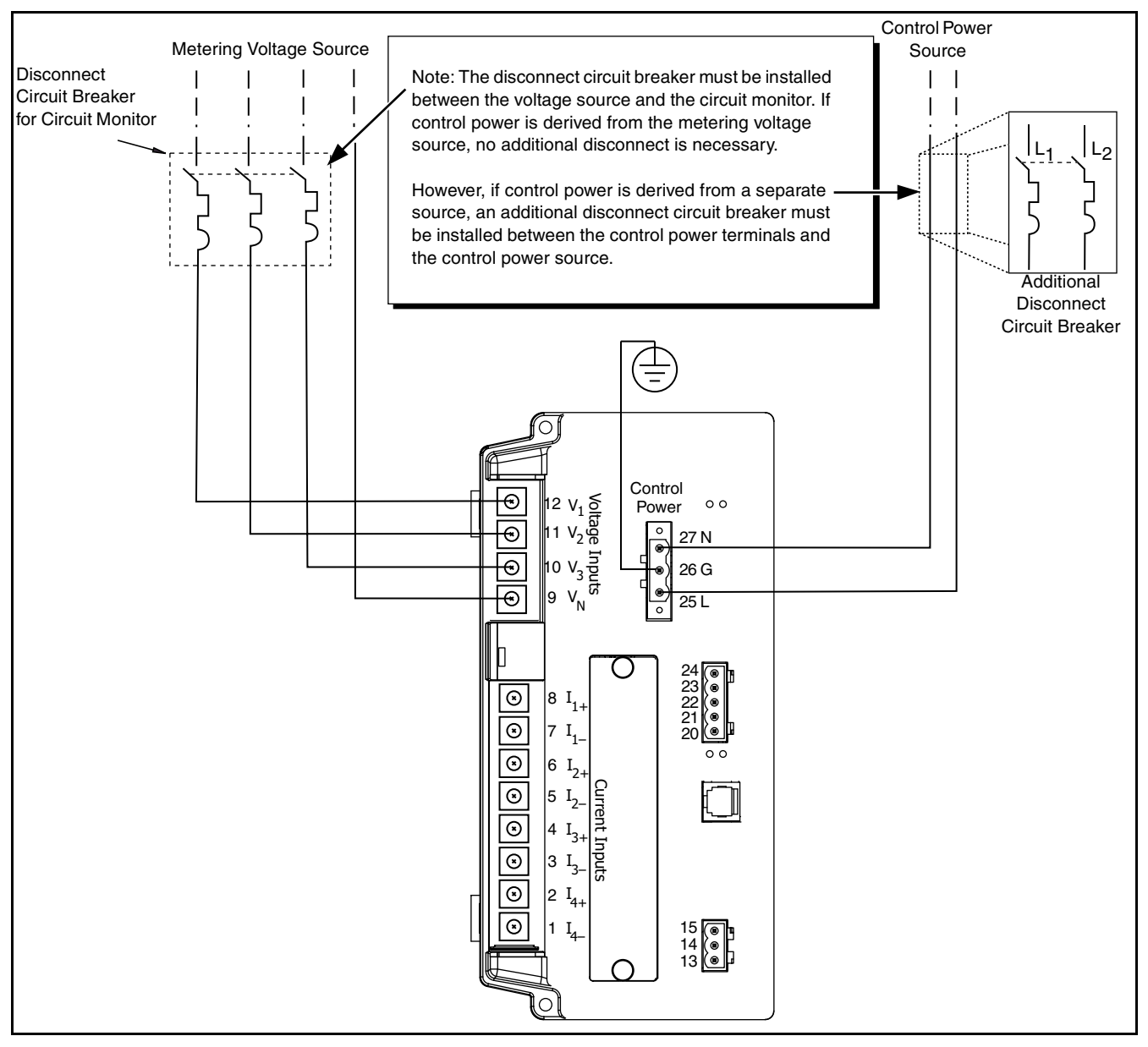

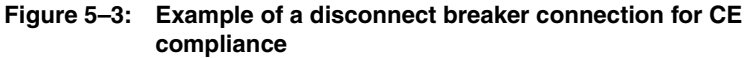

### WIRING CTS, PTS, AND CONTROL POWER TO THE CIRCUIT MONITOR

The circuit monitor supports a variety of 3-phase power system wiring connections, including 3-wire delta and 4-wire wye. The metering voltage inputs support direct connection to 3-phase power systems from 208V L–L/120V L–N through 600V L-L/347V L–N. In addition, the circuit monitor supports higher voltages through potential transformers (PTs). The circuit monitor can also be used with line-to-line rated PTs connected line to neutral, which results in a line-to-neutral voltage of 69 V. Table 5–2 lists the supported system connections and references the wiring diagrams on pages 35 through 44. Figures 5–4 through 5–13 beginning on page 35 show wiring to the circuit monitor for connections to the current transformers CTs, PTs, and control power. Figure 5–14 on page 45 shows dc control power.

| System  | Wiring                       | Number<br>of CTs | Auxiliary<br>CT | Number<br>of PTs | PT<br>Connection | Currents                   | Voltages                                                                                 | System<br>Type <sup>①</sup> | Figure<br>Number          |
|---------|------------------------------|------------------|-----------------|------------------|------------------|----------------------------|------------------------------------------------------------------------------------------|-----------------------------|---------------------------|
| NN NN   | 3Ø, 3-Wire                   | 2                | None            | 2                | Open Delta       | A, B <sup>②</sup> , C      | A-B, B-C, C-A <sup>②</sup>                                                               | 3Ø3W2CT<br>(30)             | Figure 5–5<br>on page 36  |
|         | Delta                        | 3                | None            | 2                | Open Della       | A, B, C                    | A-B,B-C,C-A <sup>②</sup>                                                                 | 3Ø3W3CT<br>(31)             | Figure 5–6<br>on page 37  |
| NWT MAR | 3∅, 4-Wire<br>Wye,<br>Ground | 3                | None            | 3                | · Wye-Wye        | A, B, C, N <sup>②</sup>    | A-N, B-N, C-N<br>A-B <sup>©</sup> , B-C <sup>©</sup> ,<br>C-A <sup>©</sup>               | 3Ø4W3CT<br>(40)             | Figure 5–7<br>on page 38  |
|         |                              | 4                | Neutral         | 3                |                  | A, B, C, N, G <sup>②</sup> | A-N, B-N, C-N<br>A-B <sup>©</sup> , B-C <sup>©</sup> ,<br>C-A <sup>©</sup>               | 3Ø4W4CT<br>(41)             | Figure 5–8<br>on page 39  |
|         |                              | 3                | None            | 2                | · Open Wye       | A, B, C, N <sup>②</sup>    | A-N, B-N <sup>©</sup> , C-N<br>A-B <sup>©</sup> , B-C <sup>©</sup> ,<br>C-A <sup>©</sup> | 3Ø4W3CT2PT<br>(42)          | Figure 5–11<br>on page 42 |
|         |                              | 4                | Neutral         | 2                |                  | A, B, C, N, G <sup>2</sup> | A-N, B-N <sup>©</sup> , C-N<br>A-B <sup>©</sup> , B-C <sup>©</sup> ,<br>C-A <sup>©</sup> | 3Ø4W4CT2PT<br>(43)          | Figure 5–12<br>on page 43 |

| Table 5–2: | Supported 7 | Types of                                | Svstem | Connections |
|------------|-------------|-----------------------------------------|--------|-------------|
|            | ouppoilou . | .,,,,,,,,,,,,,,,,,,,,,,,,,,,,,,,,,,,,,, | •,•••  | •••••••••   |

<sup>①</sup> The "system type" is a code assigned to each type of system connection.

 $^{\odot}$  Indicates a value that is calculated rather than measured directly.

### Making the Connections

Follow these step to make the connections to the voltage and current inputs:

# A DANGER

### HAZARD OF ELECTRIC SHOCK, BURN, OR EXPLOSION

- Never short the secondary of a PT.
- Never open circuit a CT; use the shorting block to short circuit the leads of the CT before removing the connection from the circuit monitor.
- Turn off all power to the equipment in which the circuit monitor is installed before working on it.
- Use a properly rated voltage testing device to verify that the power is off.

Failure to follow this instruction will result in death or serious injury.

### Notes:

- When wiring the circuit monitor, do not route wires over unused option card slot. Do not block the circuit monitor vents with the wires. See "Mounting" on page 15 for clearances.
- For CE wiring requirements, see "Required Protection for CE Compliance" on page 32.

To wire the circuit monitor, refer to the appropriate wiring diagram (see "Wiring Diagrams" on page 35.

- 1. Strip .25 in (6 mm) of insulation from the wire ends. Using a suitable crimping tool, crimp the yellow spade lugs onto the wires for the voltage, current, and control power inputs on the circuit monitor.
- Loosen the terminal screws for each terminal on the circuit monitor and insert the spade lug under the washer. Torque the screws 6–9 lb-in (0.68– 1 N•m).
- 3. Ground the circuit monitor. See "Grounding the Circuit Monitor" on page 49 for instructions.
- 4. Install the plastic terminal cover over the terminal.

## WIRING DIAGRAMS

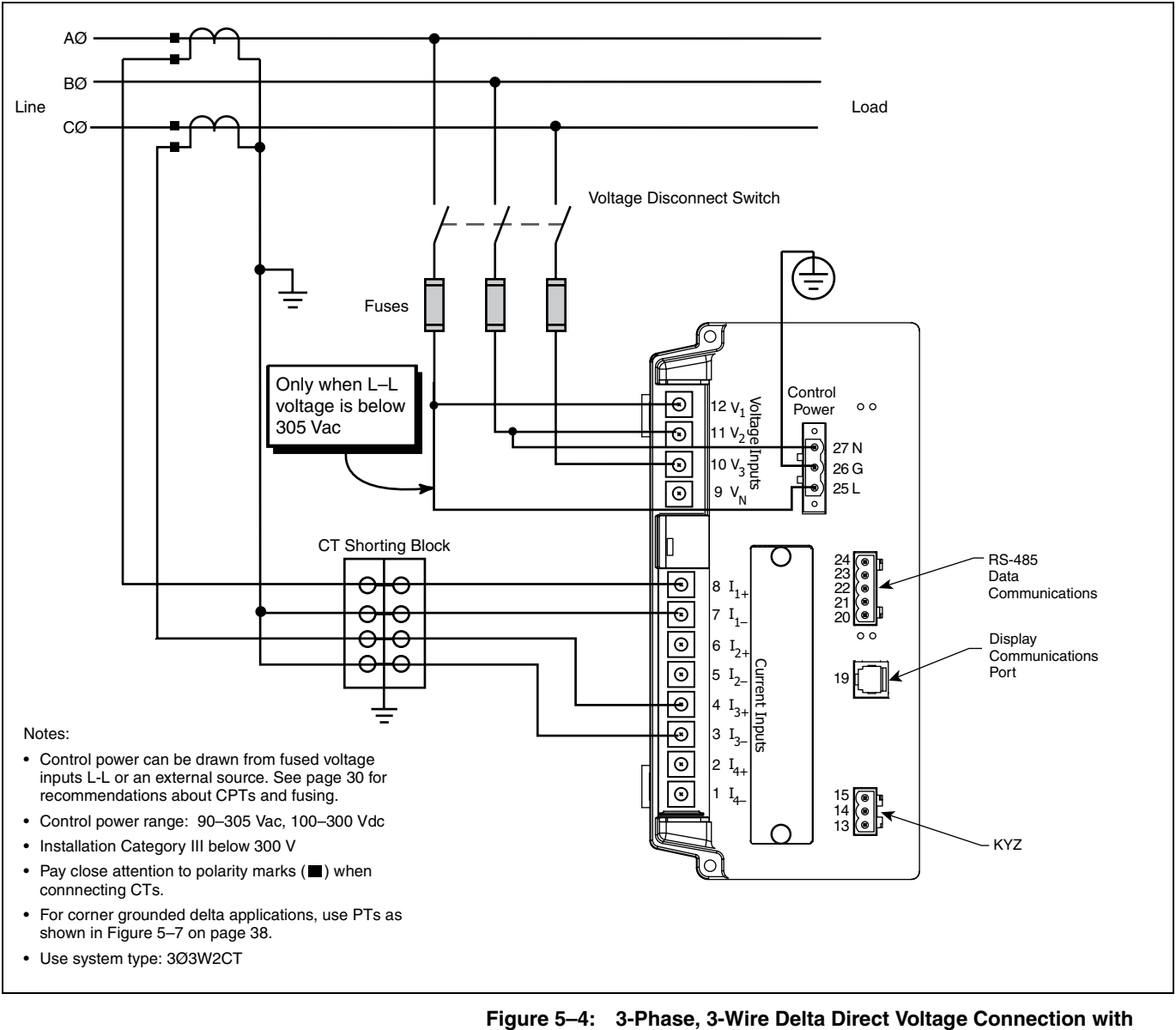

### 2 CTs

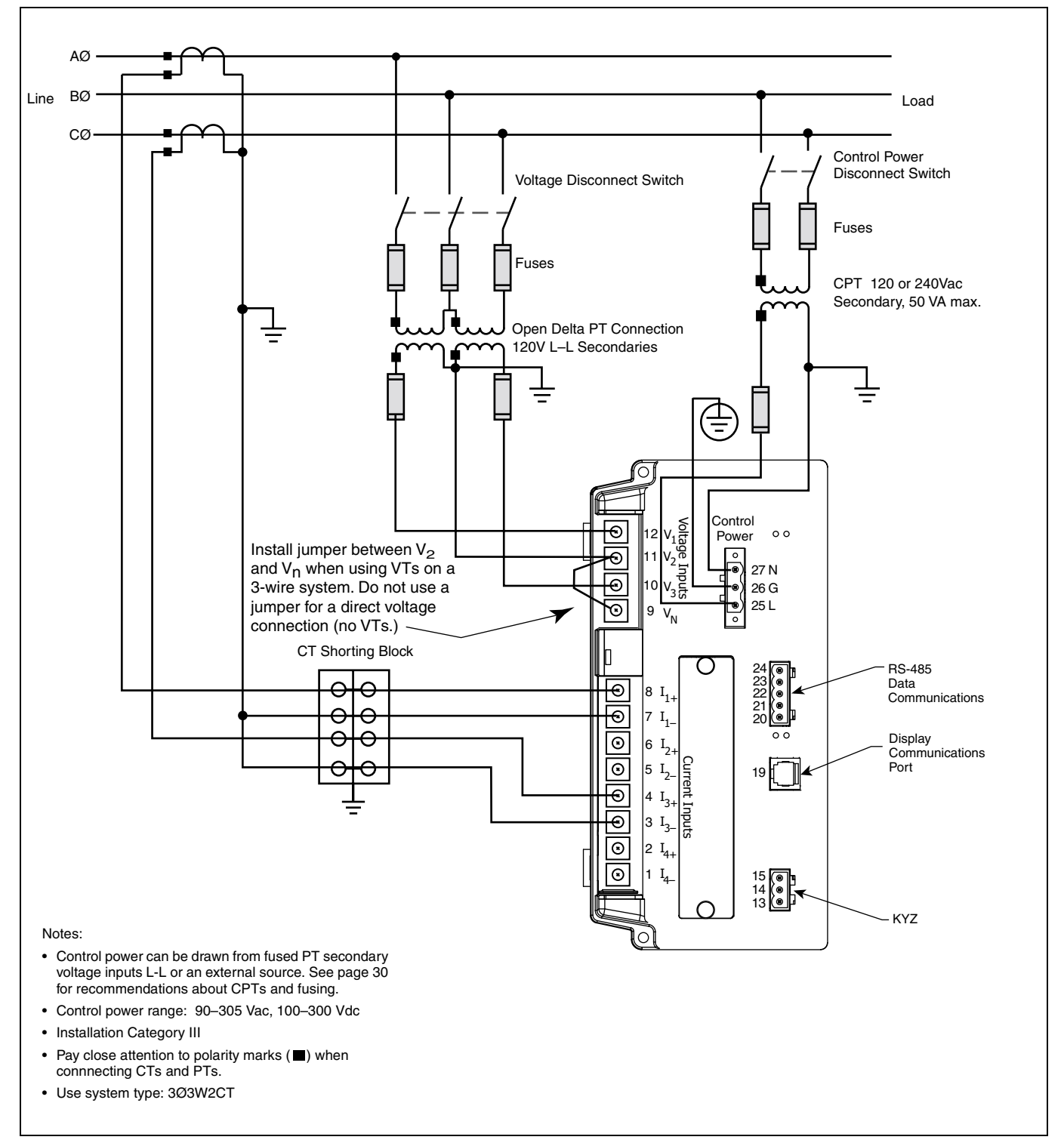

Figure 5-5: 3-Phase, 3-Wire Delta Connection with 2 PTs and 2 CTs

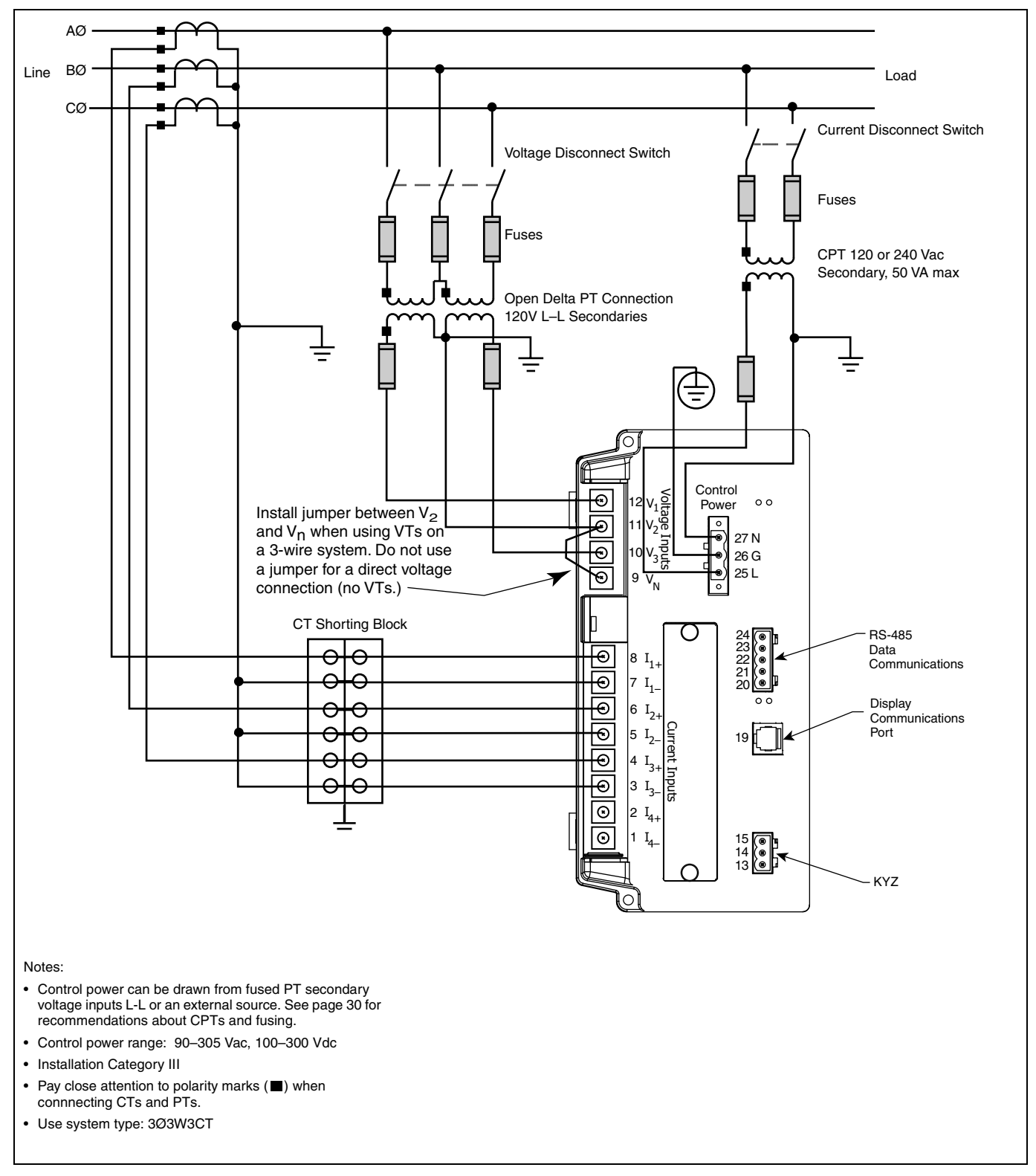

Figure 5-6: 3-Phase, 3-Wire Delta Connection with 2 PTs and 3 CTs

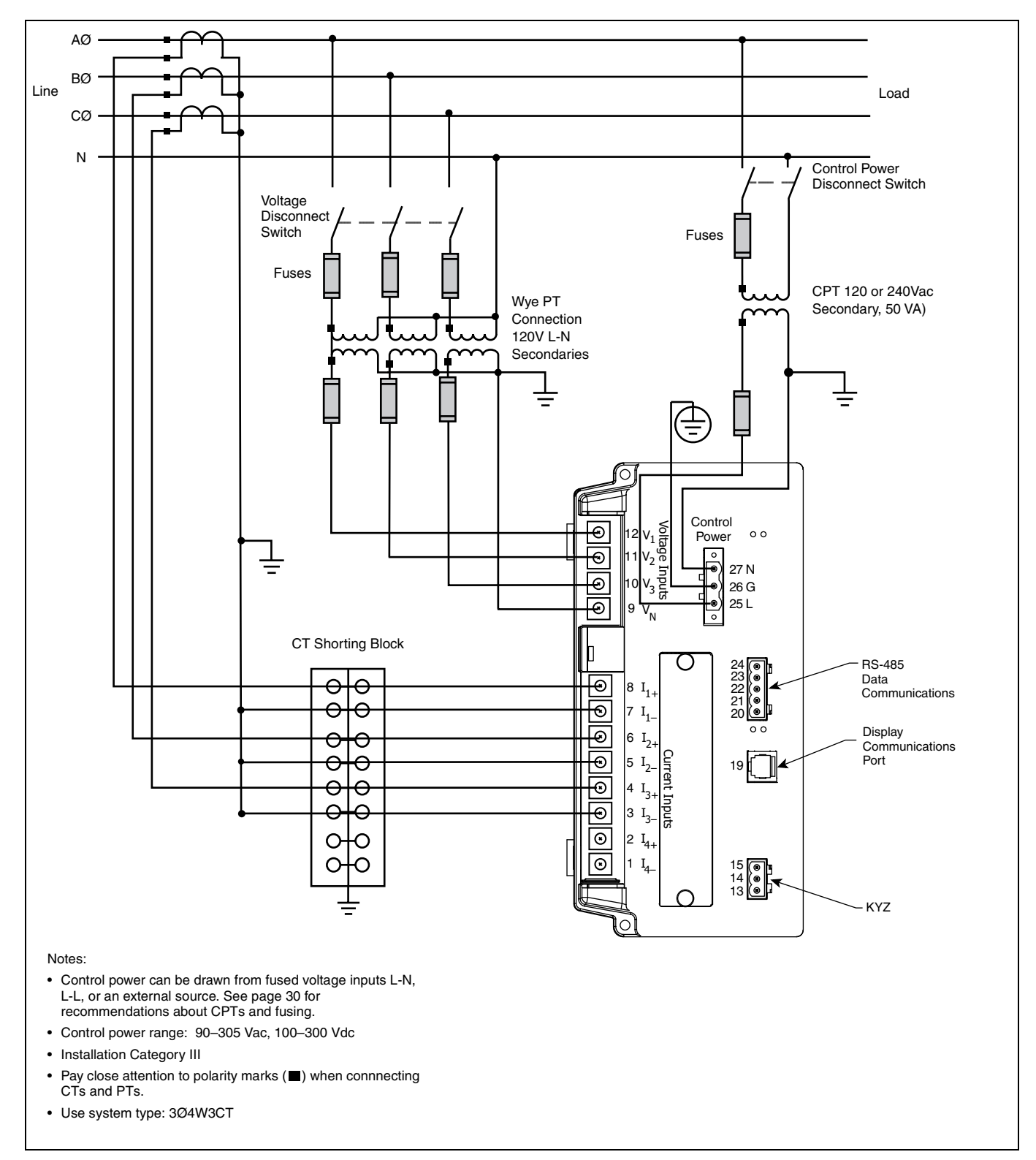

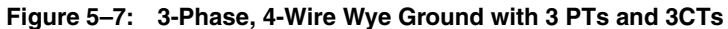

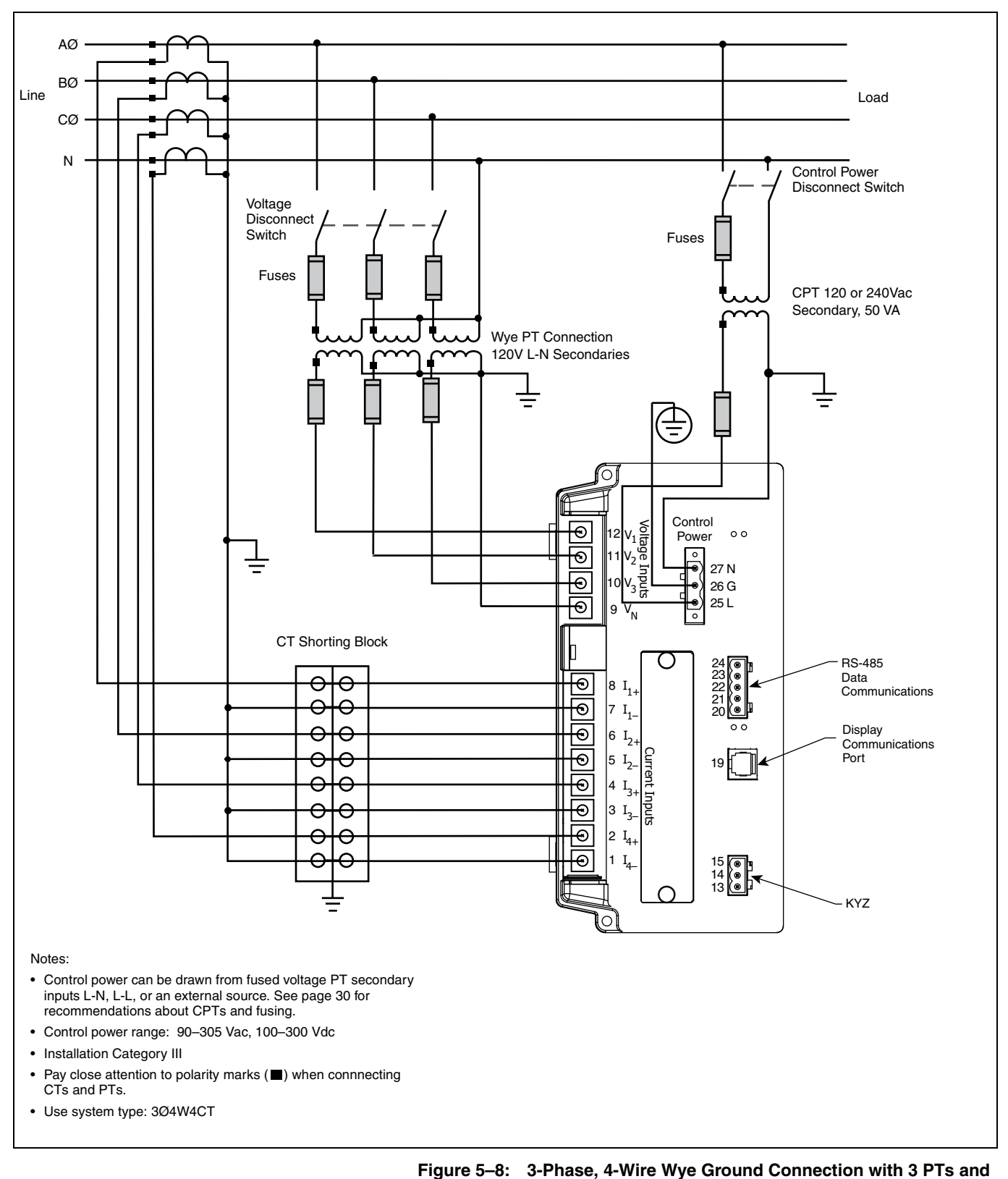

4 CTs

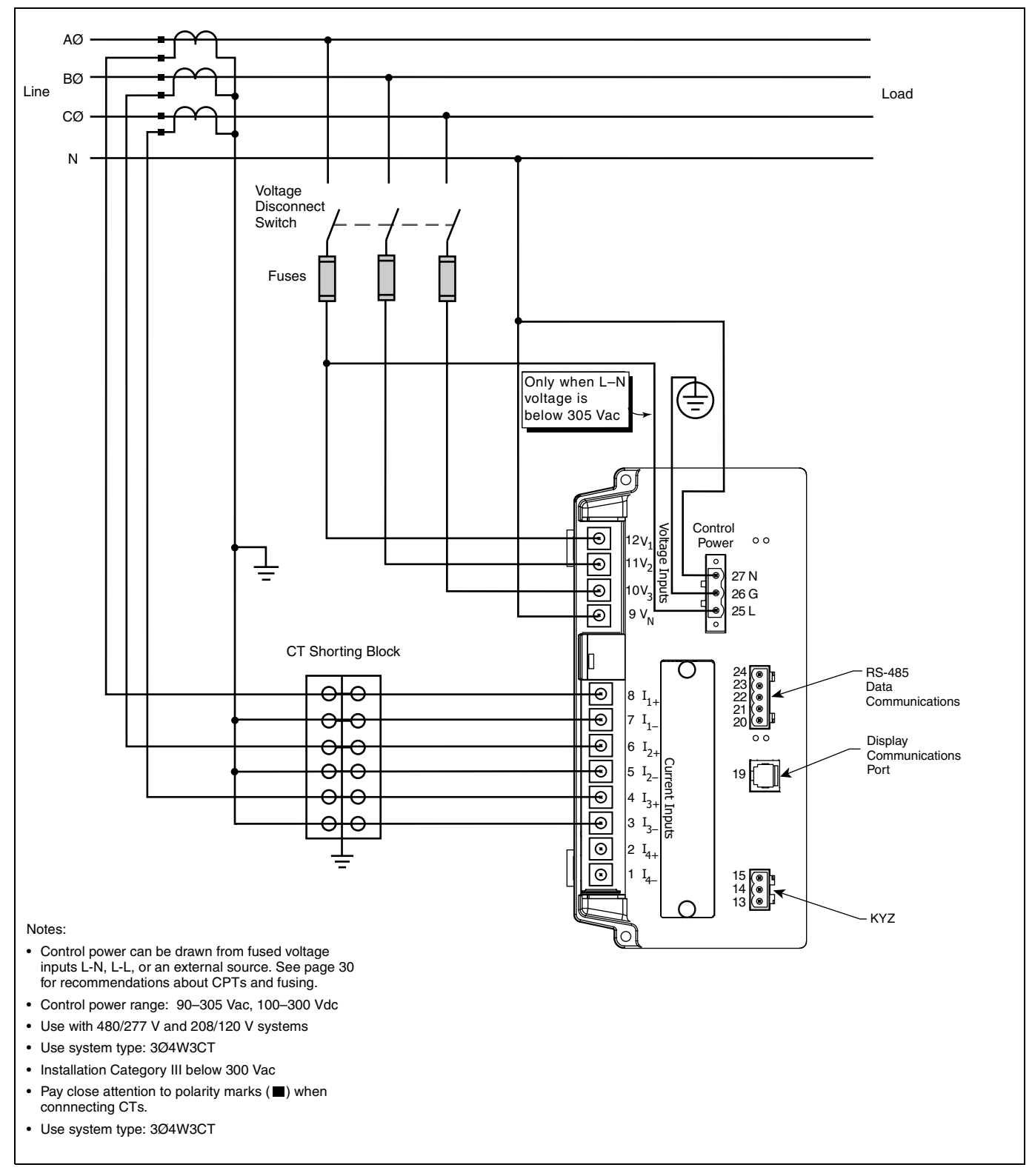

Figure 5–9: 3-Phase, 4-Wire Wye with Direct Voltage Connection and 3CTs

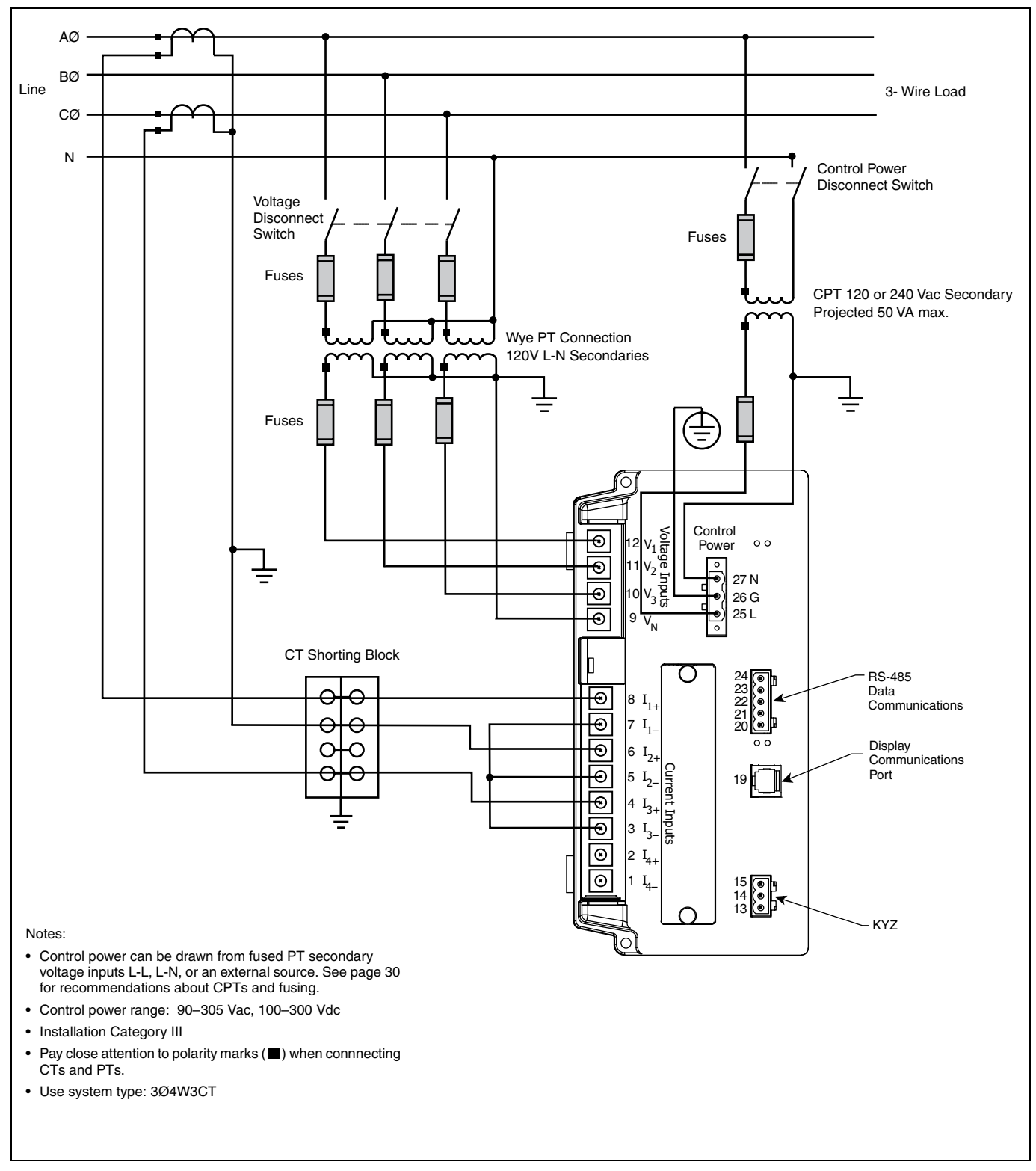

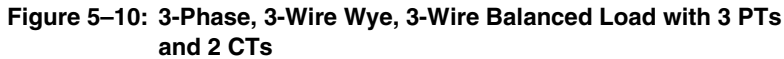

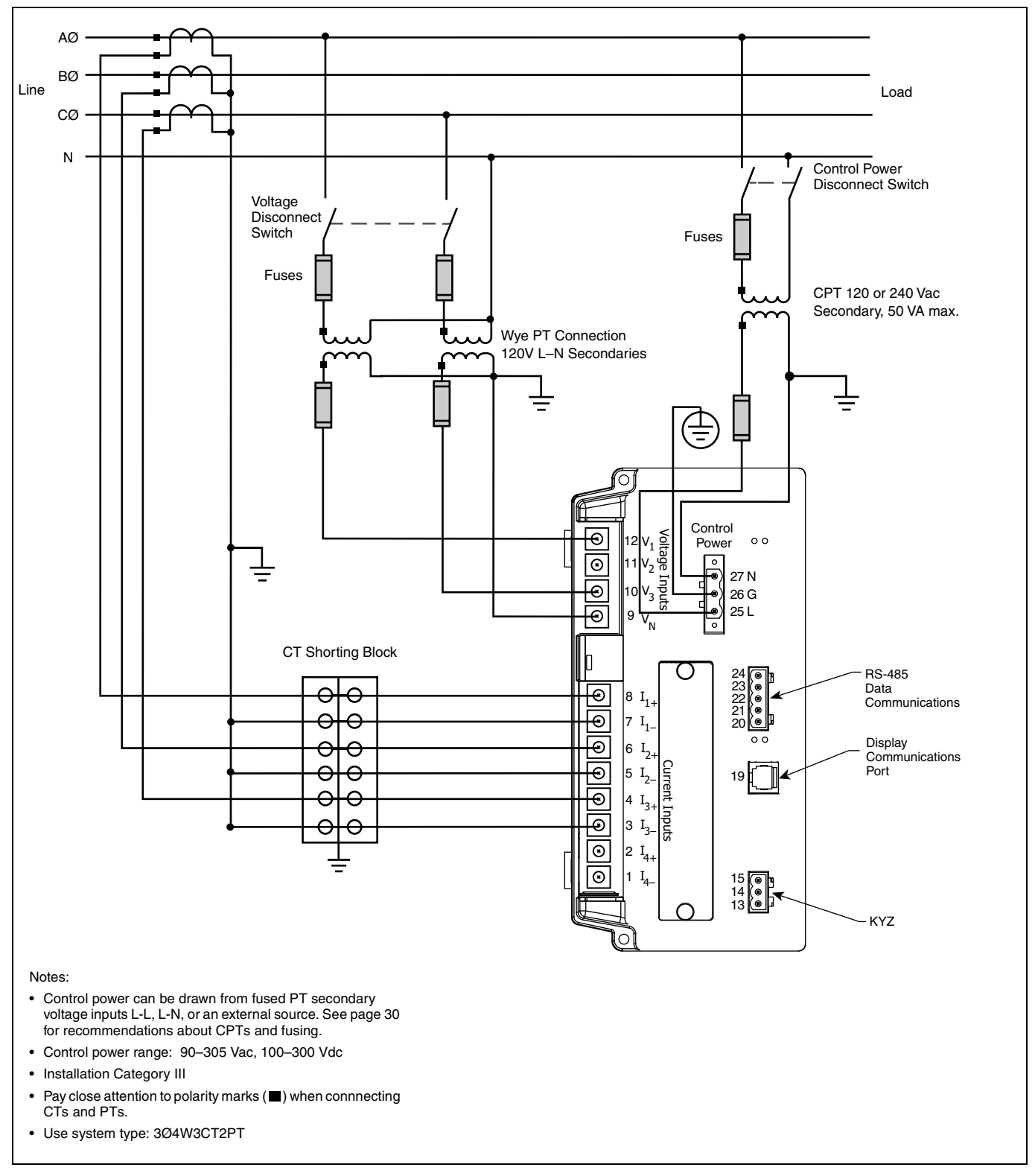

Figure 5–11: 3-Phase, 4-Wire Wye with 3CTs and 2 PTs (calculated neutral).

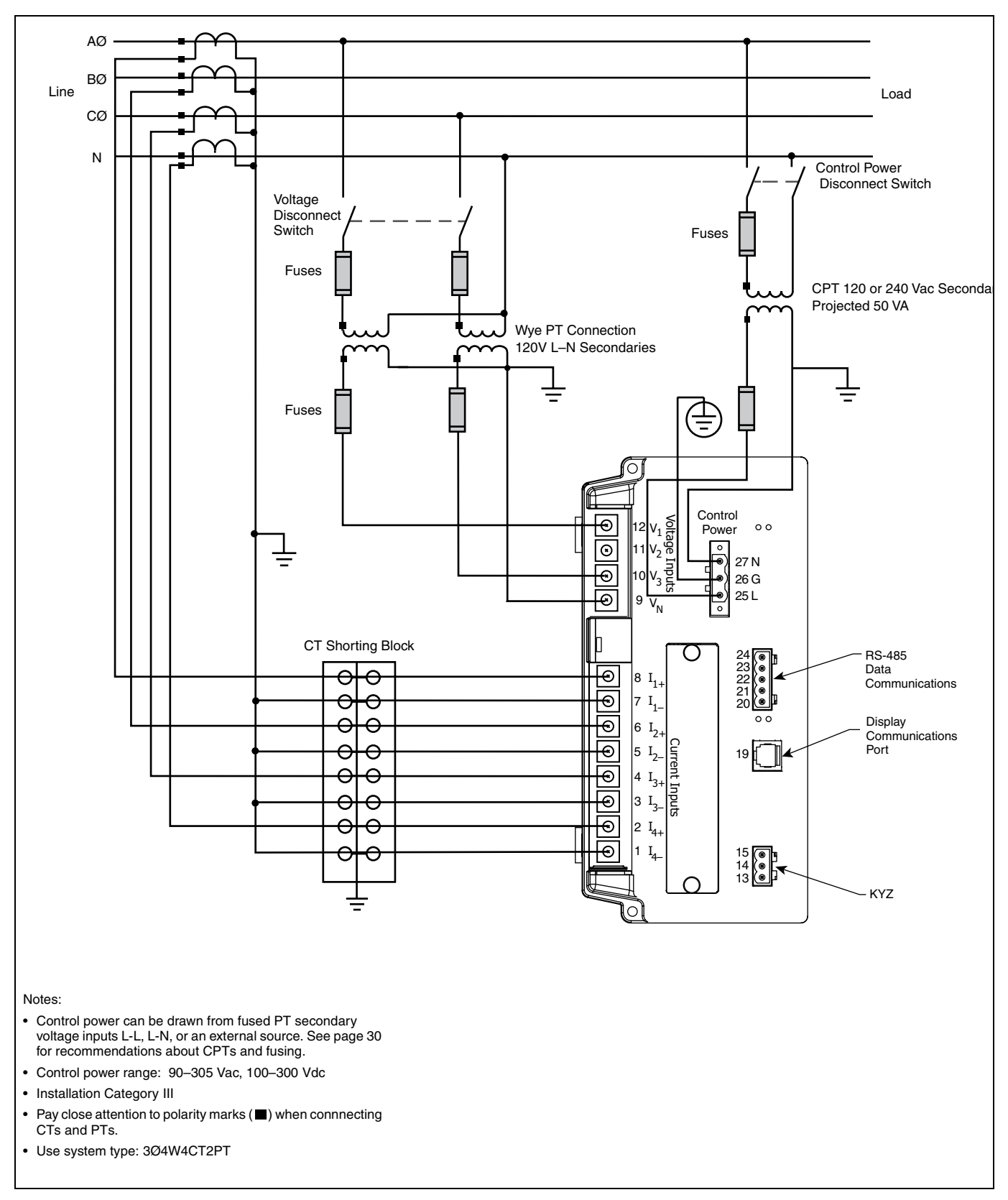

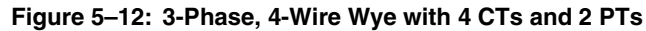

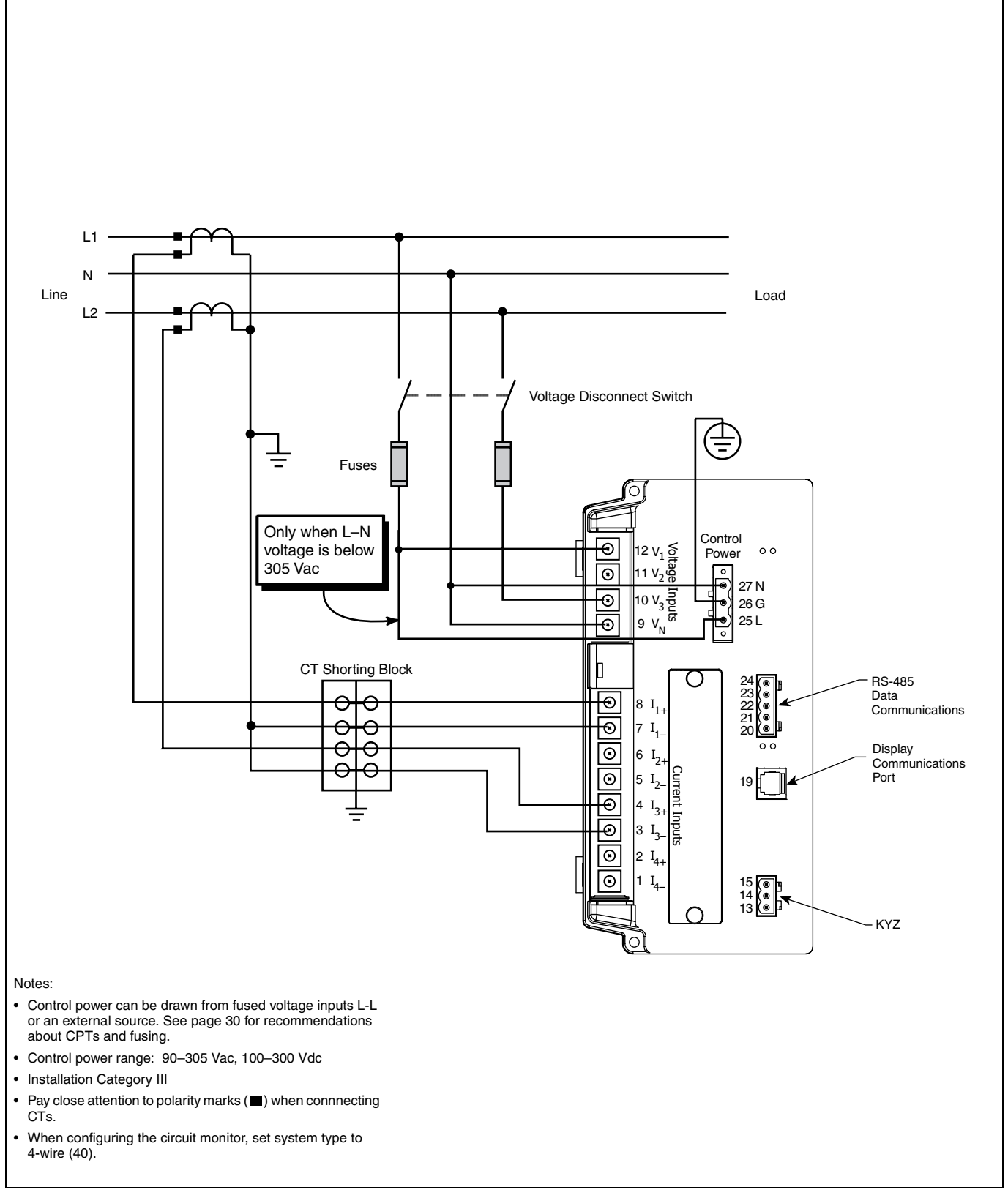

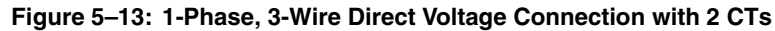

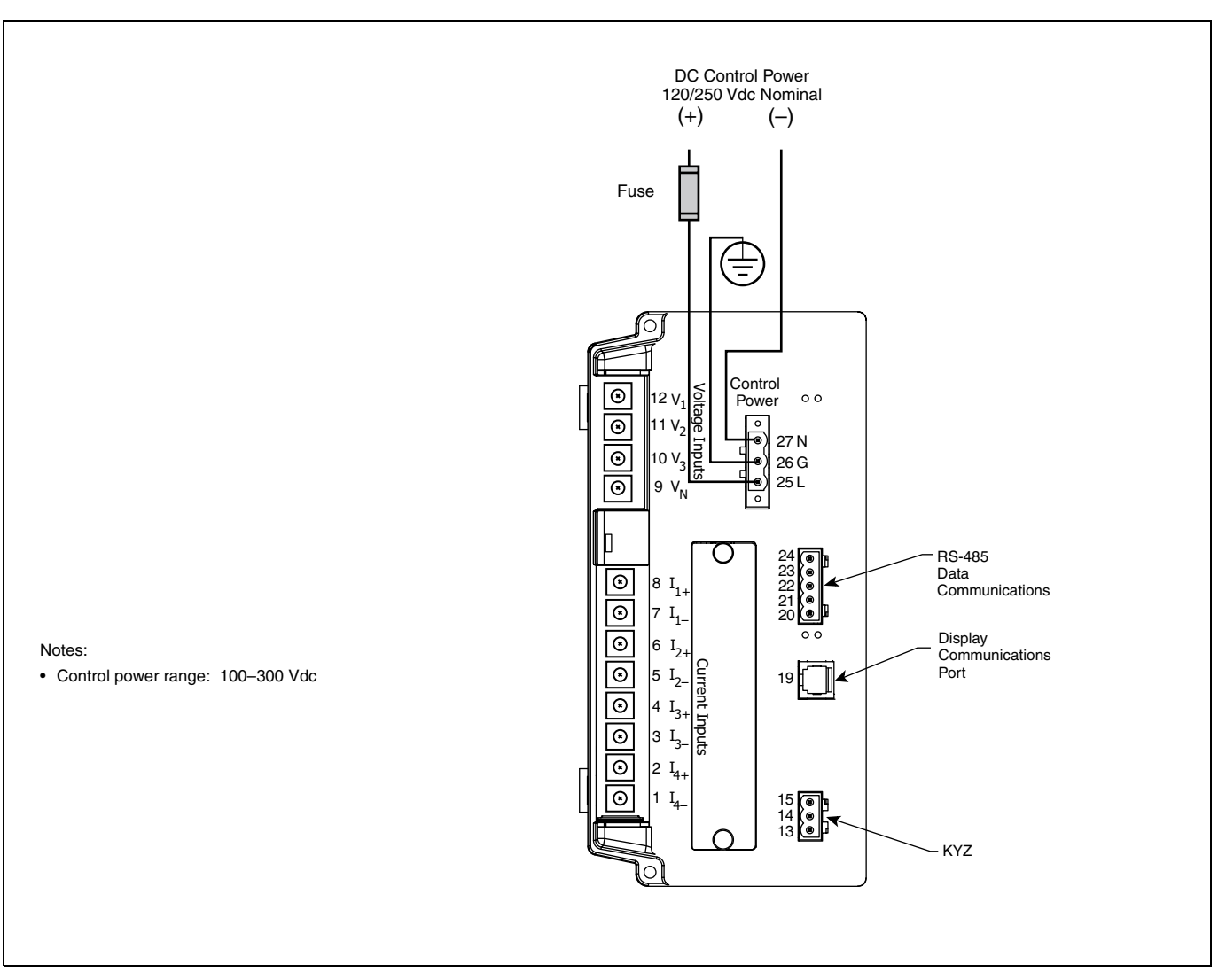

Figure 5–14: DC Control Power Wiring

# Wiring Multiple Circuit Monitors to a Single Set of PTs and CPTs

Multiple circuit monitors can share one set of 3-phase PTs. Also, multiple circuit monitors can share a single control power transformer (CPT). In all cases, each circuit monitor must use a separate set of CTs. Figure 3-11 shows how to connect multiple circuit monitors to a single set of PTs and one CPT.

When using multiple devices on CPTs and PTs, it is important to calculate the CPT burden and PT burden to maintain accuracy.

NOTE: When using this wiring method, ground the PT secondaries in only one location.

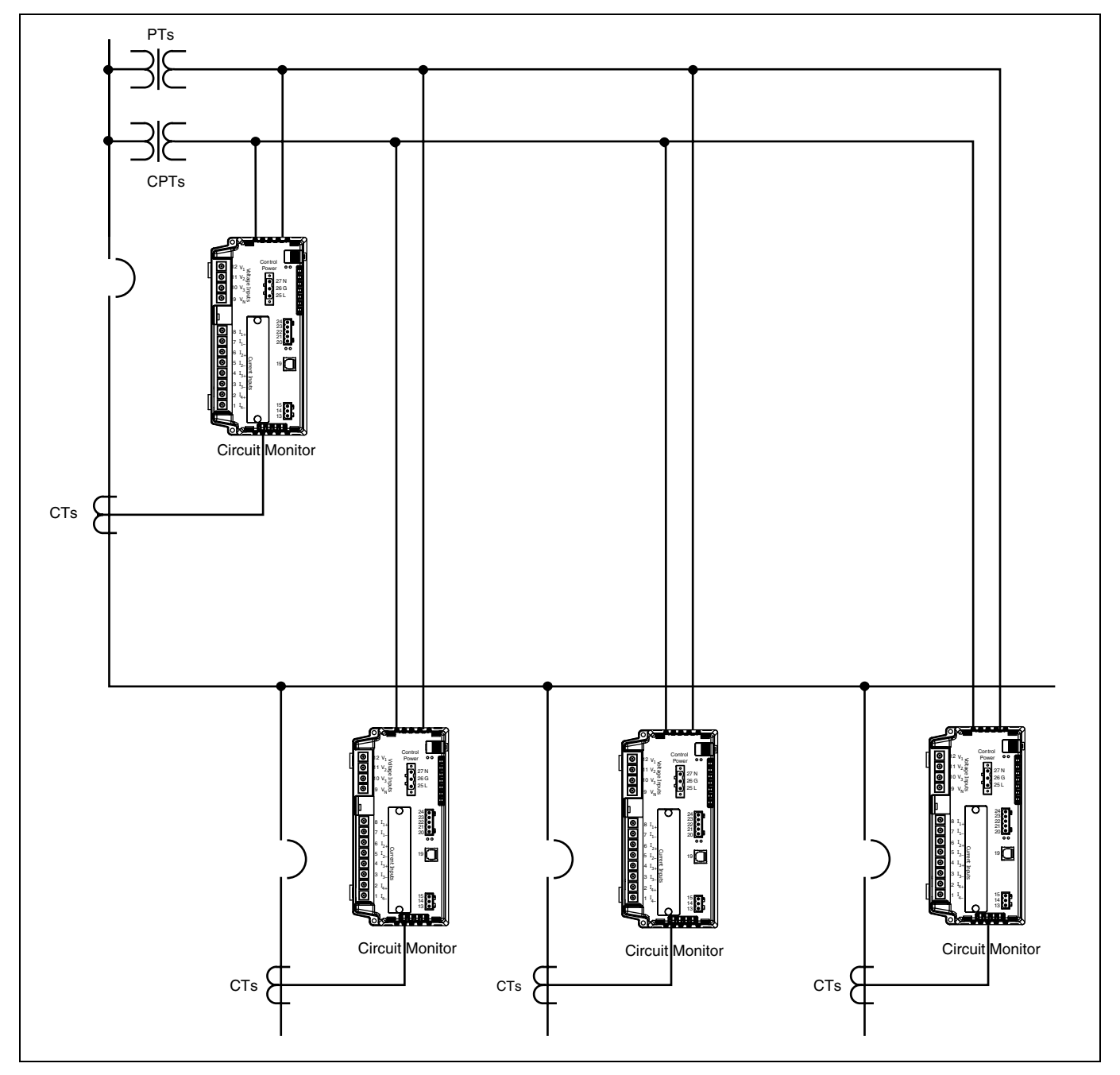

Figure 5–15: Wiring multiple circuit monitors

#### Deriving Control Power from Phase PT Inputs

Whenever possible, obtain control power for the circuit monitor from a stable voltage source separate from the metering inputs. If such a source is unavailable, the circuit monitor can derive control power from its active phase PT inputs. Because of the wide range of permissible control power inputs, the circuit monitor can accept either line-to-neutral (L–N) or line-to-line (L–L) control power inputs up to 240 V nominal. If you use the L–L control power option, the circuit monitor ride-through time increases and enables more reliable operation during voltage disturbances.

# CAUTION

## OVERLOADED PT.

When deriving control power from the phase PT inputs, the phase PT used must have a VA rating sufficient for all connected burdens. If excessive burden is placed on the metering PT, it could reduce the voltage transformer's accuracy or damage the PT.

Failure to follow this instruction can reduce metering accuracy.

Referring to Figure 5–16 on page 48 and Figure 5–17 on page 48, complete the following steps to obtain control power from phase PT inputs:

- 1. Connect the V<sub>1</sub> terminal (terminal 12) to the L terminal (terminal 25).
- For L-L control power, connect the V<sub>3</sub> terminal (terminal 10) to the N terminal (terminal 27). For L-N control power, connect the Vn terminal (terminal 9) to the N terminal (terminal 27).
- 3. Close the protective terminal strip cover.

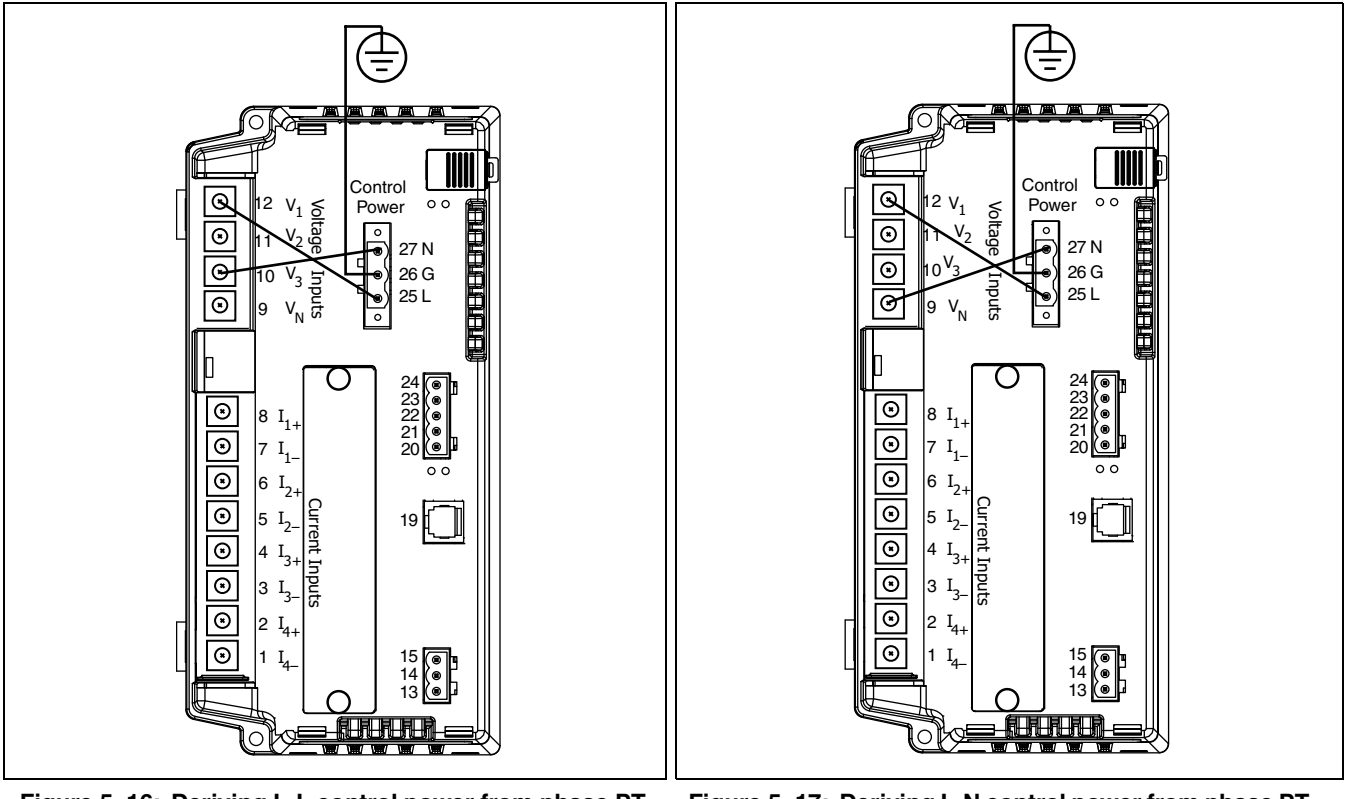

Figure 5–16: Deriving L-L control power from phase PT inputs (305 Vac maximum)

Figure 5–17: Deriving L-N control power from phase PT inputs (305 Vac maximum)

## **GROUNDING THE CIRCUIT MONITOR**

To ground the circuit monitor, connect the ground terminal (terminal 26) of the circuit monitor to a true earth ground, using 14 AWG copper wire or larger (see Figure 5–18).

NOTE: You must ground the circuit monitor as described in these instructions. Do not use the mounting panel or equipment door as a true earth ground. Connect the circuit monitor ground terminal to a true earth ground bus. Failure to properly ground the circuit monitor may induce noise on the metering inputs.

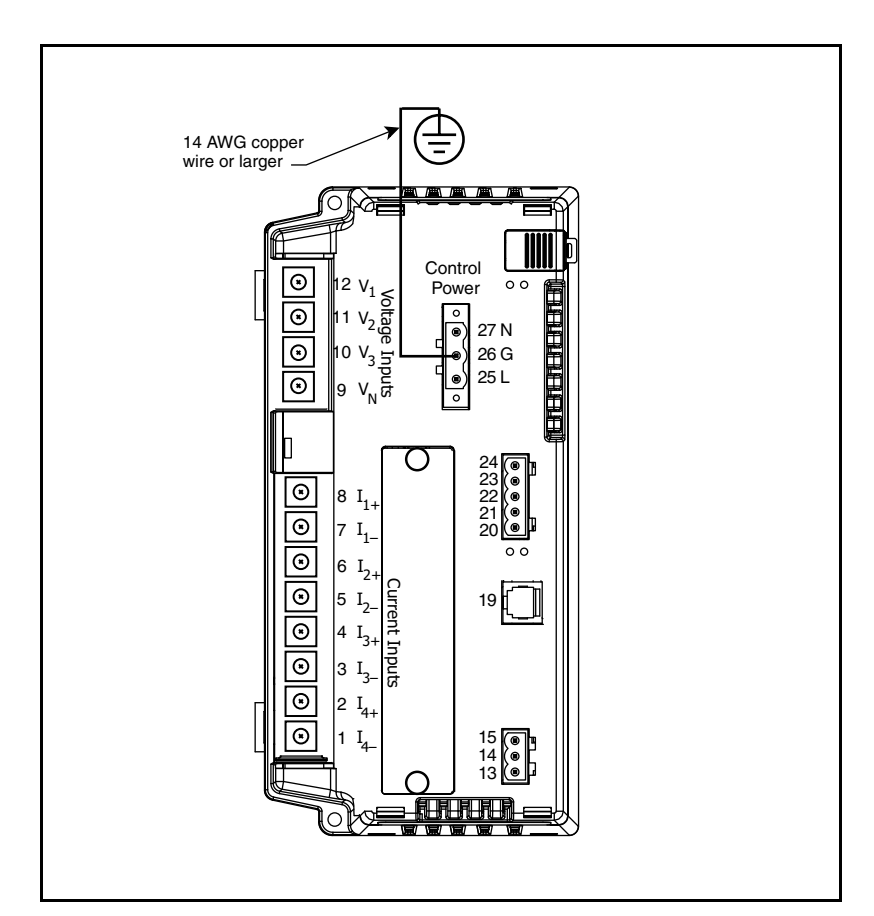

Figure 5–18: Connector for grounding the circuit monitor

## WIRING THE SOLID-STATE KYZ OUTPUT

# A DANGER

# HAZARD OF ELECTRIC SHOCK, BURN, OR EXPLOSION

- Turn off all power supplying the circuit monitor and the equipment in which it is installed before working on it.
- Use a properly rated voltage testing device to verify that the power is off.

Failure to follow this instruction will result in death or serious injury.

You can wire the KYZ output to a 2-wire or 3-wire pulse receiver. To wire to a 2-wire pulse receiver, use the K and Y terminals only (see Figure 5–19). When wiring the KYZ pulse output, use 14 to 18 AWG wire. Strip 0.25 in. (6 mm) of insulation from the end of each wire being connected to the KYZ connector. Insert the wires into the KYZ output terminal block. Torque the terminal block screws to 5–7 lb-in (0.56–0.79 N-m).

NOTE: Use SMS or the display to set up the KYZ output. See the SMS online help for instructions.

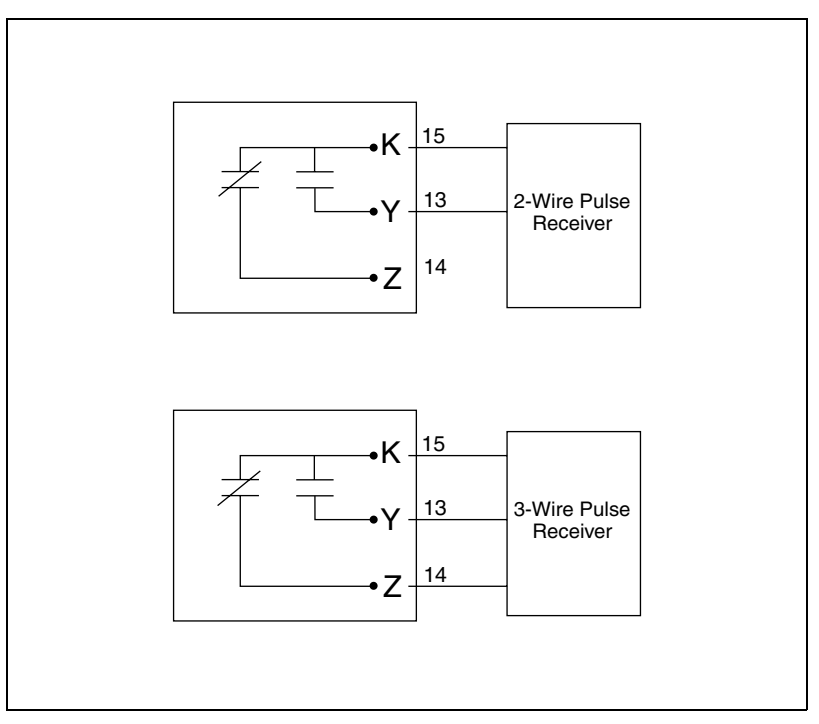

Figure 5–19: KYZ pulse output wiring diagram.

### WIRING ERROR DETECTION

The circuit monitor can diagnose possible wiring errors when you initiate the wiring test on the Diagnostics menu. Running the test is not required, but may help you to pinpoint a potentially miswired connection. Before running the wiring test, you must first wire the circuit monitor and perform the minimum set up of the circuit monitor, which includes setting up these parameters:

- CT primary and secondary
- PT primary and secondary
- · System type
- Frequency

After you have wired and completed the minimum set up, run the wiring test to verify proper wiring of your circuit monitor. The wiring test assumes that the following is true about your system:

- Voltage connection V<sub>an</sub> (4-wire) or V<sub>ab</sub> (3-wire) is correct. This connection
  must be properly wired for the wiring check program to work.
- 3-phase system. The system must be a 3-phase system. You cannot perform a wiring check on a single-phase system.
- System type. The wiring check can be performed only on the six possible system types (see Table 5–2 on page 33 for a description of system types).
- Expected displacement power factor is between .60 lagging and .99 leading.
- The load must be at least 1% of the CT Primary setting.

This wiring error program is based on the assumptions above and based on a typical wiring system, results may vary depending on your system and some errors may not apply to your system. When the wiring test is run, the program performs the following checks in this order:

- 1. Verifies that the system type is one of those listed above.
- 2. Verifies that the frequency is within ±5% of the frequency that you selected in circuit monitor set up.
- Verifies that the voltage phase angles are 120° apart. If the voltage connections are correct, the phase angles will be 120° apart. If the voltage connections are correct, the test continues.
- 4. Verifies that the measured phase rotation is the same as the phase rotation set up in the circuit monitor.
- 5. Verifies the magnitude of the currents to see if there is enough load on each phase input to perform the check.
- 6. Indicates if the 3-phase real power (kW) total is negative, which could indicate a wiring error.
- 7. Compares each current angle to its respective voltage.

When the circuit monitor detects a possible error, you can find and correct the problem and then run the check again. Repeat the procedure until no error messages are displayed. To perform a wiring diagnostic test, follow these steps:

**Running the Diagnostics Wiring Error Test** 

1. From the Main Menu, select Diagnostics. The Diagnostics menu displays.

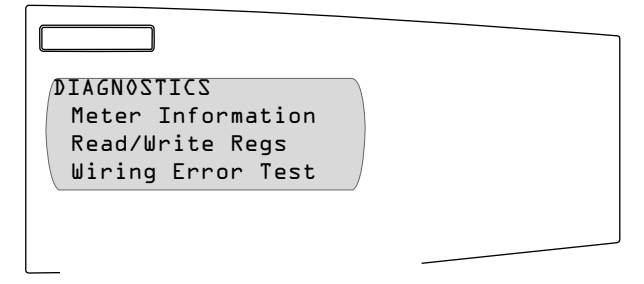

2. Select Wiring Error Test from the menu.

The circuit monitor asks if the wiring matches the test assumptions.

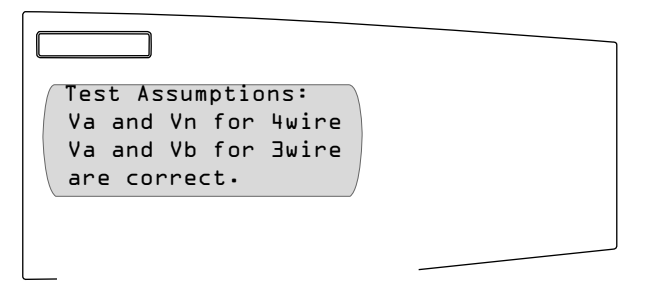

3. Press the down arrow button.

The circuit monitor asks if the expected displacement power factor is between 0.60 lagging and 0.99 leading.

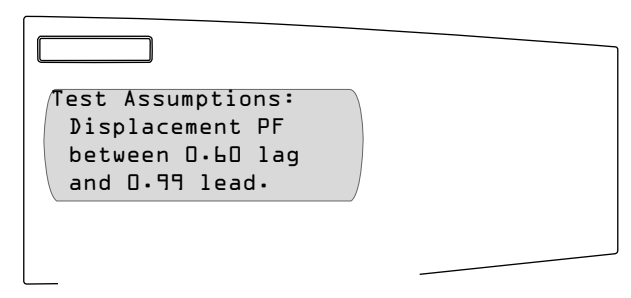

4. Press the down arrow button, again.

The circuit monitor asks if you'd like to perform a wiring check.

| Perform Test? | Νο |  |
|---------------|----|--|
|               |    |  |

5. Select "Yes" to perform the test by pressing the up arrow button and then pressing the enter button.

The circuit monitor performs the wiring test.

If it doesn't find any errors, the circuit monitor displays "Wire test complete. No errors found!". If it finds possible errors, it displays "Error detected. See following screens for details."

- Press the arrow buttons to scroll through the wiring error messages. Table 5–3 explains the possible wiring error messages.
- 7. Turn off all power supplying the circuit monitor. Verify that the power is off using a properly rated voltage testing device.

# A DANGER

# HAZARD OF ELECTRIC SHOCK, BURN, OR EXPLOSION

- Turn off all power supplying the circuit monitor and the equipment in which it is installed before working on it.
- Use a properly rated voltage testing device to verify that the power is off.
- Never short the secondary of a PT.
- Never open circuit a CT; use the shorting block to short circuit the leads of the CT before removing the connection from the circuit monitor.

Failure to follow this instruction will result in death or serious injury.

- 8. Correct the wiring errors.
- 9. Repeat these steps until all errors are corrected.

| Table 5–3: | Wiring | Error | Messages |
|------------|--------|-------|----------|
|------------|--------|-------|----------|

| Message                                                          | Description                                                                                                  |
|------------------------------------------------------------------|----------------------------------------------------------------------------------------------------|
| Invalid system type                                              | The circuit monitor is set up for a system type that the wiring test does not support.                       |
| Frequency out of range                                           | Actual frequency of the system is not the same as the selected frequency configured for the circuit monitor. |
| Voltage not present on all phases                                | No voltage metered on one or more phases.                                                                    |
| Severe voltage unbalance present                                 | Voltage unbalance on any phase greater than 70%.                                                             |
| Not enough load to check wiring                                  | Metered current below deadband on one or more phases.                                                        |
| Suspected error: Check meter configuration for direct connection | Set up for voltage input should be "No PT."                                                                  |
| Suspected error: Reverse polarity on all current inputs          | Check polarities. Polarities on all CTs could be reversed.                                                   |
| Phase rotation does not match meter setup                        | Metered phase rotation is different than phase rotation selected in the circuit monitor set up.              |
| Negative kW, check CT & VT polarities                            | Metered kW is negative, which could indicate swapped polarities on any CT or VT.                             |
| No voltage metered on V1-n                                       | No voltage metered on V1-n on 4-wire system only.                                                            |
| No voltage metered on V2-n                                       | No voltage metered on V2-n on 4-wire system only.                                                            |
| No voltage metered on V3-n                                       | No voltage metered on V3-n on 4-wire system only.                                                            |
| No voltage metered on V1-2                                       | No voltage metered on V1-2.                                                                                  |
| No voltage metered on V2-3                                       | No voltage metered on V2–3.                                                                                  |
| No voltage metered on V3-1                                       | No voltage metered on V3-1.                                                                                  |
| V2-n phase angle out of range                                    | V2-n phase angle out of expected range.                                                                      |
| V3-n phase angle out of range                                    | V3-n phase angle out of expected range.                                                                      |
| V2–3 phase angle out of range                                    | V2–3 phase angle out of expected range.                                                                      |

# Table 5–3: Wiring Error Messages

| Message                                                             | Description                                                                                  |
|---------------------------------------------------------------------|----------------------------------------------------------------------------------------------|
| V3-1 phase angle out of range                                       | V3-1 phase angle out of expected range.                                                      |
| Suspected error: Reverse polarity on V2-n VT                        | Polarity of V2-n VT could be reversed. Check polarity.                                       |
| Suspected error: Reverse polarity on V3-n VT                        | Polarity of V3-n VT could be reversed. Check polarity.                                       |
| Suspected error: Reverse polarity on V2-3 VT                        | Polarity of V2–3 VT could be reversed. Check polarity.                                       |
| Suspected error: Polarity on V3-1 VT                                | Polarity of V3–1 VT could be reversed. Check polarity.                                       |
| Suspected error: Check V1 input, may be V2 VT                       | Phase 2 VT may actually be connected to input V1.                                            |
| Suspected error: Check V2 input, may be V3 VT                       | Phase 3 VT may actually be connected to input V12                                            |
| Suspected error: Check V3 input, may be V1 VT                       | Phase 1 VT may actually be connected to input V3.                                            |
| Suspected error: Check V1 input, may be V3 VT                       | Phase 3 VT may actually be connected to input V1.                                            |
| Suspected error: Check V2 input, may be V1 VT                       | Phase 1 VT may actually be connected to input V2.                                            |
| Suspected error: Check V3 input, may be V2 VT                       | Phase 2 VT may actually be connected to input V3.                                            |
| I1 load current less than 1% CT                                     | Metered current on I1 less than 1% of CT. Test could not continue.                           |
| I2 load current less than 1% CT                                     | Metered current on I2 less than 1% of CT. Test could not continue.                           |
| I3 load current less than 1% CT                                     | Metered current on I3 less than 1% of CT. Test could not continue.                           |
| I1 phase angle out of range. Cause of error unknown.                | I1 phase angle is out of expected range. Cause of error unable to be determined.             |
| I2 phase angle out of range. Cause of error unknown                 | I2 phase angle is out of expected range. Cause of error unable to be determined.             |
| I3 phase angle out of range. Cause of error unknown.                | I3 phase angle is out of expected range. Cause of error unable to be determined.             |
| Suspected error: Reverse polarity on I1 CT.                         | Polarity of I1 CT could be reversed. Check polarity.                                         |
| Suspected error: Reverse polarity on I2 CT                          | Polarity of I2 CT could be reversed. Check polarity.                                         |
| Suspected error: Reverse polarity on I3 CT                          | Polarity of I3 CT could be reversed. Check polarity.                                         |
| Suspected error: Check I1 input, may be I2 CT                       | Phase 2 CT may actually be connected to input I1.                                            |
| Suspected error: Check I2 input, may be I3 CT                       | Phase 3 CT may actually be connected to input I2.                                            |
| Suspected error: Check I3 input, may be I1 CT                       | Phase 1 CT may actually be connected to input I3.                                            |
| Suspected error: Check I1 input, may be I3 CT                       | Phase 3 CT may actually be connected to input I1.                                            |
| Suspected error: Check I2 input, may be I1 CT                       | Phase 1 CT may actually be connected to input I2.                                            |
| Suspected error: Check I3 input, may be I2 CT                       | Phase 2 CT may actually be connected to input I3.                                            |
| Suspected error: Check I1 input, may be I2 CT with reverse polarity | Phase 2 CT may actually be connected to input I1, and the CT polarity may also be reversed.  |
| Suspected error: Check I2 input, may be I3 CT with reverse polarity | Phase 3 CT may actually be connected to input I21, and the CT polarity may also be reversed. |
| Suspected error: Check I3 input, may be I1 CT with reverse polarity | Phase 1 CT may actually be connected to input I3, and the CT polarity may also be reversed.  |
| Suspected error: Check I1 input, may be I3 CT with reverse polarity | Phase 3 CT may actually be connected to input I1, and the CT polarity may also be reversed.  |
| Suspected error: Check I2 input, may be I1 CT with reverse polarity | Phase 1 CT may actually be connected to input I2, and the CT polarity may also be reversed.  |
| Suspected error. Check I3 input, may be I2 CT with reverse polarity | Phase 2 CT may actually be connected to input I3, and the CT polarity may also be reversed.  |

# **CHAPTER 6—COMMUNICATIONS CONNECTIONS**

## **CHAPTER CONTENTS**

| CHAPTER CONTENTS                                                                                                    |
|----------------------------------------------------------------------------------------------------|
| COMMUNICATIONS CAPABILITIES                                                                                                    |
| CONNECTING TO A HOST USING THE RS-485 PORT                                                                                                    |
| DAISY-CHAINING DEVICES TO THE CIRCUIT MONITOR       54         Connecting the First Device on the Daisy Chain       66         Length of the Communications Link       66         Terminating the Communications Link       66         Using the MCTAS-485 Terminator       66         Using the MCT-485 Terminator       66 |
| WIRING FOR 2-WIRE MODBUS<br>OR JBUS COMMUNICATION                                                                                                    |
| CONNECTING TO A POWERLOGIC ETHERNET GATEWAY (EGX) 6<br>CONNECTING TO A POWERLOGIC ETHERNET COMMUNICATION<br>CARD (ECC21)                                                                                                    |

This chapter explains how to make the communications connections to the the circuit monitor and display.

# A DANGER

# HAZARD OF ELECTRIC SHOCK, BURN, OR EXPLOSION

- Turn off all power supplying the circuit monitor and the equipment in which it is installed before working on it.
- Use a properly rated voltage testing device to verify that the power is off.

Failure to follow these instructions will result in death or serious injury.

## **COMMUNICATIONS CAPABILITIES**

The circuit monitor comes equipped with an RS-485 communications port. You can expand the communications capabilities by adding an Ethernet communications card (ECC21), a VFD display, or both. The ECC21 has one Ethernet port and one RS-485 serial port. When the circuit monitor is equipped with the ECC21, a VFD display, and its standard port is used, the circuit monitor can communicate simultaneously from up to four communication ports.

The circuit monitor can use either MODBUS or JBUS protocols. During setup, select which protocol will be used. Descriptions of the connections that can be used with each protocol are described in the sections that follow.

# CONNECTING TO A HOST USING THE RS-485 PORT

The RS-485 slave port allows the circuit monitor to be connected to a daisychain of up to 32 devices to the serial communications port on a host device (see Figure 6–1). Refer to "Length of the Communications Link" on page 62 for cable distance limitations at varying baud rates. To make this type of connection, you must use a RS-232-to-RS-422/RS-485 converter. POWERLOGIC offers a converter kit for this purpose (part no. MCI-101). For connection instructions, refer to the instruction bulletin included with the MCI-101 kit.

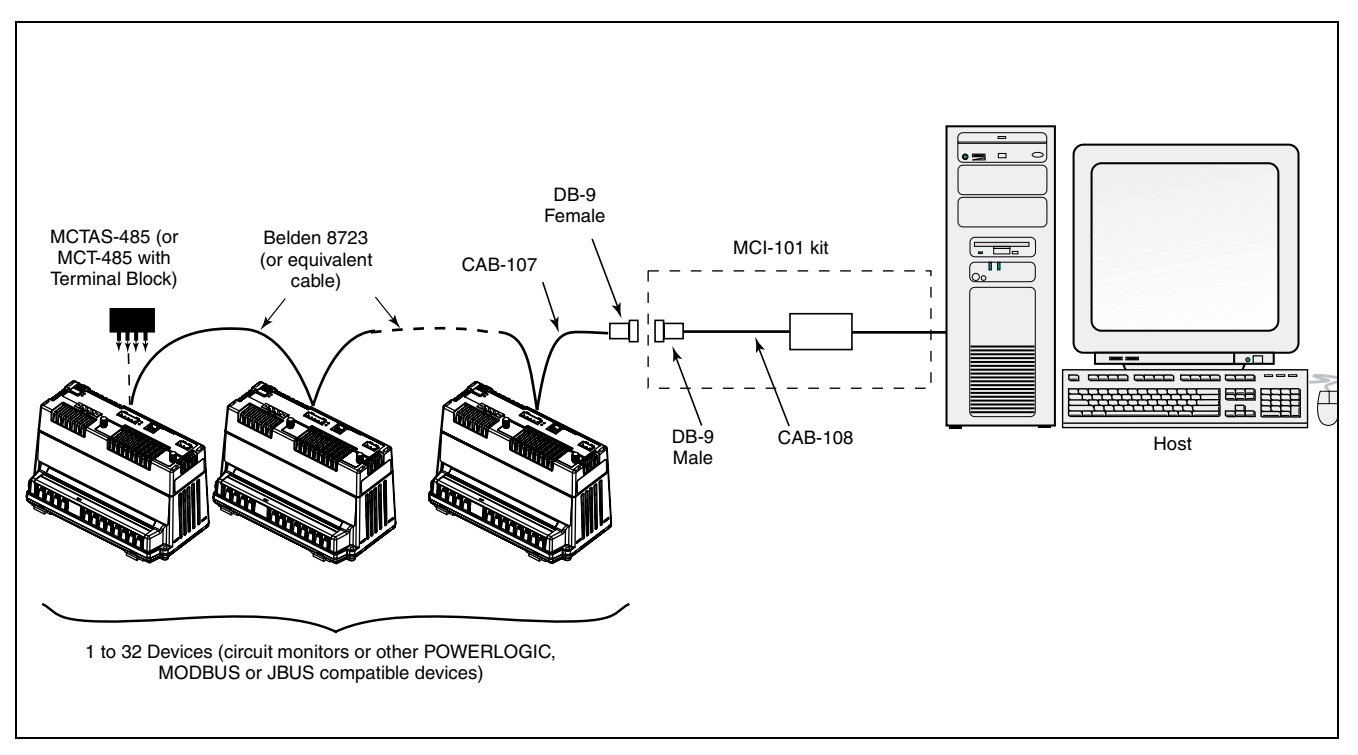

Figure 6–1: Circuit monitors connected to a PC serial port through the RS-485 port on the circuit monitor

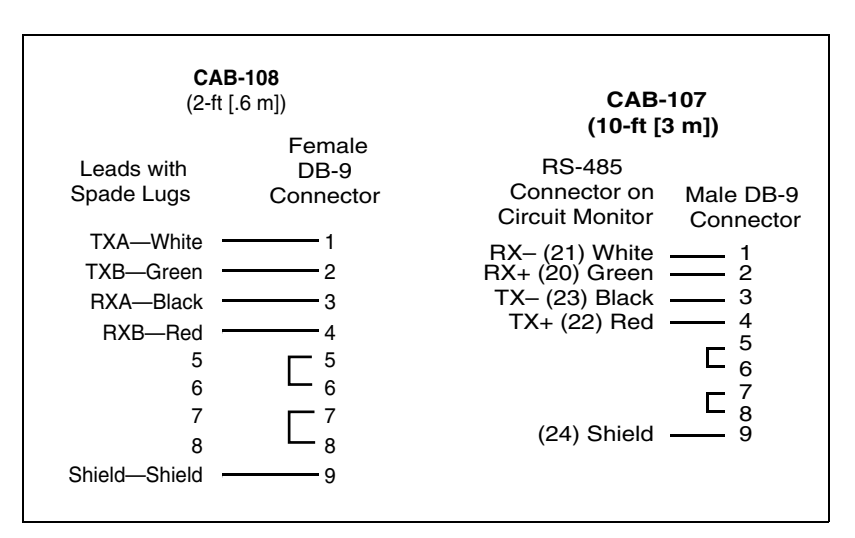

Figure 6–2: Cable Pinouts for RS-485 Connection

Connecting to a Host Using the Optical Communications Interface (OCIVF) If you have a VFD display, you can use the Optical Communications Interface (OCIVF) for infrared communications with the circuit monitor (Figure 6–3). See instruction bulletin 63230-306-200 for details.

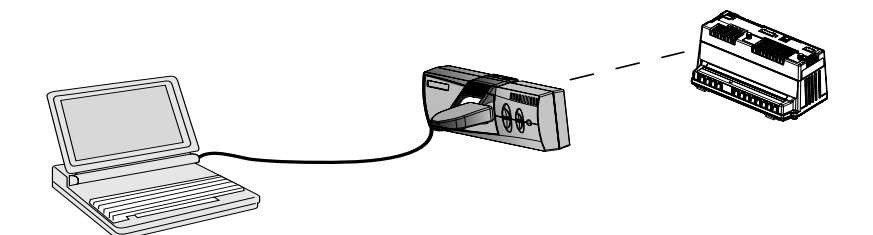

Figure 6–3: Optical Communications Interface (OCIVF)

## DAISY-CHAINING DEVICES TO THE CIRCUIT MONITOR

The RS-485 slave port allows the circuit monitor to be connected in a daisy chain with up to 31, 4-wire devices. In this bulletin, communications link refers to a chain of devices that are connected by a communications cable.

To daisy-chain devices to the circuit monitor, use communications cable containing two twisted-shielded pairs (Belden 8723, Belden 9842, or equivalent) and the five-terminal connector of the RS-485 port on the circuit monitor. The terminals are labeled:

- 24 🌐 (shield)
- 23 TX- , 22 TX+ (transmit)
- 21 RX-, 20 RX+ (receive)

Figure 6–4 shows the labels. When making connections to other POWERLOGIC devices such as POWERLOGIC Power Meters and CM2000 Circuit Monitors, the terminal labels correspond to CM3000 Circuit Monitors in this way:

IN = RX, OUT =TX, and SHLD =  $\oiint$ 

To connect to the circuit monitor, follow these steps:

- 1. Strip the cable wires and insert them into the holes in the connector.
- 2. On the top of the connector, torque the wire binding screws 5–7 in-lb (0.56–0.79 N•m).

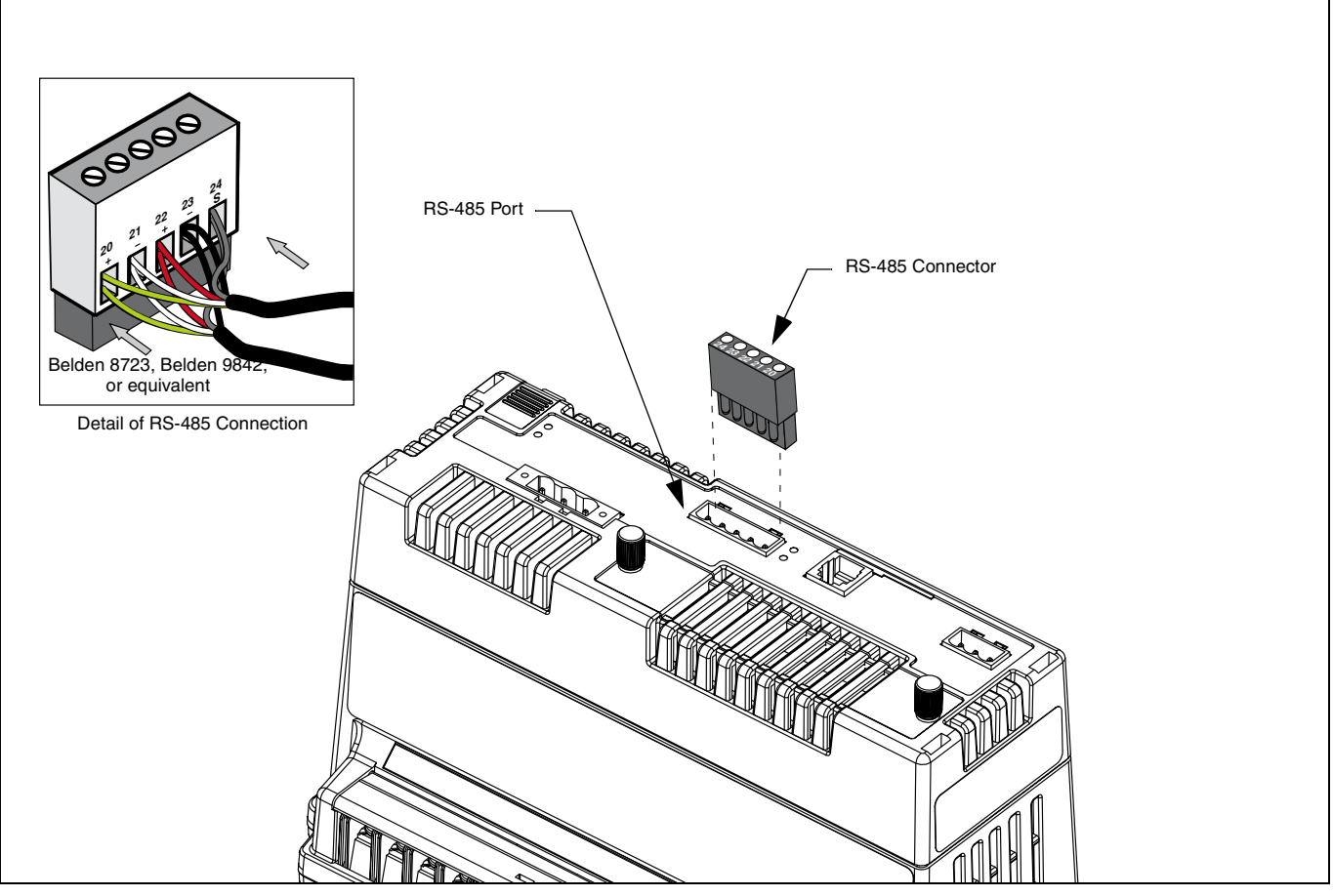

Figure 6–4: RS-485 connection

To daisy-chain the circuit monitor to another POWERLOGIC device, wire the circuit monitor's RS-485 communications terminals to the matching communications terminals of the next device. In other words, wire the RX+ terminal of the circuit monitor to the RX+ (or IN+) terminal of the next device, wire RX- to RX- (or IN-), TX+ to TX+ (or OUT+), TX- to TX- (or OUT-), and shield to shield ( $\oiint$  to SHLD) as shown in Figure 6–5.

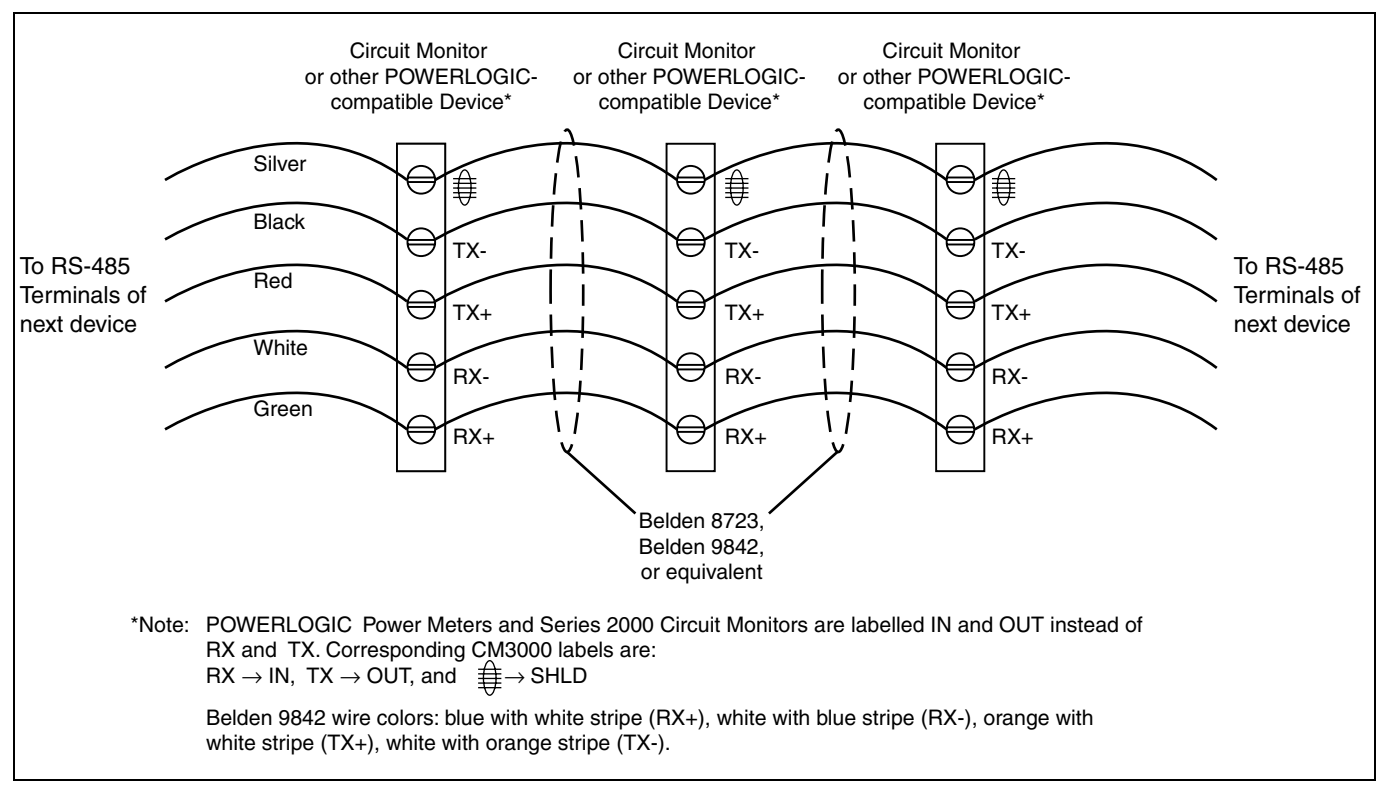

### Figure 6–5: Daisy-chaining devices

- If the circuit monitor is the first device on the daisy chain, connect it to the personal computer or programmable controller using the CAB-107 cable (or equivalent cable). See "Connecting the First Device on the Daisy Chain" on page 61 in this chapter for instructions.
- If the circuit monitor is the last device on the daisy chain, terminate it. See "Terminating the Communications Link" on page 62 in this chapter for instructions.

# Connecting the First Device on the Daisy Chain

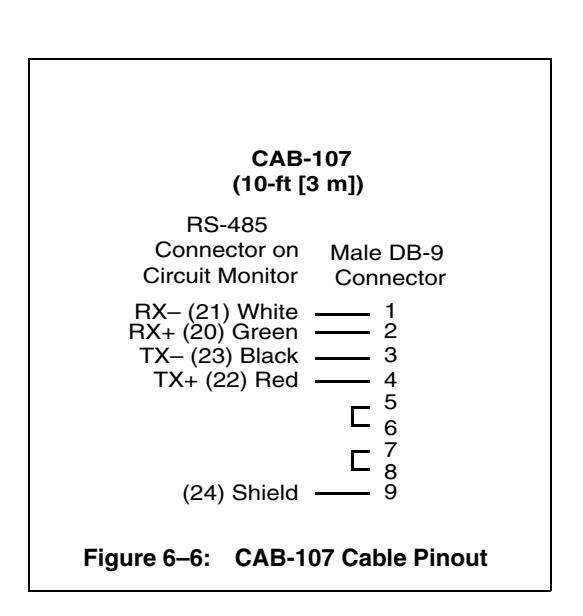

If the circuit monitor is the first device on the daisy chain, refer to Figure 6-7 and follow these instructions to make the connections:

NOTE: The CAB-107 cable is 10 ft (3 m) long with a male DB-9 connector attached at one end. If the circuit monitor must be located farther than 10 ft (3 m) from the host device, build a custom cable using Belden 8723 cable, Belden 9842, or equivalent and a male DB-9 connector. Refer to Figure 6–6 for the CAB-107 pinout.

- 1. Connect the host master device to the first circuit monitor. Plug in the DB-9 connector into the RS-485 Comm Port of the host device.
- 2. If the distance between the host device and the circuit monitor is longer than the 10-ft (3 m) CAB-107 cable, you will need to make your own cable.
  - a. Cut a length of Belden cable long enough to reach from the host device to the circuit monitor. Strip 1-1/4 in. (32 mm) of cable sheath from both ends.
  - b. On one end of the Belden cable, carefully strip .25 in (6 mm) of insulation from the end of each wire to be connected.
  - c. Insert the wire ends of the Belden cable into the DB-9 connector using Figure 6–6 as a reference. Torque the DB-9 terminal screws to 5–7 in-lb (0.56–0.79 N•m).
  - d. On the other end of the Belden cable, carefully strip .4 in-.45 in (10-11 mm) of insulation from the end of each wire to be connected.
  - e. Insert the wire ends of the Belden cable into the RS-485 terminal connector of the circuit monitor, making sure to connect RX+ to RX+, and so forth. Torque the RS-485 terminal screws to 5–7 in-lb (0.56–0.79 N•m).

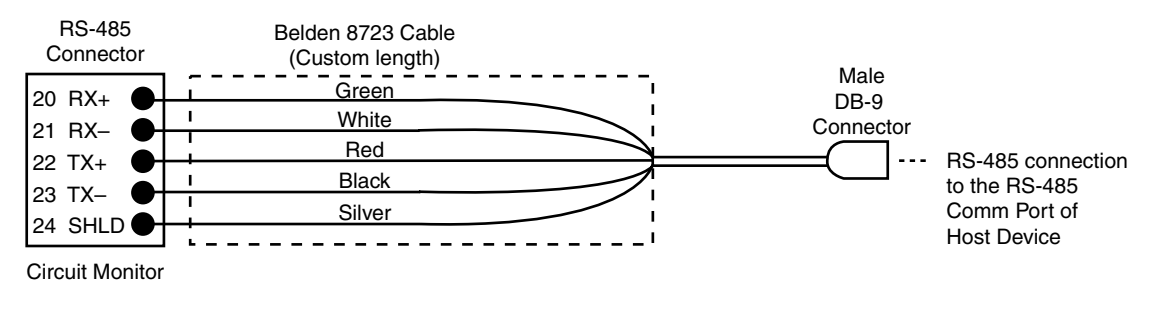

Figure 6–7: Typical procedure for connecting the first device on the daisy chain

### Length of the Communications Link

The length of the RS-485 communications link cannot exceed 10,000 feet (3,050 m). This means that the total length of the communications cable from the host device to the last device in the daisy chain, cannot exceed 10,000 feet. When 17 or more devices are on a communications link, the maximum distance may be shorter, depending on the baud rate. Table 6–1 shows the maximum distances at different baud rates.

# Table 6–1: Maximum distances of 4-wire comms link at different baud rates

| Baud Pata | Maximum Distances   |                     |  |  |
|-----------|---------------------|---------------------|--|--|
| Bauu nate | 1–16 Devices        | 17–32 Devices       |  |  |
| 1200      | 10,000 ft (3,048 m) | 10,000 ft (3,048 m) |  |  |
| 2400      | 10,000 ft (3,048 m) | 5,000 ft (1,524 m)  |  |  |
| 4800      | 10,000 ft (3,048 m) | 5,000 ft (1,524 m)  |  |  |
| 9600      | 10,000 ft (3,048 m) | 4,000 ft (1,219 m)  |  |  |
| 19200     | 5,000 ft (1,548 m)  | 2,500 ft (762 m)    |  |  |
| 38400     | 5,000 ft (1,524 m)  | 2,500 ft (762 m)    |  |  |

### **Terminating the Communications Link**

For proper RS-485 communications performance, you must terminate the last device on the communications link using one of these methods:

- Use the MCTAS-485 terminator, which inserts directly into the connector in the RS-485 port of the circuit monitor as illustrated in Figure 6–8 on page 63.
- Use a terminal block and the MCT-485 terminator. In this method, communications wires route from the last device on a daisy chain to a 5-position terminal block. The terminator attaches to the terminal block. See Figure 6–11 on page 66.

#### Notes:

- Terminate **only the last device** on the link. If a link has only one device, terminate that device.
- Some POWERLOGIC devices use a removable communications connector. If the last device on the communications link is not a circuit monitor, refer to the instruction bulletin for that device for termination instructions.

#### Using the MCTAS-485 Terminator

To terminate the circuit monitor using the MCTAS-485 terminator (part no. 3090MCTAS485), insert the wires of the terminator directly into terminals 20, 21, 22, and 23 of the RS-485 communications connector on the circuit monitor as shown in Figure 6–8.

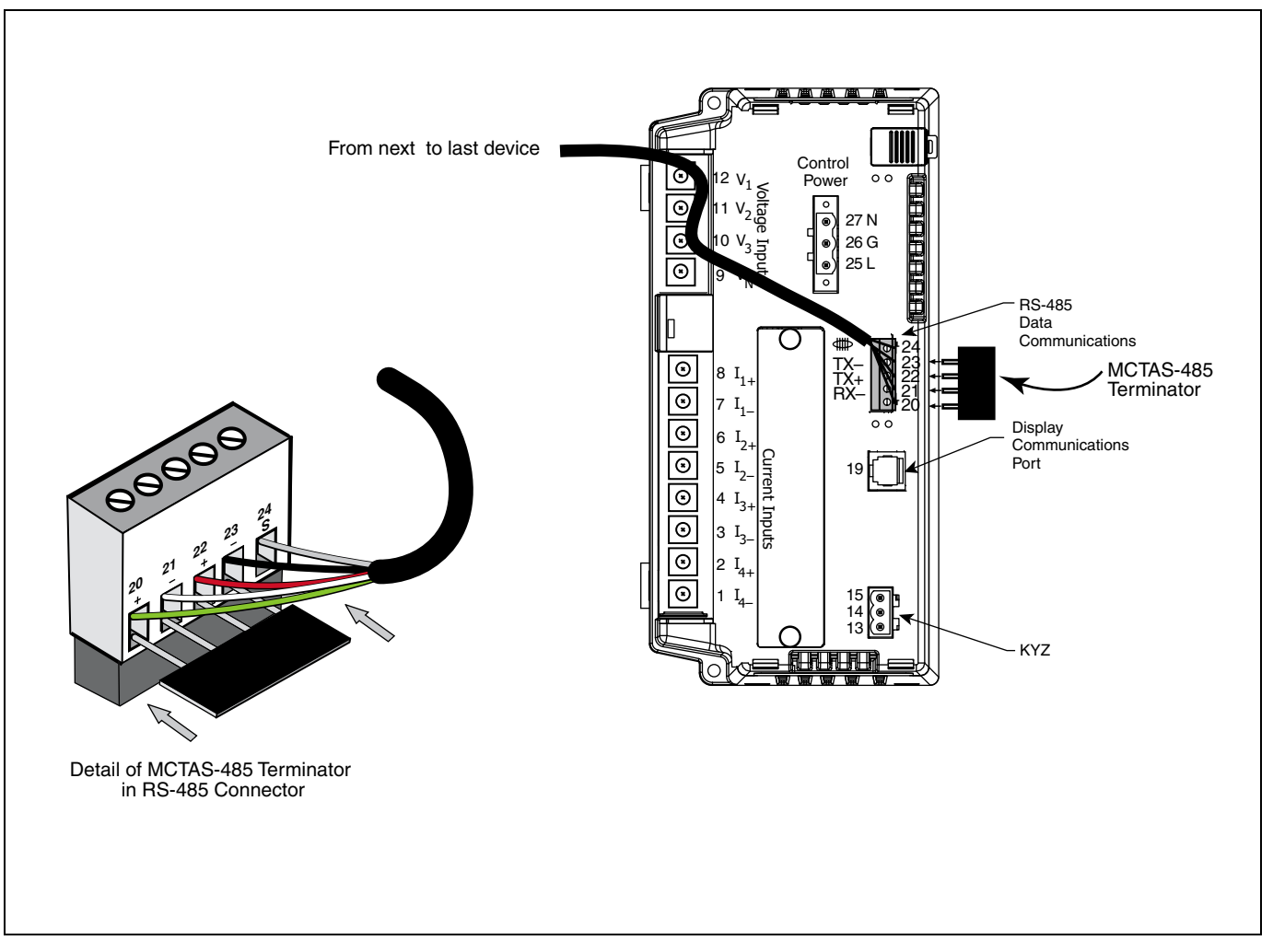

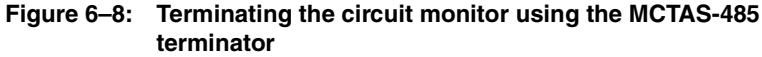

#### Using the MCT-485 Terminator

If the circuit monitor is the last device on the communication link, follow these instructions to terminate it using the MCT-485 terminator (part no. 3090MCT485):

Route the communications wires from the last circuit monitor on a daisy chain to a 5-position terminal block, then attach the terminator to the terminal block as shown in Figure 6–9.

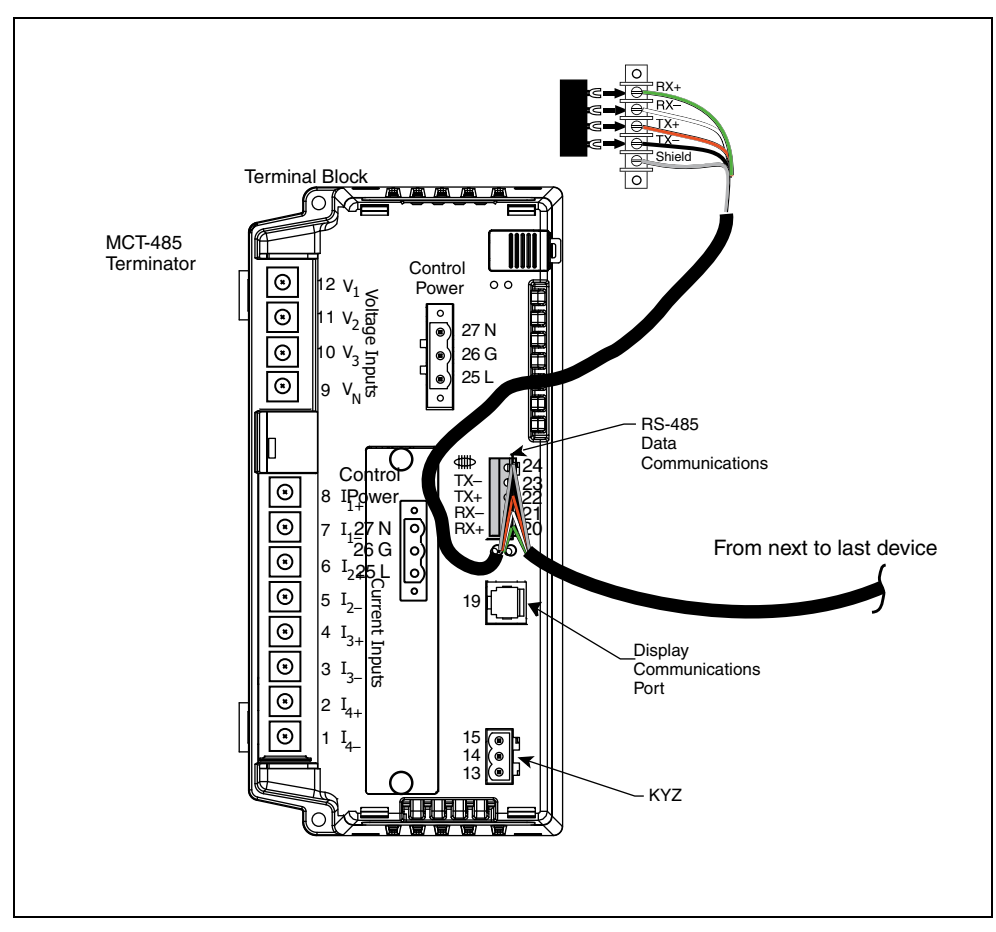

Figure 6–9: Terminating the circuit monitor using the MCT-485 terminator and a terminal block

# WIRING FOR 2-WIRE MODBUS OR JBUS COMMUNICATION

When wiring the communications terminals for 2-wire MODBUS or JBUS, jumper RX+ to TX+ and RX- to TX- as shown in Figure 6–10.

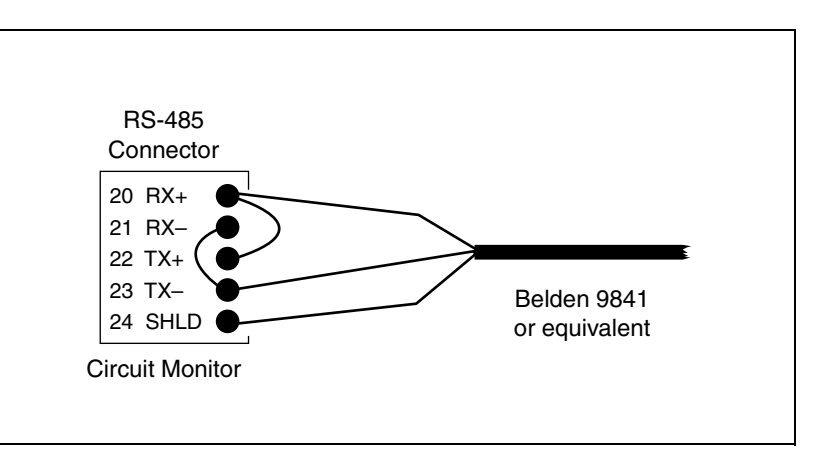

Figure 6–10: 2-wire MODBUS or JBUS wiring

Table 6–2 shows the maximum daisy chain distance that includes circuit monitors communicating using 2-wire MODBUS or JBUS. Consider baud rate and the number of devices on the daisy chain when calculating the maximum distance.

| PaudData | Maximum Distances  |                    |  |  |
|----------|--------------------|--------------------|--|--|
| Baudhale | 1–8 Devices        | 9–16 Devices       |  |  |
| 1200     | 5,000 ft (1,524 m) | 5,000 ft (1,524 m) |  |  |
| 2400     | 5,000 ft (1,524 m) | 2,500 ft (762 m)   |  |  |
| 4800     | 5,000 ft (1,524 m) | 2,500 ft (762 m)   |  |  |
| 9600     | 5,000 ft (1,524 m) | 2,000 ft (609 m)   |  |  |
| 19200    | 2,500 ft (762 m)   | 1,250 ft (381 m)   |  |  |
| 38400    | 1,500 ft (457 m)   | 1,250 ft (381 m)   |  |  |

### Table 6–2: Maximum distances of 2-wire MODBUS or JBUS comms link at different baud rates

# Terminating 2-Wire MODBUS or JBUS Communications

To terminate a circuit monitor wired for 2-wire MODBUS or JBUS, you can use the MCTAS-485 terminator. Bend back two of the wires on the MCTAS-485 terminator, then insert the wires of the terminator directly into terminals 20 and 21 of the RS-485 communications connector on the circuit monitor as shown in Figure 6–11.

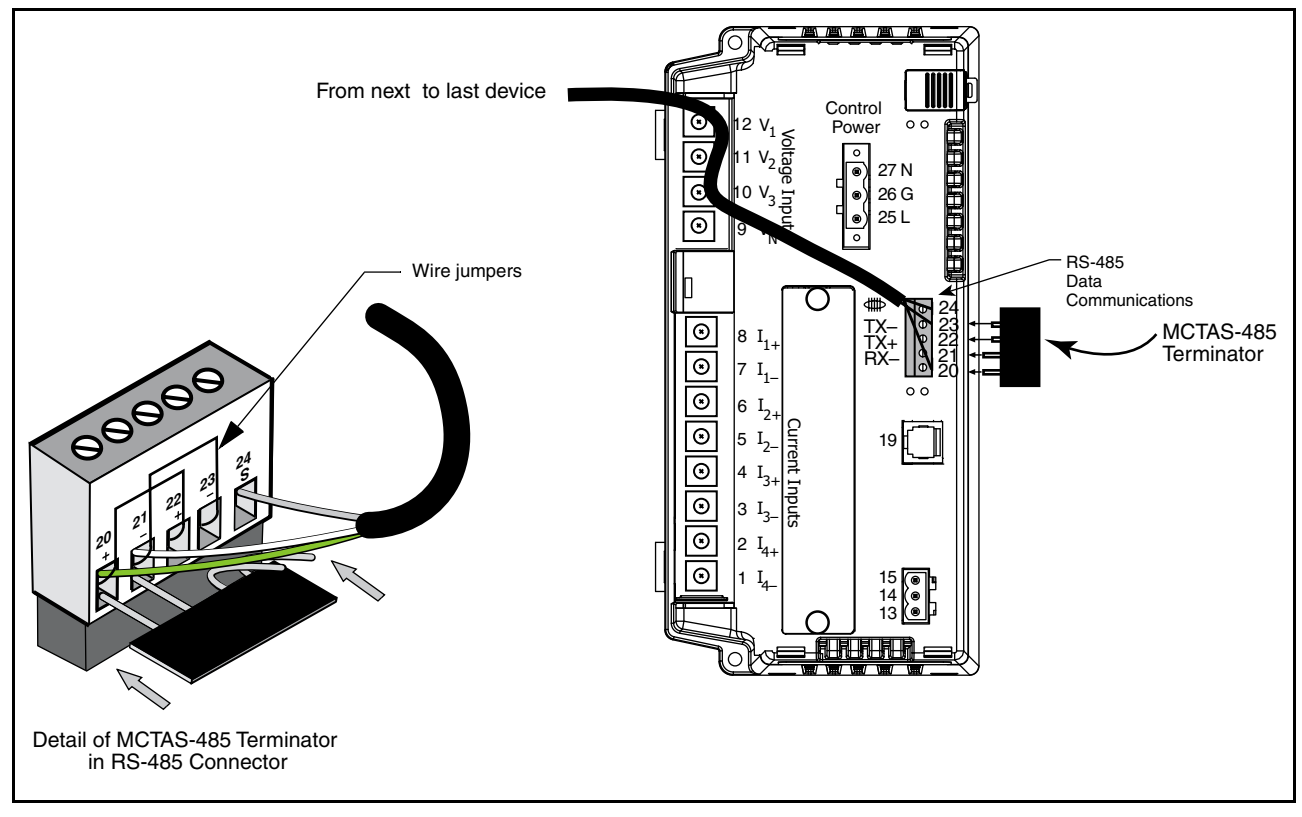

Figure 6–11: Terminating a circuit monitor wired for 2-wire MODBUS or JBUS communications
#### CONNECTING TO A POWERLOGIC ETHERNET GATEWAY (EGX)

The POWERLOGIC Ethernet Gateway is a network communications interface that performs protocol conversion between POWERLOGIC-compatible devices and standard Ethernet network protocols.

An Ethernet Gateway has serial ports that support from 8 to 31 POWERLOGIC devices, depending on the Ethernet Gateway model. More devices can be daisy-chained when a signal repeater is used. Refer to the instruction bulletin that ships with your Ethernet Gateway for more information and installation procedures.

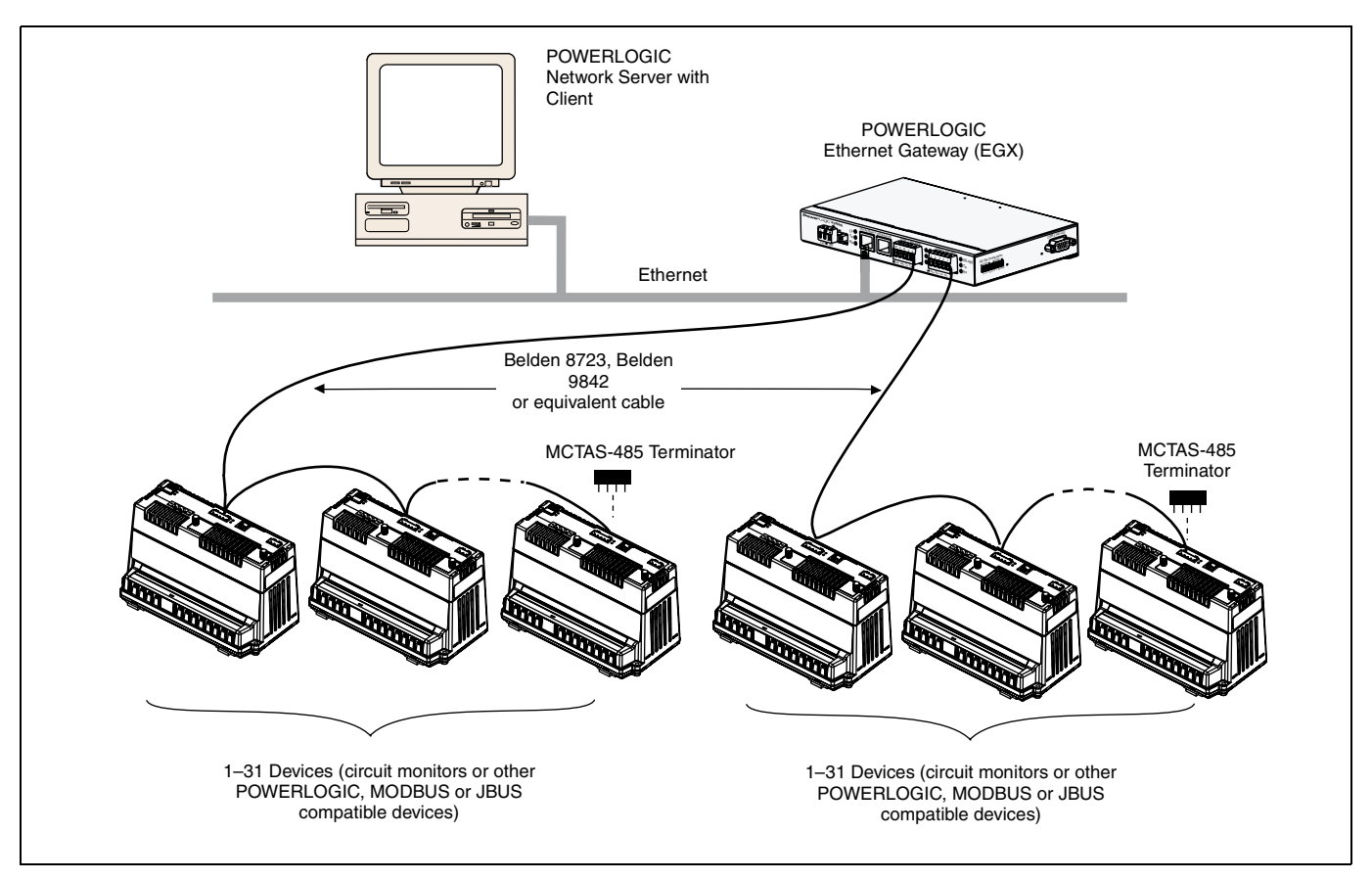

Figure 6–12: Circuit monitors connected to Ethernet using a POWERLOGIC Ethernet Gateway

#### CONNECTING TO A POWERLOGIC ETHERNET COMMUNICATION CARD (ECC21)

The RS-485 port of the ECC21 supports up to 31 devices. The daisy chain can be mixed mode enabling POWERLOGIC, MODBUS, and JBUS devices to be daisy-chained together. Use either the 100 Mbps fiber optic port or the 10/ 100 Mbps UTP port to connect to Ethernet. Using the embedded web page feature of the ECC21, you can use your internet browser to view data from the circuit monitor. For detailed instructions on how to use ECC, see the instruction bulletin that ships with this accessory.

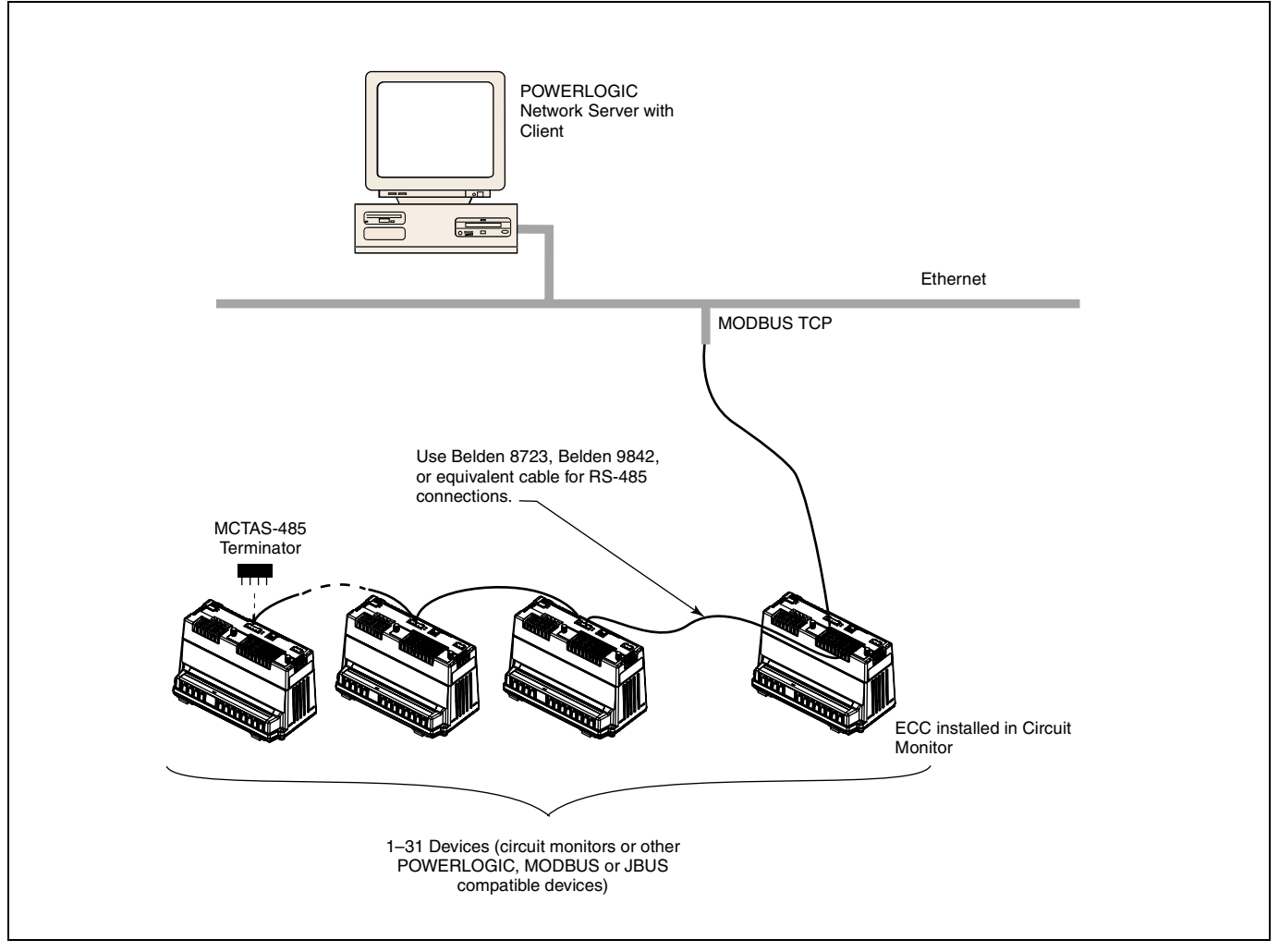

Figure 6–13: Circuit monitors connected to an Ethernet Communication Card (ECC)

## CHAPTER 7—MINIMUM SETUP

#### **CHAPTER CONTENTS**

| CHAPTER CONTENTS69                                        |
|-----------------------------------------------------------|
| OPERATING THE DISPLAY                                     |
| How the Buttons Work70                                    |
| Display Menu Conventions71                                |
| Selecting a Menu Option71                                 |
| Changing a Value71                                        |
| MAIN MENU OVERVIEW72                                      |
| CONFIGURING THE CIRCUIT MONITOR USING THE SETUP MENU . 73 |
| Setting Up the Display73                                  |
| Setting Up the Communications74                           |
| Setting the Device Address74                              |
| RS-485 and Infrared Port Communications Setup75           |
| Ethernet Communications Card (ECC) Setup76                |
| Setting Up the Metering Functions of the Circuit Monitor  |

This chapter tells how to set up the minimum requirements for the circuit monitor from the display only. Some advanced features, such as configuring the onboard logs of the circuit monitor, must be set up over the communications link using SMS. Refer to the SMS instruction bulletin and online help file for instructions on setting up advanced features not accessible from the display. Other advanced features using the display are explained in the **Circuit Monitor Series 3000 Reference Manual**.

#### **OPERATING THE DISPLAY**

The display shows four lines of information at a time. Notice the arrow on the left of the display screen. This arrow indicates that you can scroll up or down to view more information. For example, on the Main Menu you can view the Resets, Setup, and Diagnostics menu options only if you scroll down to display them. When at the top of a list, the arrow moves to the top line. When the last line of information is displayed, the arrow moves to the bottom as illustrated in Figure 7–1.

| MAIN MENU   | MAIN MENU     |
|-------------|---------------|
| Meters      | Resets        |
| → Min/Max   | Setup         |
| View Alarms | → Diagnostics |

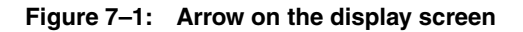

The buttons on the display let you scroll through and select information, move from menu to menu, and adjust the contrast. Figure 7–2 shows the buttons.

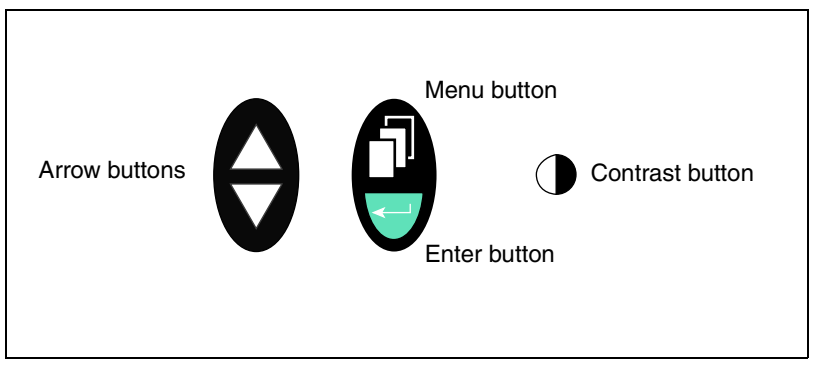

Figure 7–2: Display buttons

The buttons are used in the following way:

- Arrow buttons. Use the arrow buttons to scroll up and down the options on a menu. Also, when a value can be changed, use the arrow buttons to scroll through the values that are available. If the value is a number, holding the arrow button down increases the speed in which the numbers increase or decrease.
- Menu button. Each time you press the menu button, it takes you back one menu level. The menu button also prompts you to save if you've made changes to any options within that menu structure.
- Enter button. Use the enter button to select an option on a menu or select a value to be edited.
- **Contrast button**. Press the contrast button to darken or lighten the display. On the LCD model, press any button once to activate the back light.

#### How the Buttons Work

#### **Display Menu Conventions**

This section explains a few conventions that were developed to streamline instructions in this chapter. Figure 7–3 shows the parts of a menu.

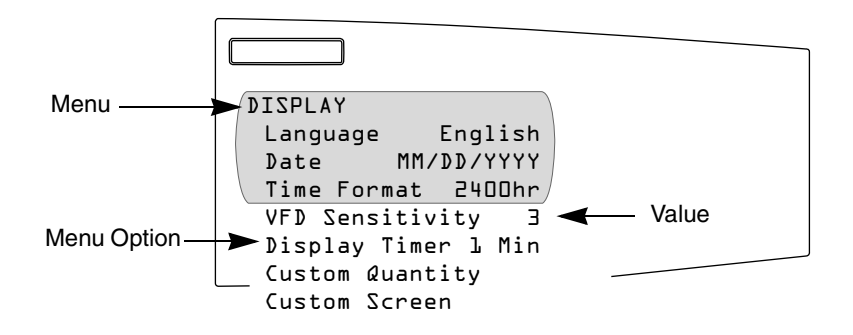

Figure 7–3: Parts of a menu

Each time you read "select" in this manual, choose the option from the menu by doing this:

- 1. Press the arrows  $\bigotimes$  to highlight the menu option.
- 2. Press the enter button  $\overline{\bigcirc}$  to select that option.

Changing a Value

Selecting a Menu Option

To change a value, the procedure is the same on every menu:

- 1. Use the arrow buttons 🗑 to scroll to the menu option you want to change.
- 2. Press the enter button  $\overline{\bigcirc}$  to select the value. The value begins to blink.
- 3. Press the arrow buttons to scroll through the possible values. To select the new value, press the enter button.
- 4. Press the arrow buttons to move up and down the menu options. You can change one value or all of the values on a menu. To save the changes, press the menu button in until the circuit monitor displays:
  "Save changes? No"

NOTE: Pressing the menu button while a value is blinking will return that value to its most current setting.

5. Press the arrow to change to "Yes," then press the enter button to save the changes.

#### MAIN MENU OVERVIEW

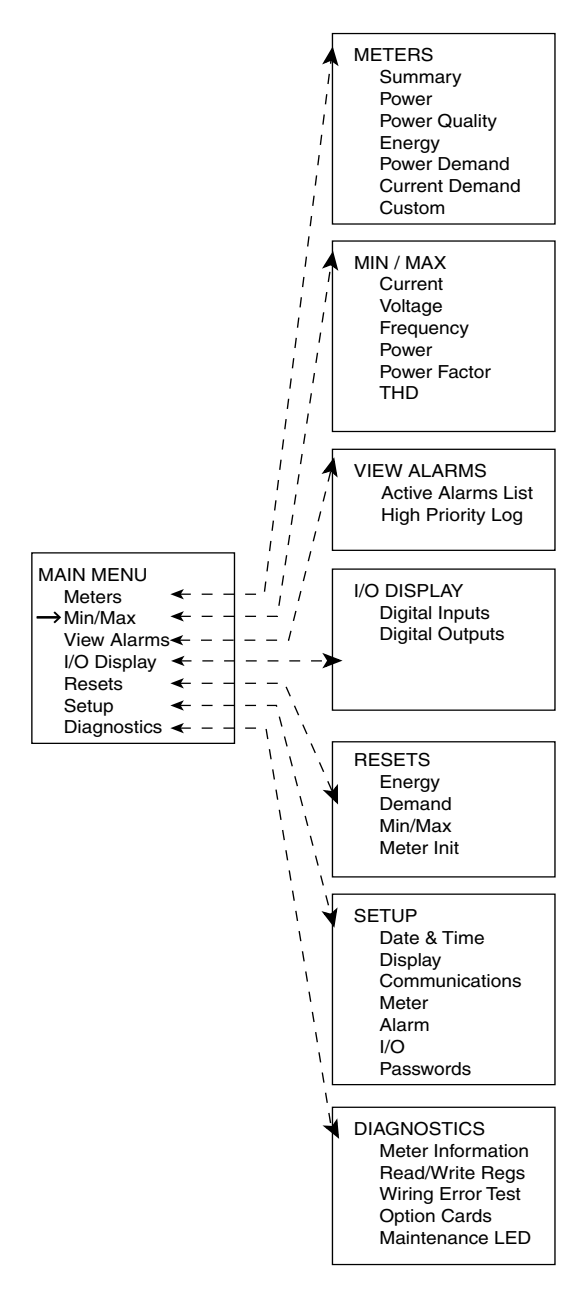

Figure 7-4: Menu options on the Main Menu

The Main Menu on the display contains the menu options that you use to set up and control the circuit monitor and its accessories and view metered data and alarms. Figure 7–4 on the left shows the options on the Main Menu. The menus are briefly described below:

- Meters. This menu lets you view metered values that provide information about power usage and power quality.
- Min/Max. This menu lets you view the minimum and maximum metered values since the last reset of the min/max values with their associated dates and times.
- View Alarms. This menu lets you view a list of all active alarms, regardless of the priority. In addition, you can view a log of high priority alarms, which contains the ten most recent high priority alarms.
- **I/O Display**. From this menu, you can view the designation and status of each input or output. This menu will only display the I/Os present, so you might not see all of the available menu items if you do not have a particular I/O installed.
- Resets. This menu lets you reset energy, peak demand, and minimum/ maximum values.
- Setup. From this menu, you define the settings for the display such as selecting the date format to be displayed. Creating custom quantities and custom screens are also options on this menu. In addition, use this menu to set up the circuit monitor parameters such as the CT and PT ratios. The Setup menu is also where you define the communications, alarms, I/Os and passwords.
- **Diagnostics**. From this menu, you can initiate the wiring error test. Also, use this menu to read and write registers and view information about the circuit monitor such as its firmware version and serial number and option card (if present). Maintenance LED is added to the menu when the red maintenance LED is illuminated.

#### CONFIGURING THE CIRCUIT MONITOR USING THE SETUP MENU

Before you can access the Setup menu from the Main Menu, you must enter the Setup password. The default password is 0. To change the password, see "Setting Up Passwords" in the reference manual. The Setup menu has the following options:

- Date & Time
- Display
- Communications
- Meter
- Alarm
- I/O
- Passwords

Setting Up the Display

Setting up the display involves, for example, choosing a date and time format that you want to be displayed. To set up the display, follow these steps:

1. From the Main Menu, select Setup > Display.

The Display Setup menu displays. Table 7–1 describes the options on this menu.

| DISPLAY<br>Language English<br>Date MM/DD/YYYY<br>Time Format AM/PM      |
|--------------------------------------------------------------------------|
| VFD Sensitivity 2<br>Display Timer 5<br>Custom Quantity<br>Custom Screen |

- 2. Use the arrow buttons to scroll to the menu option you want to change.
- 3. Press the enter button to select the value. The value begins to blink. Use the arrow buttons to scroll through the available values. Then, press the enter button to select the new value.
- 4. Use the arrow buttons to scroll through the other options on the menu, or if you are finished, press the menu button to save.

| Option          | Available Values                                                                                                    | Selection Description                                                     | Default    |
|-----------------|----------------------------------------------------------------------------------------------------|---------------------------------------------------------------------------|------------|
| Language        | English<br>Francais<br>Espanol                                                                                                    | Language used by the display.                                             | English    |
| Date            | MM/DD/YYYY<br>YYYY/MM/DD<br>DD/MM/YYYY                                                                                                    | Data format for all date-related values of the circuit monitor.           | MM/DD/YYYY |
| Time Format     | 2400hr<br>AM/PM                                                                                                    | Time format can be 24-hour military time or 12-hour clock with AM and PM. | 2400hr     |
| VFD Sensitivity | Off<br>1 = 0-6 ft (0-15 m)<br>2 = 0-12 ft (0-31 m)<br>3 = 0-20 ft (0-51 m)                                                                                                    | Sensitivity value for the proximity sensor (for the VFD display only).    | 2          |
| Display Timer   | 1, 5, 10, or 15 minutes                                                                                                    | Number of minutes the display remains illuminated after inactivity.       | 5          |
| Custom Quantity | Creating custom quantities is an advanced feature that is not required for basic setup. To learn more about this feature, see "Creating Custom Quantities to be Displayed" in the reference manual.         |                                                                           |            |
| Custom Screen   | Creating custom screens is an advanced feature that is not required for basic setup. To learn more about this feature, see "Creating Custom Screens" in the circuit monitor reference manual 63230-400-207. |                                                                           |            |

Table 7–1: Factory Defaults for the Display Settings

#### Setting Up the Communications

The Communications menu lets you set up the following communications:

- *RS-485* communications for daisy-chain communication of the circuit monitor and other RS-485 devices.
- Infrared Port communications between the circuit monitor and a laptop computer (available only on the VFD display).
- *Ethernet Options* for Ethernet communications between the circuit monitor and your Ethernet network when an Ethernet Communications Card (ECC21) is present.

Each of these options is described in the sections that follow.

Setting the Device Address

Each POWERLOGIC device on a communications link must have a unique device address. The term communications link refers to 1–32 POWERLOGIC compatible devices daisy-chained to a single communications port. By networking groups of devices, POWERLOGIC systems can support a virtually unlimited number of devices.

#### RS-485 and Infrared Port Communications Setup

To set up RS-485 or the infrared port communications, set the address, baud rate, and parity. Follow these steps:

 From the Main Menu, select Setup > Communications. The Communications Setup screen displays.

| COMMUNICATIONS<br>RS-485<br>Infrared Port |  |
|-------------------------------------------|--|
|                                           |  |

NOTE: You can set up infrared communications only if the circuit monitor is equipped with a VFD display. Also, you can set up Ethernet communications only if the circuit monitor is equipped with an ECC card.

2. From the Comms Setup menu, select the type of communications that you are using. Depending on what you select, the screen for that communications setup displays, as shown below. Table 7–2 on page 76 describes the options on this menu.

| RS-485    |        | INFRARED PO | RT       |
|-----------|--------|-------------|----------|
| Protocol  | Modbus | Protocol    | Modbus   |
| Address   | l      | Address     | ľ        |
| Baud Rate | 9600   | Baud Rate   | 9600/    |
| Parity    | Even   | Parity      | Even     |
| Mode      | Slave  | Redirect    | Disabled |
| Timeout ( | sec) 2 |             |          |

- 3. Use the arrow buttons to scroll to the menu option you want to change.
- 4. Press the enter button to select the value. The value begins to blink. Use the arrow buttons to scroll through the available values. Then, press the enter button to select the new value.
- 5. Use the arrow buttons to scroll through the other options on the menu, or if you are finished, press the menu button to save.

| Option           | Available Values                               | Selection Description                                                                                                    | Default |
|------------------|------------------------------------------------|----------------------------------------------------------------------------------------------------|---------|
| Protocol         | MODBUS<br>JBUS                                 | Select MODBUS or JBUS protocol.                                                                                                    | MODBUS  |
| Address          | 1–255                                          | Device address of the circuit monitor.<br>See "Setting the Device Address" on<br>page 74 for requirements of device<br>addressing. | 1       |
| Baud<br>Rate     | 1200<br>2400<br>4800<br>9600<br>19200<br>38400 | Speed at which the devices will<br>communicate. The baud rate must<br>match all devices on the<br>communications link.             | 9600    |
| Parity           | Even, Odd, or<br>None                          | Parity at which the circuit monitor will communicate.                                                                              | Even    |
| Mode             | Master, slave                                  |                                                                                                    | Slave   |
| Timeout<br>(sec) | 2–10                                           |                                                                                                    | 2       |

Table 7–2: Options for Communications Setup

Ethernet Communications Card (ECC) Setup

Ethernet communications is available only if you have an optional Ethernet Communications Card (ECC21) that fits into slot A on the top of the circuit monitor. See "Option Cards" on page 24 in **Chapter 4—Installation** for more information. To set up the Ethernet communications between the circuit monitor and the network, refer to instruction bulletin no. 63230-304-200 provided with the ECC21.

Setting Up the Metering Functions of the Circuit Monitor

To set up the metering within the circuit monitor, you must configure the following items on the Meter setup screen for basic setup:

- CT and PT ratios
- System type
- Frequency

The power demand method, interval and subinterval, and advanced setup options are also accessible from the Meter Setup menu, but are not required for basic setup if you are accepting the factory defaults already defined in the circuit monitor. Follow these steps to set up the circuit monitor:

1. From the Main Menu, select Setup > Meter.

The Meter setup screen displays. Table 7–3 describes the options on this menu.

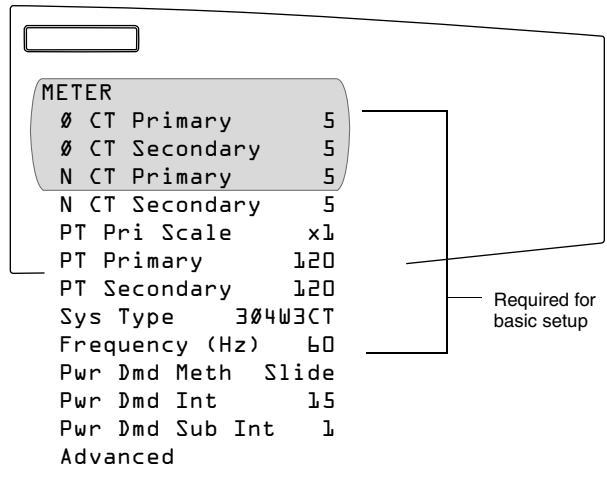

- 2. Use the arrow buttons to scroll to the menu option you want to change.
- 3. Press the enter button to select the value. The value begins to blink. Use the arrow buttons to scroll through the available values. Then, press the enter button to select the new value.
- 4. Use the arrow buttons to scroll through the other options on the menu, or if you are finished, press the menu button to save.

| Option               | Available Values                                                                                                    | Selection Description                                                                                                    | Default |
|----------------------|----------------------------------------------------------------------------------------------------|----------------------------------------------------------------------------------------------------|---------|
| CT Primary           | 1–32,767                                                                                                    | Set the rating for the CT primary. The circuit monitor supports two primary CT ratings: one for the phase CTs and the other for the neutral CT.                                                                                                    | 5       |
| CT Secondary         | 1 or 5                                                                                                    | Set the rating for the CT secondaries.                                                                                                    | 5       |
| PT Pri Scale         | x1<br>x10<br>x100<br>No PT                                                                                                    | Set the value to which the PT Primary is to be scaled if the PT Primary is larger than 32,767. For example, setting the scale to x10 multiplies the PT Primary number by 10.<br>For a direct-current installation, select "No PT."                                                                                                    | x1      |
| PT Primary           | 1–32,767                                                                                                    | Set the rating for the PT primary.                                                                                                    | 120     |
| PT Secondary         | 100<br>110<br>115<br>120                                                                                                    | Set the rating for the PT secondaries.                                                                                                    |         |
| Sys Type             | 3Ø3W2CT<br>3Ø3W3CT<br>3Ø4W3CT<br>3Ø4W4CT<br>3Ø4W3CT2PT<br>3Ø4W4CT2PT                                                                                                    | W2CT       3Ø3W2CT is system type 30         W3CT       3Ø3W3CT is system type 31         W3CT       3Ø4W3CT is system type 40         W4CT       3Ø4W4CT is system type 41         W3CT2PT       3Ø4W3CT2PT is system type 42         W4CT2PT       3Ø4W4CT2PT is system type 43         Set the system type. A system type code is assigned to each type of system connection. See Table 5–2 on page 33 for a description of system connection types. |         |
| Frequency (Hz)       | 50, 60, or 400 Hz                                                                                                    | 60, or 400 Hz Frequency of the system.                                                                                                    |         |
| Pwr Dmd Meth         | Select the power demand calculation method. The circuit monitor supports several methods to calculate<br>average demand of real power. See "Demand Power Calculation Methods" in the reference manual for<br>a detailed description.<br>Slide—Sliding Block Demand<br>Slave—Slave Block Demand<br>Therm—Thermal Demand<br>RComms—Command-Synchronized Rolling Block Demand<br>Comms—Command-Synchronized Block Demand<br>RInput—Input-Synchronized Rolling Block Demand<br>Input—Input-Synchronized Rolling Block Demand<br>RClock—Clock-Synchronized Block Demand<br>RClock—Clock-Synchronized Block Demand<br>Block—Rolling Block Demand<br>Block—Fixed Block Demand<br>IncEngy—Synch to Incremental Energy Interval |                                                                                                    | Slide   |
| Pwr Dmd Int          | 1–60                                                                                                    | Power demand interval—set the time in minutes in which the circuit monitor calculates the demand.                                                                                                    | 15      |
| Pwr Dmd Sub Interval | al1-60Power demand subinterval—period of time within the demand interval in which the<br>demand calculation is updated. Set the subinterval only for methods that will<br>accept a subinterval. The subinterval must be evenly divisible into the interval.                                                                                                    |                                                                                                    | N/A     |
| Advanced             | See "Advanced Meter Setup" in the reference manual for more information.                                                                                                    |                                                                                                    |         |

#### Table 7–3: Options for Meter Setup

## **CHAPTER 8—TROUBLESHOOTING**

### CHAPTER CONTENTS

| CHAPTER CONTENTS          | .79 |
|---------------------------|-----|
| GETTING TECHNICAL SUPPORT | 81  |
| TROUBLESHOOTING           | 82  |

This chapter describes information related to troubleshooting your circuit monitor.

The circuit monitor does not require regular maintenance, nor does it contain any user-serviceable parts. If the circuit monitor requires service, contact your local sales representative. Do not open the circuit monitor. Opening the circuit monitor voids the warranty.

# A DANGER

#### HAZARD OF ELECTRIC SHOCK, BURN, OR EXPLOSION

Do not attempt to service the circuit monitor. CT and PT inputs may contain hazardous currents and voltages. Only authorized service personnel from the manufacturer should service the circuit monitor.

Failure to follow this instruction will result in death or serious injury.

# 

#### HAZARD OF EQUIPMENT DAMAGE

Do not perform a Dielectric (Hi-Pot) or Megger test on the circuit monitor. High voltage testing of the circuit monitor may damage the unit. Before performing Hi-Pot or Megger testing on any equipment in which the circuit monitor is installed, disconnect all input and output wires to the circuit monitor.

Failure to follow this instruction can result in injury or equipment damage.

#### GETTING TECHNICAL SUPPORT

Please refer to the following Technical Support Contacts by country.

Belgium / China / France /Italy / Northern & Eastern Europe/ Republic of South Africa:

POWERLOGIC System Technical Support Tel: +33 (0)4 76 39 41 55 Fax: +33 (0)4 76 39 40 72

Schneider Electric Centre M4 - MEYLAN 38240 FRANCE

North, Central & South America / Ireland / UK / Spain / Asia-Pacific (except China):

Power Management Operation Technical Support Schneider Electric 295 Tech Park Dr, Suite 100 LaVergne, TN USA 37086

Tel: (615) 287-3400 Fax: (615) 287-3404 e-mail: PMOsuprt@squareD.com www.powerlogic.com

For all other countries:

POWERLOGIC System Technical Support Tel: +33 (0)4 76 39 41 55 Fax: +33 (0)4 76 39 40 72

Schneider Electric Centre M4 - MEYLAN 38240 FRANCE

#### TROUBLESHOOTING

The information in Table 8–1 on page 83 describes potential problems and their possible causes. It also describes checks you can perform or possible solutions for each. After referring to this table, if you cannot resolve the problem, contact the your local Square D/Schneider Electric sales representative for assistance.

## 

#### HAZARD OF ELECTRIC SHOCK, BURN, OR EXPLOSION

- This equipment must be installed and serviced only by qualified personnel.
- Qualified persons performing diagnostics or troubleshooting that require electrical conductors to be energized must comply with NFPA 70 E - Standard for Electrical Safety Requirements for Employee Workplaces and OSHA Standards - 29 CFR Part 1910 Subpart S - Electrical.
- Carefully inspect the work area for tools and objects that may have been left inside the equipment.
- Use caution while removing or installing panels so that they do not extend into the energized bus; avoid handling the panels, which could cause personal injury.

Failure to follow these instructions will result in death or serious injury.

#### Table 8–1: Troubleshooting

| Potential Problem                                                         | Possible Cause                                                                                                    | Possible Solution                                                                                                    |
|---------------------------------------------------------------------------|----------------------------------------------------------------------------------------------------|----------------------------------------------------------------------------------------------------|
| The red maintenance LED is illuminated on the circuit monitor.            | When the red maintenance LED is illuminated, it indicates a potential hardware or firmware problem in the circuit monitor. | When the red maintenance LED is illuminated,<br>"Maintenance LED" is added to the menu under<br>"Diagnostics." Error messages display to indicate the<br>reason the LED is illuminated. Note these error messages<br>and call Tech Support or contact your local sales<br>representative for assistance.         |
| The green control power LED is not illuminated on the circuit monitor.    | The circuit monitor is not receiving the necessary power.                                                                  | Verify that the circuit monitor line (L) and neutral (N) terminals (terminals 25 and 27) are receiving the necessary power.                                                                                                    |
| The display is blank after applying control power to the circuit monitor. | The display is not receiving the necessary power or communications signal from the circuit monitor.                        | Verify that the display cable is properly inserted into the connectors on the display and the circuit monitor.                                                                                                    |
| The data being displayed is inaccurate or not what you expect.            | Circuit monitor is grounded incorrectly.                                                                                   | Verify that the circuit monitor is grounded as described in "Grounding the Circuit Monitor" on page 49.                                                                                                    |
|                                                                           | Incorrect setup values.                                                                                                    | Check that the correct values have been entered for circuit<br>monitor setup parameters (CT and PT ratings, System<br>Type, Nominal Frequency, and so on). See "Setting Up the<br>Metering Functions of the Circuit Monitor" on page 76 for<br>setup instructions.                                               |
|                                                                           | Incorrect voltage inputs.                                                                                                  | Check circuit monitor voltage input terminals (9, 10, 11, 12) to verify that adequate voltage is present.                                                                                                    |
|                                                                           | Circuit monitor is wired improperly.                                                                                       | Check that all CTs and PTs are connected correctly<br>(proper polarity is observed) and that they are energized.<br>Check shorting terminals. See "Wiring CTs, PTs, and<br>Control Power to the Circuit Monitor" on page 33 for wiring<br>diagrams. Initiate a wiring check from the circuit monitor<br>display. |
| Cannot communicate with circuit monitor from a remote personal computer.  | Circuit monitor address is incorrect.                                                                                      | Check to see that the circuit monitor is correctly<br>addressed. See "RS-485 and Infrared Port<br>Communications Setup" on page 75 for instructions.                                                                                                    |
|                                                                           | Circuit monitor baud rate is incorrect.                                                                                    | Verify that the baud rate of the circuit monitor matches the<br>baud rate of all other devices on its communications link.<br>See "RS-485 and Infrared Port Communications Setup" on<br>page 75 for instructions.                                                                                                |
|                                                                           | Communications lines are improperly connected.                                                                             | Verify the circuit monitor communications connections.<br>Refer to <b>Chapter 6—Communications</b><br><b>Connections</b> for instructions.                                                                                                    |
|                                                                           | Communications lines are improperly terminated.                                                                            | Check to see that a multipoint communications terminator<br>is properly installed. See "Terminating the<br>Communications Link" on page 62 for instructions.                                                                                                    |
|                                                                           | Incorrect route statement to circuit monitor.                                                                              | Check the route statement. Refer to the SMS online help for instructions on defining route statements.                                                                                                    |

## **APPENDIX A—SPECIFICATIONS**

| Table A–1: Specifications                     |                                                                                                    |
|-----------------------------------------------|----------------------------------------------------------------------------------------------------|
| METERING SPECIFICATIONS                       |                                                                                                    |
| Current Inputs (Each Channel)                 |                                                                                                    |
| Current Range                                 | 0–10 A ac                                                                                                    |
| Nominal Current                               | 5 A ac                                                                                                    |
| Voltage Inputs (Each Channel)                 |                                                                                                    |
| Voltage Range                                 | 0–600 Vac Line to Line, 347 Line to Neutral                                                                                                    |
| Nominal Voltage (typical)                     | 120 Vac                                                                                                    |
| Frequency Range                               | 45–67 Hz, 350–450 Hz                                                                                                    |
| Harmonic Response—Phase Voltages and Currents |                                                                                                    |
| Frequency 45–67 Hz                            | 63rd Harmonic                                                                                                    |
| Frequency 350–450 Hz                          | 7th Harmonic                                                                                                    |
| Data Update Rate                              | Approximately 1-second update of all real-time readings for demand and energy calculations.                                                              |
| Accuracy ①                                    |                                                                                                    |
| Current (measured) 2                          |                                                                                                    |
| Phase Amperes and Neutral Amperes             | $\pm$ (0.075% of reading + 0.025% full scale) Full scale = 10 A. Add  0.006% (Temperature [°C] - 25)  to                                                 |
|                                               | the upper limit error for temperatures below 25°C.                                                                                                    |
| Voltage                                       | $\pm$ (0.075% of reading + 0.025% full scale)                                                                                                    |
|                                               | Full scale = 600 V. Add 0.001% (Temperature [°C]) to the upper limit error for temperatures above 50°C.                                                  |
| Power                                         |                                                                                                    |
| Real, Reactive, and Apparent Power            | $\pm$ (0.15% of reading + 0.025% full scale)                                                                                                    |
|                                               | Full scale = $120 \text{ V} \times 10 \text{ A}$ . Add $ 0.006\%$ (Temperature [°C]) <br>to the upper limit error for temperatures below $25^{\circ}$ C. |
| True Power Factor                             | $\pm$ 0.002 from 0.500 leading to 0.500 lagging                                                                                                    |
| Energy and Demand                             | ANSI C12.20 0.5 Class, IEC 60687 Class 0.5S                                                                                                    |
| Frequency                                     |                                                                                                    |
| 50/60Hz                                       | ±0.01 Hz at 45–67 Hz                                                                                                    |
| 400 Hz                                        | ±0.10 Hz at 350–450 Hz                                                                                                    |
| Time of Day Clock/Calendar (at 25°C) 3        | Less than $\pm$ 1.5 seconds in 24 hours (1 ms resolution)                                                                                                |
| METERING INPUT ELECTRICAL SPECIFICATIONS      | •                                                                                                    |
| Current Inputs                                |                                                                                                    |
| Nominal                                       | 5.0 A rms                                                                                                    |
| Metering Over-range                           | 100% (10 A maximum)                                                                                                    |
| Overcurrent Withstand                         | 15 A rms Continuous                                                                                                    |
|                                               | 50 A rms 10 seconds in 1 hour                                                                                                    |
|                                               | 500 A rms 1 second in 1 hour                                                                                                    |
| Input Impedance                               | Less than 0.1 Ohm                                                                                                    |
| Burden                                        | Less than 0.15 VA                                                                                                    |
| Voltage Inputs                                |                                                                                                    |
| Nominal Full Scale                            | 347 Vac Line to Neutral, 600 Line to Line                                                                                                    |
| Metering Over-range                           | 50%                                                                                                    |
| Input Impedance                               | Greater than 2 Megohm                                                                                                    |
| Measurement Category®                         | III (IEC 61010)                                                                                                    |

① Based on 1-second update rate.

3 If higher precision is required, see "Digital Inputs" in the reference manual for more information.

④ Any voltage input to the meter that is below 1.0 V is reported as zero.

(5) Measurement category III is for measurements performed in the building installation.

| Table A–1: Specifications                    |                                                             |
|----------------------------------------------|-------------------------------------------------------------|
| CONTROL POWER INPUT SPECIFICATIONS           |                                                             |
| 120/240 Vac Nominal                          |                                                             |
| Operating Input Range                        | 90–305 Vac                                                  |
| Burden, maximum                              | 27 VA                                                       |
| Frequency Range                              | 45–67 Hz, 350–450 Hz                                        |
| Isolation                                    | 2300 V, 1 minute                                            |
| Ride-through on Power Loss                   | 99 ms at 120 Vac                                            |
| 125/250 Vdc Nominal                          |                                                             |
| Operating Input Range                        | 100–300 Vdc                                                 |
| Burden                                       | 16 W maximum                                                |
| Isolation                                    | 3250 Vdc, 1 minute                                          |
| Ride-through on Power Loss                   | 75 ms at 125 Vdc                                            |
| Mains Supply Voltage Fluctuations            | not to exceed ±10%                                          |
| ENVIRONMENTAL SPECIFICATIONS                 |                                                             |
| Operating Temperature                        |                                                             |
| Meter and Optional Modules                   | -25° to +70°C maximum                                       |
|                                              | May require 5°C derating when using optional card.          |
|                                              | (See information about operating temperature of the circuit |
|                                              | monitor in "Mounting" on page 20.)                          |
| Remote Display                               | VFD model is –20 to +70°C                                   |
|                                              | LCD model is –20 to +60°C                                   |
| Storage Temperature                          |                                                             |
| Meter and Optional Modules                   | -40 to +85°C                                                |
| Remote Display                               | VFD model is -40 to +85°C                                   |
|                                              | LCD model is -30 to +80°C                                   |
| Relative Humidity                            | 5–95% (non-condensing) at 40°C                              |
| Pollution Degree                             | 2 (IEC 1010-1)                                              |
| Installation Category                        | III (IEC 1010-1)                                            |
|                                              | Category II when directly connected to mains above 300 v.   |
| Altitude Range                               | 0 to 3,048 m (10,000 ft)                                    |
| Physical Specifications                      |                                                             |
| Weight (approximate, without add-on modules) | 2.4 lb (1.1 kg)                                             |
| Dimensions                                   | See "Dimensions" on page 14.                                |
| REGULATORY/STANDARDS COMPLIANCE              |                                                             |
| Emissions                                    |                                                             |
|                                              | FCC Part 15 Class A, EN55011                                |
|                                              | FCC Part 15 Class A, EN55011                                |
| Harmonics                                    | IEC 1000-3-2                                                |
|                                              | IEC 1000-3-3                                                |
| Immunity                                     | IEC 61000-6-2                                               |
| ESD                                          | IEC 1000-4-2 Level 3                                        |
|                                              | IEC 1000-4-3 Level 3                                        |
|                                              | IEC 1000-4-4 Level 3                                        |
| Surges                                       | IEC 1000-4-5 Level 3                                        |
| Conducted                                    | IEC 1000-4-6 Level 3                                        |
| Magnetic Field                               | IEC 1000-4-8 Level 3                                        |
| Voltage Dips                                 | IEC 1000-4-11                                               |
| Accuracy                                     | ANSI C12.20 Class 0.5 and IEC 60687 Class 0.5S              |

① Based on 1-second update rate.

③ If higher precision is required, see "Digital Inputs" in the reference manual for more information.

4 Any voltage input to the meter that is below 1.0 V is reported as zero.

(5) Measurement category III is for measurements performed in the building installation.

#### Table A–1: Specifications

| Product Standards         |                                            |
|---------------------------|--------------------------------------------|
| USA                       | UL 508                                     |
| Canada                    | cUL508                                     |
| Europe                    | CE per low voltage directive EN 61010      |
| KYZ SPECIFICATIONS        |                                            |
| Load voltage              | up to 240 Vac or 300 Vdc maximum           |
| Load current              | 100 mA maximum at 25°C                     |
|                           | Derate load current 0.56 mA/°C above 25°C. |
| ON resistance             | 35 ohms maximum                            |
| Leakage current           | 0.03 μA (typical)                          |
| Turn ON/OFF time          | 3 ms                                       |
| Input or output isolation | 3750 V rms                                 |
|                           |                                            |

① Based on 1-second update rate.

② Any CT secondary currents less than 5 mA are reported as zero.

 $\ensuremath{\textcircled{3}}$  If higher precision is required, see "Digital Inputs" in the reference manual for more information.

4 Any voltage input to the meter that is below 1.0 V is reported as zero.

5 Measurement category III is for measurements performed in the building installation.

## **APPENDIX B—CABLE PINOUTS**

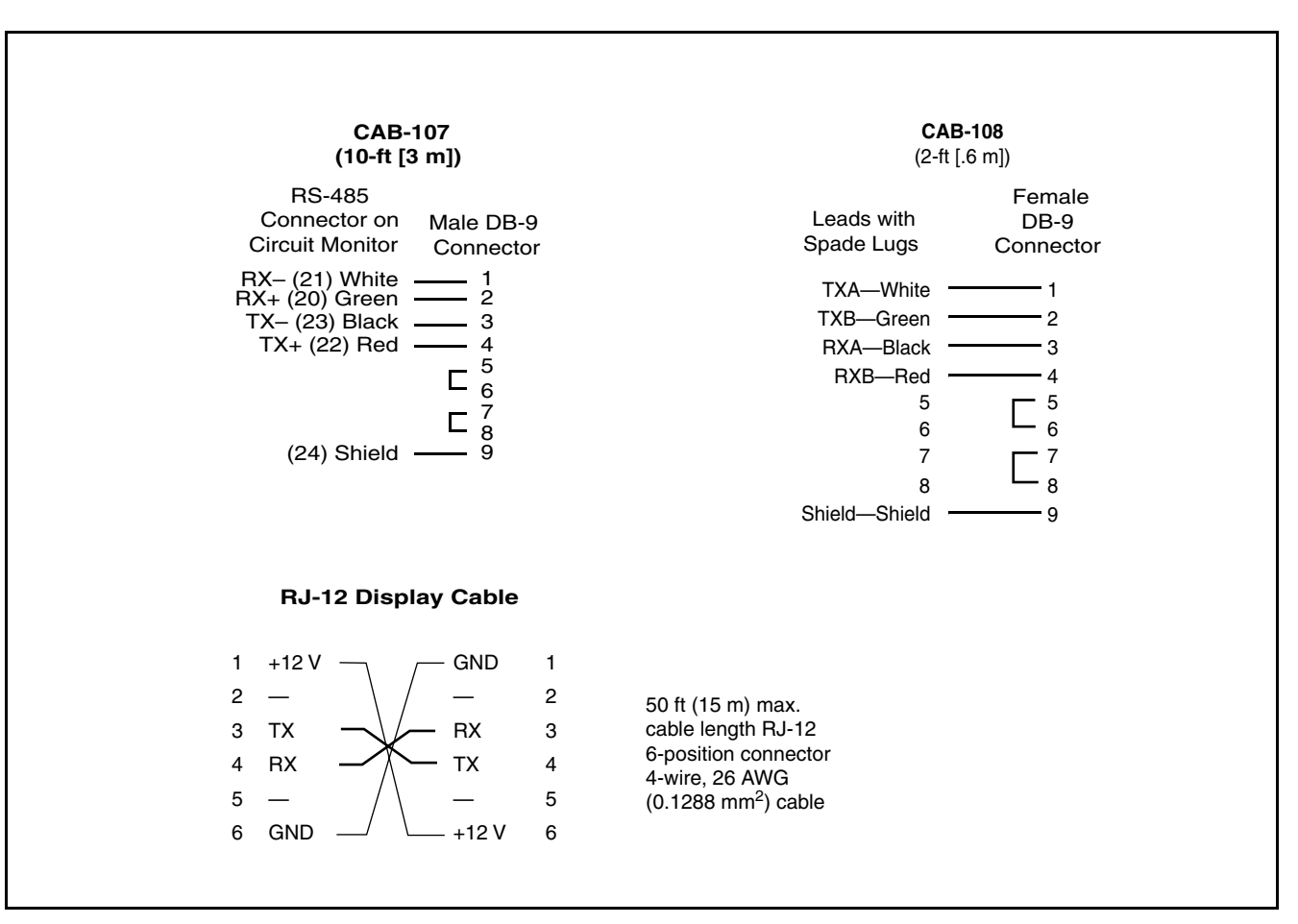

This appendix contains pinouts for circuit monitor and display connections.

Figure B–1: Cable Pinouts

## GLOSSARY

**accumulated energy**—energy can accumulates in either signed or unsigned (absolute) mode. In signed mode, the direction of power flow is considered and the accumulated energy magnitude may increase and decrease. In absolute mode, energy accumulates as a positive regardless of the power flow direction.

address—see *device address*. See also *Ethernet address*.

ANSI—American National Standards Institute.

**baud rate**—specifies how fast data is transmitted across a network port.

**block interval demand**— power demand calculation method for a block of time and includes three ways to apply calculating to that block of time using the sliding block, fixed block, or rolling block method.

**coincident readings**—two readings that are recorded at the same time.

**command interface**—used to issue commands such as reset commands and to manually operate relays contained in registers 8000–8149.

**communications link**—a chain of devices such as circuit monitors and power meters that are connected by a communications cable to a communications port.

**conditional energy**—energy accumulates only when a certain condition occurs.

**control power**—provides power to the circuit monitor.

control power transformer (CPT)—transformer to reduce control power voltage to the meter.

crest factor (CF)—crest factor of voltage or current is the ratio of peak values to rms values.

current transformer (CT)—current transformer for current inputs.

**current unbalance**—percentage difference between each phase voltage with respect to the average of all phase currents.

**default**—a value loaded into the circuit monitor at the factory that you can configure.

**demand**—average value of a quantity, such as power, over a specified interval of time.

**device address**—defines where the circuit monitor (or other devices) reside in the power monitoring system.

displacement power factor (dPF)—cosine of the angle between the fundamental components of current and voltage, which represents the time lag between fundamental voltage and current.

**Ethernet address**—a unique number that identifies the device in the Ethernet network and is always written as combination of eleven numbers such as 199.186.195.23.

**event**—the occurrence of an alarm condition, such as *Undervoltage Phase A*, configured in the circuit monitor.

firmware—operating system within the circuit monitor

frequency-number of cycles in one second.

**fundamental**—value of voltage or current corresponding to the portion of the signal at the power frequency (50, 60, or 400 Hz).

**generic demand profile**—up to 10 quantities on which any of the demand calculations can be performed (thermal demand, block interval demand, or synchronized demand). Two generic demand profiles can be set up in the circuit monitor.

harmonic power—difference between total power and fundamental power. A negative value indicates harmonic power flow out of the load. A positive value indicates harmonic power flow into the load.

**harmonics**—the circuit monitor stores in registers the magnitude and angle of individual harmonics up to the 63rd harmonic. Distorted voltages and currents can be represented by a series of sinusoidal signals whose frequencies are multipliers of some fundamental frequency, such as 60 Hz.

**holding register**—register that holds the next value to be transmitted.

IEC—International Electrotechnical Commission

**incremental energy**—accumulates energy during a user-defined timed interval.

**K-factor**—a numerical rating used to specify power transformers for non linear loads. It describes a transformer's ability to serve nonlinear loads without exceeding rated temperature rise limits.

**KYZ output**—pulse output from a metering device where each pulse has a weight assigned to it which represents an amount of energy or other value.

LCD—liquid crystal display.

**line-to-line voltages**—measurement of the rms line-to-line voltages of the circuit.

**line-to-neutral voltages**—measurement of the rms line-to-neutral voltages of the circuit.

**logging**—recording data at user-defined intervals in the circuit monitor's nonvolatile memory.

**maximum value**—highest value recorded of the instantaneous quantity such as Phase A Current, Phase A Voltage, etc., since the last reset of the minimums and maximums.

**minimum value**—lowest value recorded of the instantaneous quantity such as Phase A Current, Phase A Voltage, etc., since the last reset of the minimums and maximums.

nominal-typical or average.

**onboard**—refers to data stored in the circuit monitor.

**option cards**—optional, field-installable accessories for the circuit monitor that expand the I/O and Ethernet communications capabilities because they can be inserted into slots in the circuit monitor.

**overvoltage**—increase in effective voltage to greater than 110 percent for longer than one minute.

**parity**—refers to binary numbers sent over the communications link. An extra bit is added so that the number of ones in the binary number is either even or odd, depending on your configuration). Used to detect errors in the transmission of data.

**partial interval demand**—calculation of energy thus far in a present interval. Equal to energy accumulated thus far in the interval divided by the length of the complete interval. **peak demand current**—highest demand current measured in amperes since the last reset of demand. See also *peak value*.

**peak demand real power**—highest demand real power measured since the last rest of demand.

**peak demand voltage**—highest demand voltage measured since the last reset of demand voltage. See also *peak value*.

**peak demand**—highest demand measured since the last reset of peak demand.

**peak value**—of voltage or current is the maximum or minimum crest value of a waveform.

**phase currents (rms)**—measurement in amperes of the rms current for each of the three phases of the circuit. See also *peak value*.

**phase rotation**—phase rotations refers to the order in which the instantaneous values of the voltages or currents of the system reach their maximum positive values. Two phase rotations are possible: A-B-C or A-C-B.

**potential transformer (PT)**—also known as a voltage transformer

**power factor (PF)**—true power factor is the ratio of real power to apparent power using the complete harmonic content of real and apparent power. Calculated by dividing watts by volt amperes. Power factor is the difference between the total power your utility delivers and the portion of total power that does useful work. Power factor is the degree to which voltage and current to a load are out of phase. See also *displacement power factor*.

**predicted demand**—the circuit monitor takes into account the energy consumption thus far in the present interval and the present rate of consumption to predict demand power at the end of the present interval.

**quantity**—a parameter that the circuit monitor can measure or calculate such as current, voltage, power factor, etc.

**real power**—calculation of the real power (3-phase total and per-phase real power calculated) to obtain kilowatts.

**recloser sequence**—a series of voltage sags caused by a utility breaker opening a number of consecutive times in an effort to clear a fault. See also *sag/swell*. **rms**—root mean square. Circuit monitors are true rms sensing devices. See also *harmonics (rms)*.

**sag/swell**—fluctuation (decreasing or increasing) in voltage or current in the electrical system being monitored. See also, *voltage sag* and *voltage swell*.

**scale factor**—multipliers that the circuit monitor uses to make values fit into the register where information is stored.

SMS—see System Manager Software.

**synchronized demand**—demand intervals in the circuit monitor that can be synchronized with another device using an external pulse, a command sent over communications, or the circuit monitor's internal real-time clock.

**System Manager Software (SMS)**—software designed by POWERLOGIC for use in evaluating power monitoring and control data.

**system type**—a unique code assigned to each type of system wiring configuration of the circuit monitor.

**thermal demand**—demand calculation based on thermal response.

**TIF/IT**—telephone influence factor used to assess the interference of power distribution circuits with audio communications circuits.

Total Harmonic Distortion (THD or thd) indicates the degree to which the voltage or current signal is distorted in a circuit.

total power factor-see power factor.

**transient**—sudden change in the steady-state condition of voltage or current.

**troubleshooting**—evaluating and attempting to correct problems with the circuit monitor's operation.

true power factor-see power factor.

**undervoltage**—decrease in effective voltage to less than 90% for longer than one minute.

VAR—volt ampere reactive.

VFD-vacuum fluorescent display.

**voltage interruption**—complete loss of power where no voltage remains in the circuit.

**voltage sag**—a brief decrease in effective voltage lasting more than one minute.

voltage swell—increase in effective voltage for up to one minute in duration.

voltage transformer (VT)—see potential transformer.

voltage unbalance—percentage difference between each phase voltage with respect to the average of all phase voltages.

waveform capture—can be done for all current and voltage channels in the circuit monitor. Δ

#### INDEX

accessories digital I/O card 24 display options 18 Ethernet communications card 24 address device address 83 alarm LED 19 alarms enabled 10 preconfigured 9 В baud rate 83 setup 76 buttons on the display 70 С CAB-103 89 CAB-104 89 CAB-107 89 CAB-108 89 changing date format of circuit monitor 74 circuit monitor accessories 3 described 2 description of parts 12-13 dimensions 14 factory defaults 9 features 3 grounding 49 instrumentation summary 2 mounting 15 pinouts 89 guick installation 7 setup of minimum parameters 8 specifications 85 wiring 29 communications cable lengths (2-wire) Modbus/Jbus 65 cable lengths (4-wire) 62 cable pinouts 89 capabilities 55 daisy-chaining devices 58 first device on daisy chain 61 MODBUS or JBUS 65 problems with PC communication 83 protocols 56 RS-485 connection 57 serial comms 57 termination of last device 62 connections communications 55 system types 33 to the circuit monitor 29 wiring 29

contacting technical support 81 contrast adjusting contrast on display 70 contrast button 19 control power connections 47 fusing recommendations 31 transformer sizing 30 wiring 33 CT and PT setting up ratios 76 D data log preconfigured logs 9 demand calculation method set up 78 device daisy-chaining communications 58 device address set up of 76 diagnostics performing wiring error test 51 digital I/O card 24 dimensions for circuit monitor 14 for display 20 display adjusting contrast 70 cable pinouts 89 changing values from 71 comms connection 23 description 19 dimensions 20 main menu overview 72 mounting 20-22 mounting procedure 21 set up 73 using the buttons 70

## Е

ECC. see Ethernet communications card enter button 19 error messages 53 Ethernet communications card 68 connections 68 set up 76 Ethernet Gateway connections 67

## F

factory defaults 9 frequency setup 76

#### G

getting technical support 81 grounding circuit monitor 48

### Н

hardware described 12 Hi-Pot testing 80 I infrared port 19 communications 74 K KYZ wiring 50 L LCD display description 19 locking locking revenue security 25

logs preconfigured 9

#### Μ

maintenance of circuit monitor 80 red maintenance LED 83 MCI-101 converter kit 57 megger testing 80 menu button using this button 19, 70 menu options main menu overview 72 mounting of circuit monitor 15

#### Ν

network connections using Ethernet Communications Card 67 using Ethernet Gateway 67

## 0

on-board event logs factory defaults 9 operation green control power LED 83 of circuit monitor 69 of display 70 problems with the circuit monitor 83 problems with the display 83

#### Ρ

pinouts 89 potential transformers 31 power demand calculation method. see demand calculation method 78 preconfigured alarms and logs 9 problems see troubleshooting 82 protocols 56 proximity sensor 19 PT Inputs deriving control power from 47

#### R

revenue security switch 25 route statement 83 RS-485 communication 57 S safety precautions general 5 security button 27 security switch 25 sensor. see proximity sensor 19 set up communications 74 CT and PT ratios 76 demand calculation method 78 device address 76 infrared port communications 74 setup minimum setup parameters 8 quick setup 8 SMS using SMS 3 specifications 85 standards CE compliance 32 suspected errors see wiring 53 System Manager Software see SMS. system type set up 76 supported types described 33

## Т

tampering lock 25 technical support 81 termination 2-wire MODBUS or JBUS 66 last device 62 use of MCT-485 terminator 64 use of MCTAS-485 terminator 63 testing dielectric (hi-pot) test 80 megger test 80 wiring test 51 troubleshooting 83

## U

utility seal installing 27

#### V

VFD display description 19 voltage transformers 31

# W

wiring control power 33 CTs and PTs 33 diagrams 35–50 for CE compliance 32 KYZ output 50 MODBUS or JBUS 65 procedure 34 system connections 33 test error messages 53 troubleshooting 51, 83 wire test 51

Schneider Electric Power Management Operation TECHNICAL SUPPORT 295 Tech Park Dr, Suite 100 LaVergne, TN USA 37086 Tel. : (615) 287-3400 Fax : (615) 287-3404 e-mail: PMOsuprt@squareD.com www.powerlogic.com

Bulletin No. 63230-400-204/A1 February 2002 © 2002 Schneider Electric All Rights Reserved. Class 3020